# NOVITÀ VERSIONE 2022

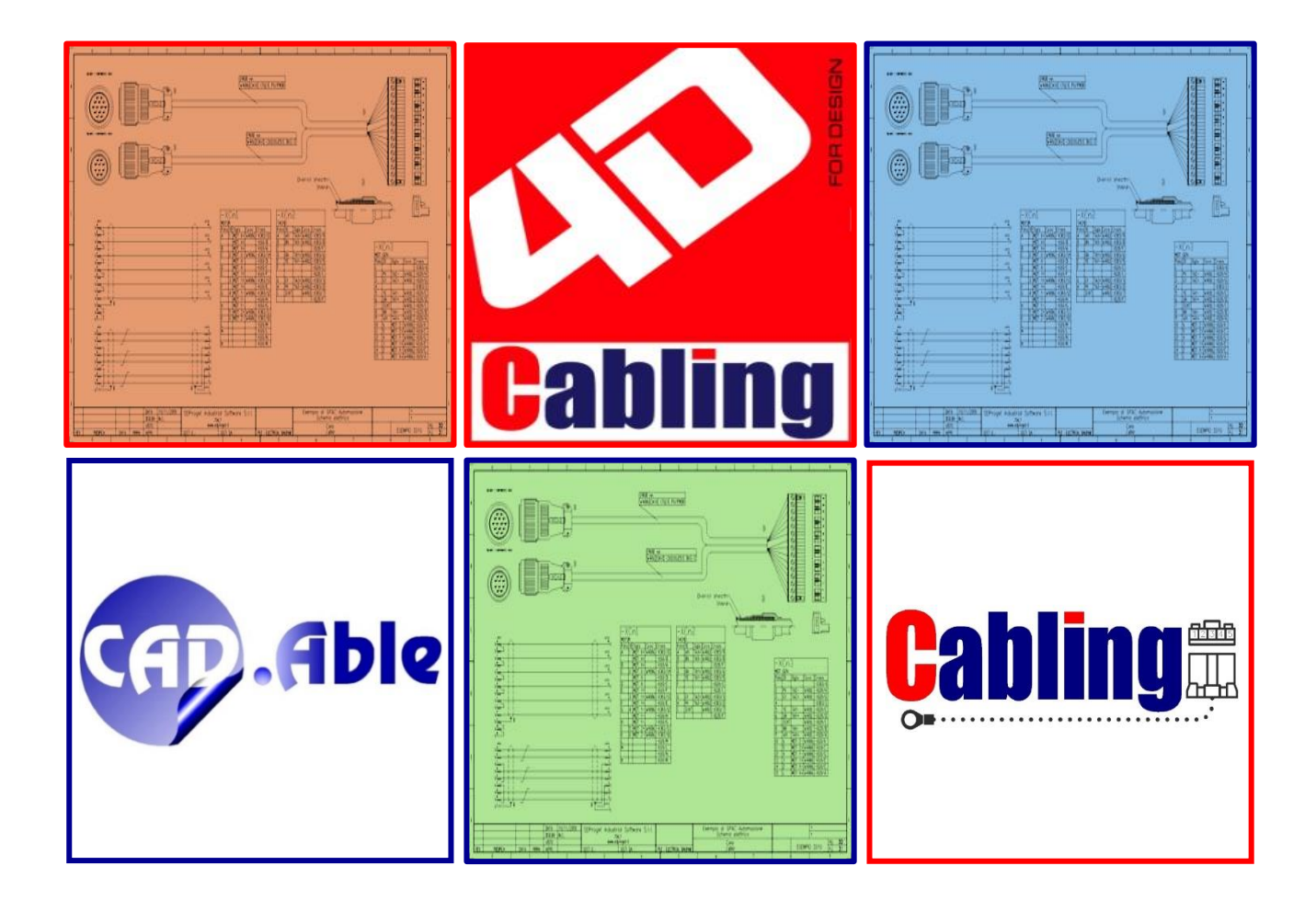

### CAD.Able s.r.l.

C.so Giambone, 69 10134 - Torino - Italy Tel. +39 011 614236 <u>info@cadable.it</u> <u>www.cadable.it</u>

# LA NUOVA VERSIONE 2022

**CABLING 4D**, con la nuova versione 2022, punta sempre di più sul disegno del cablaggio quale strumento per la corretta progettazione di un impianto. **Il costante aumento del comparto elettrico/elettronico/software, definisce un mercato sempre più affollato e competitivo**. Strategicamente, per avere successo in questo business, diventa fondamentale avvalersi di validi strumenti di progettazione per lo studio delle possibili soluzioni innovative e per produrre documentazione adeguata.

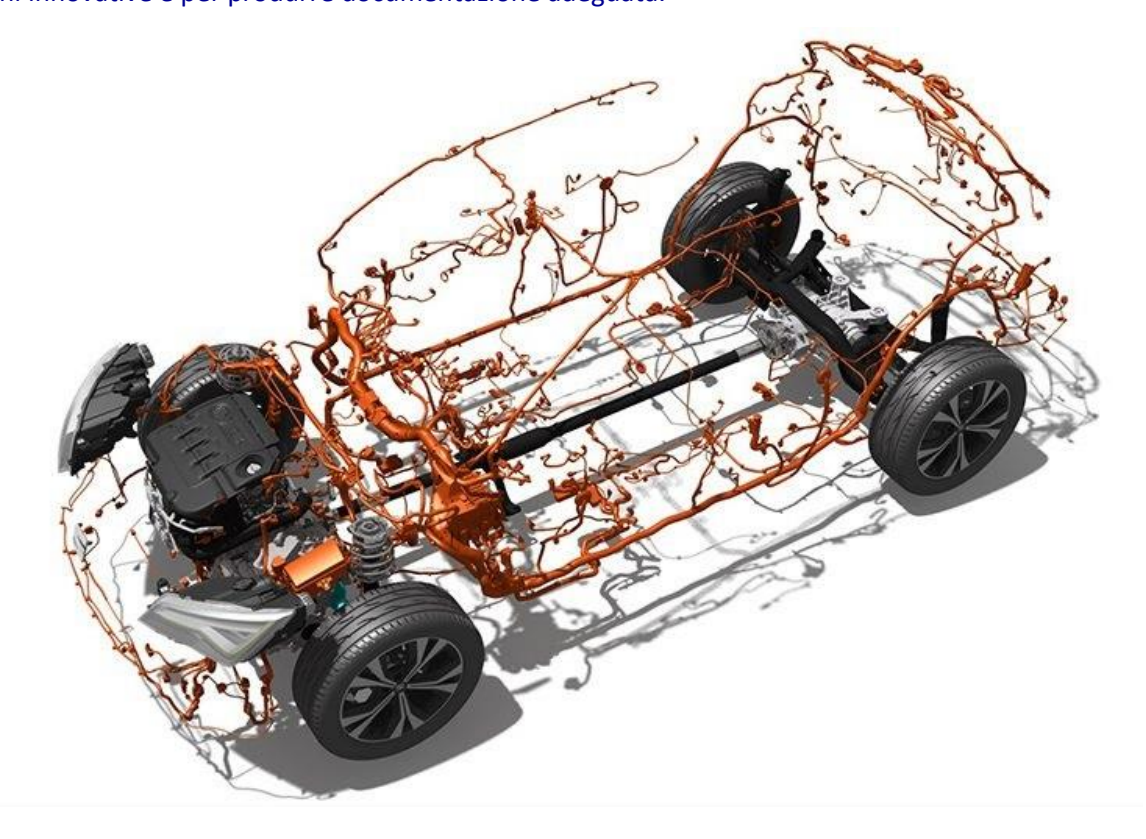

La progettazione elettrica, che da diversi decenni si è affiancata a quella meccanica, oggi ricopre un ruolo centrale superandola in complessità e articolazione. CABLING 4D è la soluzione per automatizzare la progettazione e per aggiungere ai disegni numerose informazioni riguardanti l'impianto e le utenze che i

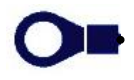

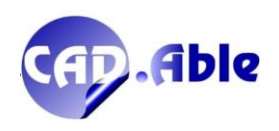

**cablaggi vanno a interconnettere.** Senza una documentazione adeguata sulla progettazione dei cablaggi risulta più difficile e dispendioso il montaggio iniziale, e in seguito la manutenzione sugli impianti.

La quantità di componentistica legata al comparto elettrico/elettronico è sempre più numerosa: sensori, centraline, device, schede, ecc., tutte connessi tra loro in maniera sinergica ed affidabile, creando esigenze tecniche specifiche che finora nessuno ipotizzava.

La nostra mission, che trova riscontro nel mercato in cui operiamo, è prima di tutto puntare sulla qualità della progettazione elettrica e successivamente sull'ingegnerizzazione dei cavi/cablaggi dell'impianto. Presente e futuro del cablaggio sono "interconnessi" in un sistema di apprendimento continuo che genera innovazione e ottimizzazione dei processi.

### L'importanza rende necessario un progetto!

CAD.Able, da sempre a contatto con i reparti di progettazione, continua la propria strategia di sviluppo di CABLING 4D rispondendo in modo innovativo alle esigenze progettuali attuali e future, anche in termini di affidabilità e tempi. Questa nostra visione, confortata dai feedback dei nostri Clienti, confidiamo sia la giusta direzione per il settore elettrico.

Il contenuto del presente documento riporta la maggior parte delle novità apportate sul prodotto.

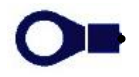

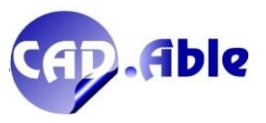

# INSTALLABILE SU

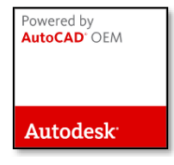

### **Versione AutoCAD OEM**

Motore grafico Autodesk 2022 a 64 bit

# **Versione Applicativa ad AutoCAD**

Installabile su AutoCAD 2020, 2021 e 2022

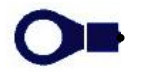

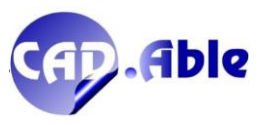

4

# REQUISITI HARDWARE E SOFTWARE

Configurazione minima richiesta:

#### HARDWARE

- Processore 2.5GHz Intel<sup>®</sup> Core<sup>™</sup> i5 o AMD Ryzen<sup>™</sup> 5 con tecnologia SSE2
- Scheda video 1 GB con 29 GB/s di larghezza di banda, compatibile DirectX 11
- Fattore di scala DPI dello schermo minore o uguale al 125%
- Porta USB 2.0 per l'installazione
- Adattatore video supportato da Windows (monitor)
- Porta USB per la protezione hardware
- Mouse o altro dispositivo di puntamento
- Eventuale plotter o stampante
- Memoria RAM: 8 GB

| Spazio libero su disco: |                                             |
|-------------------------|---------------------------------------------|
| CABLING 4D 2022         | 7 GB                                        |
| CABLING 4D CAD 2022     | 9 GB (abbinato a SPAC Automazione CAD 2022) |

#### SOFTWARE

Microsoft Windows® 10 versione 1803 o successiva 64 bit

Configurazione hardware consigliata:

- Processore 3GHz Intel<sup>®</sup> Core<sup>™</sup> i7 o AMD Ryzen<sup>™</sup> 7 con tecnologia SSE2
- Scheda video 4 GB con 106 GB/s di larghezza di banda, compatibile DirectX 11
- Porta USB 3.0 per l'installazione
- Memoria RAM: 16 GB
- Hardware grafico e driver certificati Autodesk disponibili al seguente link
   <u>https://knowledge.autodesk.com/it/certified-graphics-hardware</u>

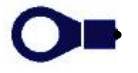

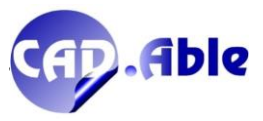

# FORMATO DATABASE

# **Database SQLite**

# a garanzia di minori tempi di elaborazione e stabilità dei dati

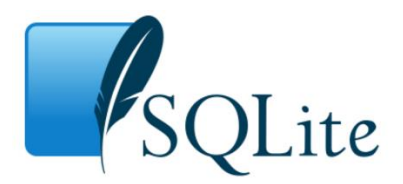

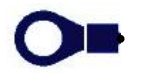

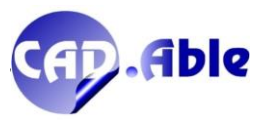

Edizione 2022

•••••

. . . . .

#### Sommario

•

• •

| 1 ARCHIVIO MATERIALI                                         | 8                |
|--------------------------------------------------------------|------------------|
| 1.1 ARCHIVIO ACCESSORI E TERMINALI IN DEFINIZIONE CONNETTORI | 8                |
| 1.2 ARCHIVIO COMPONENTI                                      | 9                |
| 1.3 EXPORT VERSO SPAC Automazione                            |                  |
| 1.4 DATABASE UTENTE                                          |                  |
| 1.5 ESPORTA DATABASE DISTINTA MATERIALI                      |                  |
| 1.6 DEFINIZIONE COMPONENTI                                   |                  |
| 2 SCHEMA COSTRUTTIVO                                         | 14               |
|                                                              | 11/              |
|                                                              | 14               |
|                                                              | 10               |
|                                                              |                  |
|                                                              |                  |
|                                                              | 20               |
| 2.0 CALCOLO DIAIVIETRO PERCORSO CON COLLEGAIVIENTI           |                  |
|                                                              |                  |
|                                                              |                  |
|                                                              |                  |
| 2.10 SOSTITUISCI GRUPPO LIBERO CON CONNETTORE                |                  |
|                                                              |                  |
| 2.12 PERCORSI MULTIPLI SU NODI SELEZIONATI                   |                  |
| 2.13 ACCORCIA ESTREMITA' PERCORSO CON MATERIALE              |                  |
| 2.14 IMPORTA GRUPPI E IMPORTA COLLEGAMENTI                   |                  |
| 2.15 INDUSTRIALIZZAZIONE – SEQUENZA GRUPPI                   |                  |
| 2.16 SCALA SIMBOLO GRAFICO GRUPPO                            |                  |
| 2.17 SETTAGGI INDICAZIONI                                    |                  |
| 2.18 PANEL DESIGN – LISTA TAGLIO CANALINE E BARRE DIN        |                  |
| 2.19 TERMINALI SU GRUPPI LIBERI CON UTENZA                   |                  |
| 3 VARIE                                                      |                  |
| 3.1 NUOVE BARRE MULTIFUNZIONI                                |                  |
| 3.2 INFO BUTTON                                              |                  |
| 3.3 VISIBILITA' ENTITA'                                      |                  |
| 3.4 NOME MULTIFOGLIO CON REVISIONE + DISEGNATORE             |                  |
| 3.5 DEFINIZIONE CAVI MULTIPOLARI                             |                  |
| 3.6 SOSTITUISCI CAVI MULTIPOLARI                             | 40               |
| 3.7 APRI ARCHIVIO MATERIALI DA INFO MENU CONTESTUALE         |                  |
| 3.8 UTENZA SU INFO GRUPPO                                    |                  |
| 3.9 COMANDO AUTOCAD CONVLAYER                                | 43               |
| 4 SCHEMA FUNZIONALE                                          |                  |
| 4.1 COMPONENTI SENZA PORTE                                   |                  |
| 4.2 INSERIMENTO RIMANDI MULTIPLI                             |                  |
| 4.3 ALLINEA INDICAZIONI DATICAVO                             |                  |
| 4.4 IMPORTA GRUPPI E IMPORTA COLLEGAMENTI                    |                  |
| 4.5 AGGIUNGI / TOGLI OPZIONI IGNORA                          | 49               |
| 4.6 AGGIUNGI UTENZA SU GRUPPI INSERITI                       |                  |
| 4.7 INDICATIONI CROSS COLI EGAMENTI                          | 52               |
| 4 8 IMPORTAZIONE COLLEGIMENTI                                | 52<br>5 <i>1</i> |
|                                                              |                  |

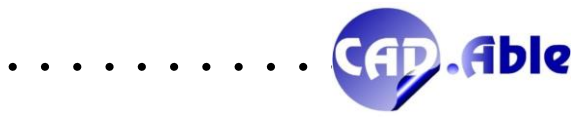

. . . . . . .

• • •

#### 1.1 ARCHIVIO ACCESSORI E TERMINALI IN DEFINIZIONE CONNETTORI

In CABLING 2022 la definizione dei Connettori nell'archivio materiali è stata semplificata con l'aggiunta di due bottoni che aprono l'archivio materiali degli Accessori e dei Terminali/Contatti. In questo modo non è più necessario uscire dalla finestra Connettori qualora manchi un Accessorio o Terminale/Contatto da abbinare al Connettore.

|                                                                                                    |                                                                                                    |                                                                                                    |                                                                                                    | N                                                                                                    |                                                                                                    |          |
|----------------------------------------------------------------------------------------------------|----------------------------------------------------------------------------------------------------|----------------------------------------------------------------------------------------------------|----------------------------------------------------------------------------------------------------|----------------------------------------------------------------------------------------------------|----------------------------------------------------------------------------------------------------|----------|
| Cabling 2022 - Arc                                                                                                    | hivio Connettori                                                                                                    |                                                                                                    |                                                                                                    |                                                                                                    | 1                                                                                                    | $\times$ |
| C. F.                                                                                                    | Theshold                                                                                                    | C                                                                                                    | Coltar Carl D                                                                                                    | and the second                                                                                                    | N. D.L. Colub. Color                                                                                                    | _        |
| Codice                                                                                                    | Tipologia                                                                                                    | Costruttore                                                                                                    | Codice Cost. D                                                                                                    | vescrizione                                                                                                    | INF. Poli Simbolo Gratico                                                                                                    | _        |
| [Codice<br>MMH1E300.45978;<br>AMPHENOL55778;<br>AMPHENOL5578;<br>AMPHENOL5578;<br>AMPHENOL5 | Tipologia<br>100 Arrahamol 578<br>100 Arrahamol 578<br>10 | Contruitore<br>AMPPEROL<br>AMPPENOL<br>AMPPENOL<br>AMPPENOL<br>AMPPENOL<br>AMPPENOL<br>AMPPENOL<br>AMPPENOL<br>AMPPENOL<br>AMPPENOL<br>AMPPENOL<br>AMPPENOL<br>AMPPENOL<br>AMPPENOL<br>AMPPENOL<br>AMPPENOL<br>AMPPENOL<br>AMPPENOL<br>AMPPENOL<br>AMPPENOL<br>AMPPENOL<br>AMPPENOL | Cedeo Cost. D<br>5125100A1051.30<br>5178-3100A1051.30<br>5178-3100A1051.40<br>5178-3100A1051.40<br>5178-3100A1051.40<br>5178-3100A154.57<br>5178-3100A154.57<br>5178-3100A154.57<br>5178-3100A154.57<br>5178-3100A254.57<br>5178-3100A224.57<br>5178-3100A224.57<br>5178-3100A24.57<br>5178-3100A24.57<br>5178-31000A24.57<br>5178-31000A24.57<br>5178-31000A24.57<br>5178-3100 | electrizione<br>distrizione managenerica e per noncaso pio en teleso estances e beroretto 19 pol 1916<br>comettoro manchio per montagio es teleso, attacco a beronetta. 2 pol 194<br>ormettoro manchio per montagio es teleso, attacco a beronetta. 2 pol 194<br>comettoro manchio per montagio es teleso, attacco a beronetta. 2 pol 194<br>ormettoro manchio per montagio es teleso, attacco a beronetta. 2 pol 194<br>ormettoro manchio per montagio es teleso, attacco a beronetta. 7 pol 194<br>ormettoro menchio per montagio es teleso, attacco a beronetta. 7 pol 194<br>ormettoro menchio per montagio es teleso, attacco a beronetta. 7 pol 194<br>ormettoro menchio per montagio es teleso, attacco a beronetta. 7 pol 194<br>ormettoro menchio per montagio es teleso, attacco a beronetta. 10 pol 194<br>ormettoro menchio per montagio es teleso, attacco a beronetta. 10 pol 194<br>ormettoro menchio per montagio es teleso, attacco a beronetta. 10 pol 194<br>ormettoro menchio per montagio es teleso, attacco a beronetta. 19 pol 194<br>ormettoro menchio per montagio es teleso, attacco a beronetta. 19 pol 194<br>ormettoro menchio per montagio es teleso, attacco a beronetta. 19 pol 194<br>ormettoro menna per montagio es teleso, attacco a beronetta. 19 pol 194<br>ormettoro menna per montagio es teleso, attacco a beronetta. 19 pol 194<br>ormettoro menna per montagio es teleso, attacco a beronetta. 19 pol 194<br>ormettoro menna per montagio es teleso, attacco a beronetta. 19 pol 194<br>ormettoro menna per montagio es teleso, attacco a beronetta. 19 pol 194<br>ormettoro menna per montagio es teleso, attacco a beronetta. 19 pol 194<br>ormettoro menchio per montagio es teleso, attacco a beronetta. 19 pol 194<br>ormettoro menchio per montagio es teleso, attacco a beronetta. 19 pol 194<br>ormettoro menchio per montagio es teleso, attacco a beronetta. 19 pol 194<br>ormettoro menchio per montagio es teleso, attacco a beronetta. 19 pol 194<br>ormettoro menchio per montagio es teleso, attacco a beronetta. 19 pol 194<br>ormettoro menchio per montagio es teleso, attacco a beronetta. | Nr. Poil         Simbolo Grafico           3         AMPHENOL 572-316           3         2           6         7           7         7           10         10           19         9           9         9           19         4           4         3           3         7           7         37 | ~        |
| AMPHENOL§97B-3                                                                                                    | 100 Amphenol 97B                                                                                                    | AMPHENOL                                                                                                    | 97B-3100A28-215- C                                                                                                    | connettore femmina per montaggio su telaio, attacco a baionetta, 37 poli 134                                                                                                    | 37                                                                                                    |          |
| AMPHENOL997B-3                                                                                                    | 106 Amphenol 978                                                                                                    | AMPHENOL                                                                                                    | 97B-3106A105L-3 C                                                                                                    | connettore maschio per montaggio su cavo, attacco a balonetta, 3 poli 13A<br>connettore femmina per montaggio su cavo, attacco a balonetta, 3 poli 13A                                                                                                    | 3                                                                                                    |          |
| AMPHENOL§97B-3                                                                                                    | 106 Amphenol 97B                                                                                                    | AMPHENOL                                                                                                    | 97B-3106A10SL-4 C                                                                                                    | connettore maschio per montaggio su cavo, attacco a baionetta, 2 poli 13A                                                                                                    | 2                                                                                                    | Y        |
|                                                                                                    |                                                                                                    |                                                                                                    |                                                                                                    |                                                                                                    | Mad Care Event                                                                                                    |          |
|                                                                                                    |                                                                                                    |                                                                                                    |                                                                                                    | Add Dei                                                                                                    | Mod Cerca Export                                                                                                    |          |
| Poli e relativi Termi                                                                                                    | inali                                                                                                    |                                                                                                    |                                                                                                    | Accessori                                                                                                    | Simbolo grafico                                                                                                    |          |
| IdPolo                                                                                                    | Nr. Terminali                                                                                                    | Ricchezza                                                                                                    | Nr. Plug                                                                                                    | Codice Costruttore Codice Cost.                                                                                                    |                                                                                                    | L        |
| 1 A<br>2 B<br>3 C                                                                                                    | No<br>No<br>No                                                                                                    |                                                                                                    | 0000                                                                                                    |                                                                                                    |                                                                                                    |          |
| Serie                                                                                                    | Add                                                                                                    | Del Mo                                                                                                    | d                                                                                                    | Add Del Archivio                                                                                                    | Comandi disponibili 🗸 🗸                                                                                                    | ]        |
| Serie                                                                                                    | Add                                                                                                    | Del Mo                                                                                                    | d                                                                                                    | Add Del Archivio                                                                                                    | Comandi disponibili v                                                                                                    |          |
| Serie                                                                                                    | Cabling 2022 - Serie P<br>Polo e relativi Teminal<br>Senza Teminal ag<br>Codice                                                                                                    | Del Mo<br>oli e relativi Terminali<br>guntivi<br>Costrutore                                                                                                    | Progressive     Progressive     Fite con sequence Numero Pol Ricchezza per College Speliatus (mn) Codec Cost Descrit                                                                                                    | Add         Del         Archivio           Primo Polo (A. s. 1_A1. 1A. A'. 11'. A)         1         1           a Pol         amercli interna al Connettore (mm)         1         1           zone         Secone Min.         1         1                                                                                                    | Comandi disponibili  Comandi disponibili Salva Fine                                                                                                    |          |
| Serie                                                                                                    | Cabling 2022 - Serie P<br>Polo e relativi Teminal<br>Senza Teminali ag<br>Codice                                                                                                    | Del Mo                                                                                                    | d<br>Progressive<br>Progressive<br>Processor Pol<br>Richesza per Coleg<br>Speldura (rm)<br>Codoc Cost.<br>Descrit                                                                                                    | Add     Del     Archivio       Primo Polo (A. s. 1, Al. 1A. A'. 11'. A)     1       a Pol     anerdi interna al Connettore (mm)       atore     Sesione Mm.                                                                                                    | Comand disponbli  Comand disponbli  Salva  Fine                                                                                                    |          |
| Sere<br>Calling                                                                                                    | Add Cabling 2022 - Serie P Polo e relativi Temmal Gana Temmal ag Codice Codice Add Plag Codice Codice                                                                                                    | Del Mo<br>oli e relativi Terminali<br>guntivi<br>Costrutione<br>Del Archivio                                                                                                    | O Progressivo     Progressivo     Pre con sequenza Nunero Pol Rochesza per Colego Spelialus (mo) Codeo Cost. Desori Codeo Cost. Desori                                                                                                    | Add     Del     Archivio       Primo Polo (A. a. 1, Al. 1A. A'. 11'.A)     1       a Pol     anerti interna al Connettore (nm)       atore     Sezione Min.                                                                                                    | Comand disponbil  Comand disponbil Salva Pine                                                                                                    |          |
|                                                                                                    | Add Cabling 2022 - Serie P Polo e relativi Teminal eg Codice Add Plug Codice Add Codice Add Codice Add Codice Add Codice Add Codice Add Codice Codice Add Codice Add                                                                                                    | Del Mo oli e relativi Terminali giuntivi Costrutore Del Archwo Del Del                                                                                                    | d  © Progressivo  O Fle con sequenza Numero Pol Prochezza per Colleg Spelatura (mn) Codoe Cost Desors  Codoe Cost Desors                                                                                                    | Add     Del     Archivio       Primo Polo (A. a. 1_A1. 1A. A'. 11'. A)     I       a Pol     Image: Second Branchistic Second Branchistic Second Branchisti Second Branchistic Second Branchistic Second Branchistic Second                                                                                                    | Comandi disponibili    Satva Fine     Satva Fine      Secone Max.   pol Pol     OK Annufa                                                                                                    |          |

La medesima cosa è ora disponibile per i Componenti e i Morsetti Componibili.

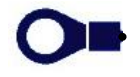

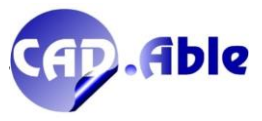

In CABLING 2022 la definizione dei Componenti nell'archivio materiali è stata modificata per l'abbinamento dei Simboli Grafici funzionali anche a Codici definiti senza Porte.

| dice                      | Tipologia                                   | Costruttore              | Codice Cost.           | Descrizione               |                             |                     |       | Nr.Porte/Poli Pre                                                                   | fisso             |
|---------------------------|---------------------------------------------|--------------------------|------------------------|---------------------------|-----------------------------|---------------------|-------|-------------------------------------------------------------------------------------|-------------------|
| 0001                      |                                             | Louzto                   | MOTALLO01              | 0000100110                |                             |                     |       | 2                                                                                   |                   |
| sa001<br>sa002            |                                             | Lovato                   | M2TALL001<br>M2TALL002 |                           |                             |                     |       | 0                                                                                   |                   |
| sa003                     |                                             | Lovato                   | M2TAL Q03              |                           |                             |                     |       | ŏ                                                                                   |                   |
| a004                      |                                             | Lovato                   | M2TALL004              |                           |                             |                     |       | 0                                                                                   |                   |
|                           |                                             |                          |                        |                           |                             |                     |       |                                                                                     |                   |
|                           |                                             |                          |                        |                           |                             |                     |       |                                                                                     |                   |
|                           |                                             |                          |                        |                           |                             |                     |       |                                                                                     |                   |
|                           |                                             |                          |                        |                           |                             |                     |       |                                                                                     |                   |
|                           |                                             |                          |                        |                           |                             |                     |       |                                                                                     |                   |
|                           |                                             |                          |                        |                           |                             |                     |       |                                                                                     |                   |
|                           |                                             |                          |                        |                           |                             |                     |       |                                                                                     |                   |
|                           |                                             |                          |                        |                           |                             |                     |       |                                                                                     |                   |
|                           |                                             |                          |                        |                           |                             |                     |       |                                                                                     |                   |
|                           |                                             |                          |                        |                           |                             |                     |       |                                                                                     |                   |
|                           |                                             |                          |                        |                           |                             |                     |       |                                                                                     |                   |
|                           |                                             |                          |                        |                           |                             |                     |       |                                                                                     |                   |
|                           |                                             |                          |                        |                           |                             |                     |       |                                                                                     |                   |
|                           |                                             |                          |                        |                           |                             |                     |       |                                                                                     |                   |
|                           |                                             |                          |                        |                           |                             |                     |       |                                                                                     |                   |
|                           |                                             |                          |                        |                           |                             |                     |       |                                                                                     |                   |
|                           |                                             |                          |                        |                           |                             |                     |       |                                                                                     |                   |
|                           |                                             |                          |                        |                           |                             |                     |       |                                                                                     |                   |
|                           |                                             |                          |                        |                           |                             |                     |       |                                                                                     |                   |
|                           |                                             |                          |                        | Ad                        | d Del                       | Mod                 | Cerca | Simboli Grafici Fu                                                                  | Inzionale         |
| te                        |                                             |                          |                        | Accessori                 | d Del                       | Mod                 | Cerca | Simboli Grafici Fu                                                                  | unzionale         |
| te                        | Tim                                         | Nr Poli Funzione         |                        | Accessori                 | d Del                       | Mod                 | Cerca | Simboli Grafici Fu<br>Simbolo grafico Costrut                                       | unzionale<br>tivo |
| te<br>Id                  | Тіро                                        | Nr.Poli Funzione         |                        | Accessori<br>Codice       | d Del<br>Costruttore        | Mod<br>Codice Cost. | Cerca | Simboli Grafici Fu<br>Simbolo grafico Costrut                                       | unzionale<br>tivo |
| te<br>Id<br>2             | Tipo<br>Polo singolo<br>Polo singolo        | Nr.Poli Funzione         |                        | Ad<br>Accessori<br>Codice | d Del Costruttore           | Mod<br>Codice Cost. | Cerca | Simboli Grafici Fu<br>Simbolo grafico Costrut                                       | unzionale<br>tivo |
| te<br>Id<br>2             | Tipo<br>Polo singolo<br>Polo singolo        | Nr.Poli Funzione         |                        | Ad<br>Accessori<br>Codice | d Del Costruttore           | Mod<br>Codice Cost. | Cerca | Simboli Grafici Fu                                                                  | unzionale<br>tivo |
| te<br>Id<br>1<br>2        | Tipo<br>Polo singolo<br>Polo singolo        | Nr Poli Funzione<br>-    |                        | Accessori<br>Codice       | d Del                       | Mod<br>Codice Cost. | Cerca | Simboli Grafici Fr                                                                  | unzionale<br>tivo |
| te<br>Id<br>2             | Tipo<br>Polo singelo<br>Polo singelo        | Nr Poli Funzione         |                        | Ad<br>Accessori<br>Codice | d Del<br>Costruttore        | Mod<br>Codice Cost. | Cerca | Simboli Grafici Fu                                                                  | unzionale<br>tivo |
| ld<br>1<br>2              | Tipo<br>Polo singolo<br>Polo singolo        | Nr Poli Funzione         |                        | Ad<br>Accessori<br>Codice | d Del<br>Costruttore        | Mod Codice Cost.    | Cerca | Simboli Grafici Fu                                                                  | unzionale<br>tivo |
| le<br>Id<br>2             | Tipo<br>Polo singolo<br>Polo singolo        | Nr Poli Funzione<br>-    |                        | Accessori                 | d Del Costruttore           | Mod Codice Cost.    | Cerca | Simboli Grafici Fi<br>Simboli grafico Costrut                                       | inzionale<br>tivo |
| te<br>Id<br>2             | Tipo<br>Polo singelo<br>Polo singelo        | NrPol Funzione           |                        | Accessor<br>Codice        | d Del Costrutiore           | Mod<br>Codice Cost. | Cerca | Simboli Grafici Fr.                                                                 | inzionale<br>tivo |
| te<br>Id<br>2             | Tipo<br>Polo singelo<br>Polo singelo        | Nr Pol Funzione          |                        | Accessol<br>Codice        | d Del                       | Mod Codice Cost.    | Cerca | Smboll Gratici Fi                                                                   |                   |
| rte<br>Id<br>2            | Tipo<br>Polo singelo<br>Polo singelo        | NrPal Funzione<br>-<br>- |                        | Adcessor                  | d Del Costruttore           | Mod Codice Cost.    | Cerca | Simbol Grafic Fo                                                                    | unzionale<br>tivo |
| te<br>Id<br>1<br>2        | Tipo<br>Polo singolo<br>Polo singolo        | Nr Pol Funzione          |                        | Accessori<br>Codice       | d Del Costruttore           | Mod<br>Codice Cost. | Cerca | Smbol Grafic FA<br>Smbolo grafico Costut                                            | unzionale<br>tivo |
| te<br>Id<br>1<br>2<br>Add | Tipo<br>Polo singolo<br>Polo singolo        | Nr Pol Funzione          |                        | Add                       | d Del<br>Costruttore<br>Del | Mod Codice Cost.    | Cerca | Smboll Grafic F.<br>Smbols grafec Coatrue                                           | unzionale<br>tivo |
| te<br>Id<br>2<br>Add      | Tipo<br>Polo singolo<br>Polo singolo<br>Del | Nr Pol Funzione          |                        | Ad<br>Accesson<br>Codice  | d Del Costnitore            | Mod<br>Codice Cost. | Cerca | Smbol Grafic FA<br>Sinbols grafico Costrut<br>Costrut<br>FRESADC<br>Comand deponbil | unzionale<br>tivo |

La finestra di dialogo che viene aperta in questo caso con il bottone 'Simboli Grafici Funzionale' è semplificata ma funziona in maniera similare a quella standard.

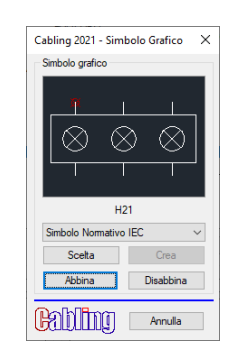

L'obiettivo è quello di facilitare la definizione dei componenti anche senza il potente abbinamento Porte / Controparti, che è una delle peculiarità di CABLING. E' l'utente che ora può scegliere il livello di complessità con cui definire e usare i Componenti nello schema elettrico / filare.

In un secondo tempo sarà sempre possibile modificare i componenti nell'archivio aggiungendo le relative Porte.

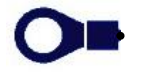

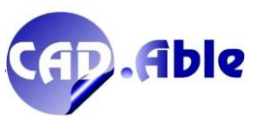

#### 1.3 EXPORT VERSO SPAC Automazione

Nell'ottica di una sempre maggior integrazione, la versione 2022 di CABLING permette di esportare singolarmente Connettori e Fili/Cavi multipolari verso SPAC Automazione. Nelle relative finestre dell'archivio materiale di Cabling selezionare un materiale e premere il bottone 'Export'.

| Cabling 2022 - Archivi                                                                                                    | io Connettori                                                                          |                                                                                                    |                                                                                                    |                                                                                                    | ×                                                                                                    |
|----------------------------------------------------------------------------------------------------|----------------------------------------------------------------------------------------|----------------------------------------------------------------------------------------------------|----------------------------------------------------------------------------------------------------|----------------------------------------------------------------------------------------------------|----------------------------------------------------------------------------------------------------|
| Codice                                                                                                    | Tipologia                                                                              | Costruttore                                                                                                    | Codice Cost.                                                                                                    | Descrizione                                                                                                    | Nr. Poli Simbolo Grafico                                                                                                    |
| CR19480014<br>CR19480017<br>CR19480018<br>CR19480018<br>CR19480801<br>CR19480801<br>CR19480814<br>CR19488014<br>CR19488014<br>CR19488014<br>CR19480039<br>CR19800062<br>CT001<br>DEUTSCH\$001-21R61<br>DEUTSCH\$033899/26<br>DEUTSCH\$033899/26<br>DEUTSCH\$03899/26<br>DEUTSCH\$03899/26<br>DEUTSCH\$0104<br>DKR0010<br>DKR0010<br>DKR003 | Various<br>Various<br>Various<br>Harting Han DD<br>Harting Han CD n<br>Harting Han DDD | PHOENIX CONTACT<br>PHOENIX CONTACT<br>PHOENIX CONTACT<br>PHOENIX CONTACT<br>Harting<br>harting<br>JIST<br>TYCO<br>DEUTSCH<br>DEUTSCH<br>DEUTSCH<br>DEUTSCH<br>DEUTSCH<br>DEUTSCH<br>DEUTSCH<br>DEUTSCH<br>DEUTSCH<br>DEUTSCH<br>DEUTSCH<br>DEUTSCH | 1852215<br>1852257<br>1852189<br>1852192<br>09 16 072 3101<br>09 14 007 3101<br>09 14 007 3101<br>09 14 007 3101<br>03 T.JWPF-VSLE-S<br>2069250-1<br>09 14 004 3141<br>106455-4<br>901-21R61-0SX<br>901-21R61-0SX<br>901-21R61-0SX<br>90399/26Z2035S<br>DT04-2P-C015 | CONNECTOR 6 CONTACT MCC1.5/6-STZ-3.81<br>CONNECTOR 10 CONTACT MCC 1/10-STZ-3.81<br>CONNECTOR 3 CONTACT MCC 1/10-STZ-3.81<br>CONNECTOR 4 CONTACT MCC1/4-STZ-3.81<br>INSERTO FEMMINA 72 HANDD<br>MODULO 3/4 PER CONTATTO FEMMINA<br>MODULO 3/4 PER CONTATTO FEMMINA<br>3 WAYS MALE CONNECTOR<br>MINI I/0 PLUG KIT LOCK EXTEND VER.<br>CRIMP TERMINAL FEMALE INSERT(4 CONTACTS)<br>Connettore 2 memory 2 memory<br>Connettore 2 memory 2 memory<br>Standard Circular Connectors, Sealable<br>Standard Circular Connectors, Sealable<br>Standard Circular Connectors, Sealable<br>Connettore 31 vie<br>Connettore 31 vie<br>Connettore 31 vie<br>Connettore 31 vie<br>Connettore 31 vie<br>Connettore 31 vie<br>Connettore 31 vie<br>Connettore JST<br>PHD | 6         10           10         3           4         73           73         SDP-0118           7         MOC-HAR_09140073           17         17           3         8           8         M TYCO§2069250-1           4         CR19800062           8         M CT001           2         M CT002           61         F DEUTSCH 901-21R6           31         F DEUTSCH 901-21R6           31         F DEUTSCH 90121R6           31         F DEUTSCH 938999_2           2         M DEUTSCHSDT04-2P-           1         F           4         F DKR0010           4         F DKR0011           12         F DKR003 |
| DKR011<br>DKR100<br>DT06-2S-CE06<br>DT06-2S-P012<br>DT06-4S<br>ESSA04FB                                                                                                    | EEEE<br>SS                                                                             | JST<br>PHOENIX CONTACT<br>DEUTSCH                                                                                                    | 11111<br>DT06-4S                                                                                                    | CONNETTORE 2 VIE<br>CONNETTORE 3 VIE<br>CONNETTORE DEUTSCH MASCHIO 2 PIN GY<br>CONNETTORE DEUTSCH MASCHIO 2 PIN<br>CONNETTORE 4 VIE                                                                                                    | 2 F DKR011<br>3 DKR100<br>2 M<br>4 F T06-4S                                                                                                    |
| Poli e relativi Terminali                                                                                                    |                                                                                        |                                                                                                    |                                                                                                    | Add Del Mod                                                                                                    | Export                                                                                                    |
| IdPolo Nr.                                                                                                    | Terminali                                                                              | Ricchezza                                                                                                    | Nr. Plug                                                                                                    | Codice Costruttore Codice Cost.                                                                                                    |                                                                                                    |
| 1 1 No<br>2 2 No                                                                                                    |                                                                                        | 0<br>0                                                                                                    | 0                                                                                                    | 1418882/1                                                                                                    | omandi disponibil                                                                                                    |
| Serie                                                                                                    | Add                                                                                    | Del Mod                                                                                                    |                                                                                                    | Add Del Archivio                                                                                                    |                                                                                                    |
| Calling Tot                                                                                                    | ale articoli: 162                                                                      |                                                                                                    |                                                                                                    |                                                                                                    | Salva Fine                                                                                                    |

#### Viene fatta questa richiesta

| Richiesta CABL | ING                                                                        | 2 |
|----------------|----------------------------------------------------------------------------|---|
|                | Esportare o Aggiornare l'Archivio Materiali di Spac con questo materiale ? |   |
|                | Si No                                                                      |   |

I campi Costruttore e Codice Cost. devono essere compilati perché SPAC lavora con essi, altrimenti:

| Avvertimento CABLING                                                                            |  |  |  |
|-------------------------------------------------------------------------------------------------|--|--|--|
| Per esportare verso SPAC i seguenti campi devono essere compilati<br>Costruttore e Codice Cost. |  |  |  |
| ОК                                                                                              |  |  |  |

Al termine verrà dato uno di questi messaggi:

- Materiale esportato correttamente verso l'Archivio Materiali di Spac
- Materiale aggiornato correttamente nell'Archivio Materiali di Spac (se ci sono delle differenze)
- Materiale già presente nell'Archivio Materiali di Spac
- Impossibile esportare verso l'Archivio Materiali di Spac

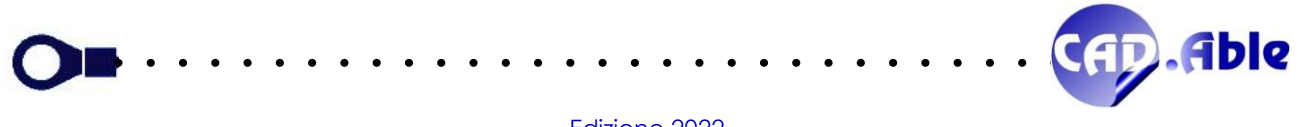

In CABLING 2022 il bottone Database Utente che trovate in Archivio Materiali è stato rivisto con l'aggiunta del bottone 'Importa database in formato MS Access (.MDB)' che permette di convertire un database Access in un database SQLite con estensione .DB

| abling 2022 - Impostazio                                      | ni Database Utente                                                                                                    | ×       |
|---------------------------------------------------------------|----------------------------------------------------------------------------------------------------|---------|
| Tr<br>Sc<br>Sce                                               | amite il Codice materiale si possono individuare ulteriori informazioni<br>contenute in un Vostro Database Aggiuntivo in formato SQLite.<br>Scegliere una delle Tabelle dei database come riferimento.<br>egliere uno dei suoi Campi come riferimento per il Codice materiale.<br>gliere almeno un Campo con le informazioni aggiuntive per gli output. |         |
|                                                               | Importa database formato MS Access (.MDB)                                                                                                    |         |
| Nome<br>D:\Cabling 2020\Librerie\C                            | abling_Archivi\UserDb.db                                                                                                    |         |
| Tabella di Riferimento                                        |                                                                                                    |         |
| UserData                                                      |                                                                                                    | ~       |
| Campo di Riferimento<br>Code<br>Campi Aggiuntivi per gli Out; | String                                                                                                    | ~       |
| Nome                                                          | Tipologia                                                                                                    |         |
| Note<br>FCA Code<br>BMW_Code<br>Price                         | String<br>String<br>String<br>String                                                                                                    |         |
| Labling                                                       | Reset I.E.S. OK                                                                                                    | Annulla |

Quindi coloro che modificavano/aggiornavano il database utente con MS Office possono continuare a farlo sapendo che il bottone in oggetto trasforma il contenuto di Access in un file SQLite.

In alternativa potete scaricare il SQLite Database Browser dal sito: <u>https://sqlitebrowser.org/</u>

Esso permette di modificare/aggiornare i contenuti dei database SQLite (con estensione .DB) in maniera simile ad Access.

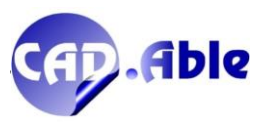

#### **1.5 ESPORTA DATABASE DISTINTA MATERIALI**

In CABLING 2022 la Distinta Materiali è stata rivista con l'aggiunta del bottone 'Esporta database in formato MS Access (.MDB)' che permette di convertire il database SQLite ..\\Cabling\_Archivi\\Cabling\_Output.db in un database Access con estensione .MDB

| Output Distinta Materiali                                                                                                    | × |
|----------------------------------------------------------------------------------------------------|---|
| Tabella<br>File XLS<br>File CSV<br>Database<br>Lunghezze<br>Materiali di scorta<br>Cerca materiali sul disegno<br>Assegna F.M.<br>Report Gruppi e Collegamenti<br>Esporta Database in formato MS Access (.MDB) |   |
| OK Cancel                                                                                                    |   |

Quindi coloro che utilizzavano il database con MS Office possono continuare a farlo sapendo che il l'opzione in oggetto trasforma il contenuto di SQLite in un file Access.

In alternativa potete scaricare il SQLite Database Browser dal sito: <u>https://sqlitebrowser.org/</u>

Esso permette di modificare/aggiornare i contenuti dei database SQLite (con estensione .DB) in maniera simile ad Access.

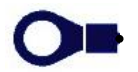

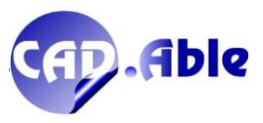

CABLING 2022 ha subito leggere modifiche nella gestione dei componenti, con alcune informazioni che aiutano l'utente a configurarli.

|                                         | Cabling 2022 - Aggiunta di una Porta con Poli multipli                                                                                                    | ×                           |
|-----------------------------------------|----------------------------------------------------------------------------------------------------|-----------------------------|
|                                         | Porta e relativi Poli<br>Con 'Id Porta' vuoto definite un Componente da inserire nel cablaggio (resistenza,<br>Con 'Id Porta' valorizzato aggiungete al Componente una Porta con Poli multipli (s<br>Id Porta | diodo)<br>enza Controparte) |
|                                         | Funzione Porta                                                                                                    |                             |
|                                         | IdPolo Nr. Terminali Ricchezza Funzione                                                                                                    |                             |
|                                         |                                                                                                    |                             |
|                                         |                                                                                                    |                             |
| Aggiungi ×                              |                                                                                                    |                             |
| Poli singoli<br>Porta con Poli multipli |                                                                                                    |                             |
| Porta con Controparte                   |                                                                                                    |                             |
|                                         | Serie Add Del Mod                                                                                                    |                             |
| OK Annulla                              | Cabling                                                                                                    | OK Annulla                  |

Le immagini rappresentano le possibili tipologie di componenti/porte gestiti da Cabling.

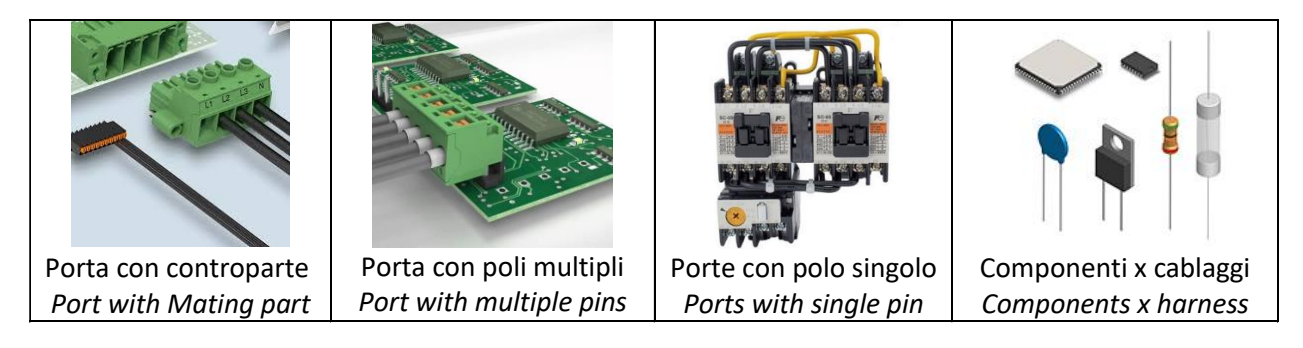

Questa suddivisione consente di gestire in maniera specifica i componenti in base alle Vostre esigenze ed al settore di applicazione. Ricordiamo che durante l'importazione di un file con collegamenti, gli unici componenti abbinabili sono quelli per il cablaggio (fusibili, diodi...).

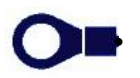

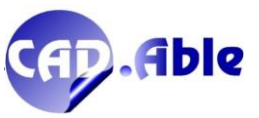

# 2 SCHEMA COSTRUTTIVO

#### 2.1 DISEGNO AUTOMATICO

Nell'ottica di semplificare e velocizzare l'utilizzo di CABLING 4D 2022 durante l'importazione di singoli Cavi Multipolari da SPAC Automazione è stata aggiunta la seguente domanda:

| Cavo W1        |                                                      | × |
|----------------|------------------------------------------------------|---|
|                | Desiderate disegnare in modo automatico il Cavo W1 ? |   |
| Lunghezza (mm) |                                                      |   |
|                | Si No                                                | _ |

Inserendo una Lunghezza del Cavo e premendo il bottone 'Si' viene aperta la finestra di disegno automatico già compilata con le informazioni di partenza e arrivo. Viene lasciata la possibilità di inserire gli eventuali Accessori in Partenza e Arrivo.

| CABLING 2021 - Disegno Automatico di un Cavo/Cablaggio | ×                                                                 |
|--------------------------------------------------------|-------------------------------------------------------------------|
| 1 - Percorso in comune LC                              |                                                                   |
| Add Mod Nessun Percorso in comune                      |                                                                   |
| Codice Costruttore Codice Cost. Descrizione            | Lunghezza Diametro Cavo                                           |
| 17790336 GUAINA ISOL.TRECCIATA                         | A D=3MM AUTOEST 1000 3                                            |
| 2 - Gruppo/i di Partenza                               | 2 - Gruppo/i di Arrivo                                            |
| Add Gruppo Del Fuori Guaina S1 30 mm Mod               | Add Gruppo Del Fuori Guaina S2 30 mm Mod                          |
| Quadro Sigla Categoria Fuori Guaina                    | Quadro Sigla Categoria Fuori Guaina                               |
| +QG T1 TERMINALE 30                                    | +QG J1 CONNETTORE 30                                              |
| +QG T2 TERMINALE 30                                    |                                                                   |
|                                                        |                                                                   |
| Codice 19670196                                        | Codice 0884                                                       |
| Costruttore WEIDMULLER Codice Cost. H2.5/14 N.133310   | Costruttore TYCO Codice Cost. 106527-4                            |
| Descrizione INSULATED WIRE PIN                         | Descrizione Connettore AMP-DUAC 4 pos. PF                         |
| Funzione                                               | Funzione LATO APPARECCHIATURA                                     |
| A Assessmin & di Badanaa                               | Accession & dif Antice                                            |
| 4 - Accessonori di Parteriza                           | Accessorio/i di Amivo                                             |
| 4 - Add Accessory Del                                  | 4 - Add Accessory Del                                             |
| Codice Costruttore Codice Cost. Q.ta UM                | Codice Costruttore Codice Cost. Q.ta UM                           |
|                                                        |                                                                   |
|                                                        |                                                                   |
|                                                        |                                                                   |
|                                                        |                                                                   |
|                                                        | I medesimi 4 passi (1, 2, 3 e 4) del menu in un unico comando per |
|                                                        | disegnare un Cavo/Cablaggio in modo semplice e veloce. Potete     |
|                                                        | (a destra). Potete definire un Percorso in comune e Fuori Guaina  |
|                                                        | per ogni Gruppo. Un valore zero significa nessun Fuori Guaina.    |
|                                                        | Con 'Disegna e 3 - Posa Collegamenti' il Cavo/Cablaggio viene     |
|                                                        | disegnato automaticamente e si apre la finestra dei Collegamenti. |
|                                                        | da un lato e più Gruppi da quello opposto.                        |
| j <u>₀ 31</u> U                                        | Bottone 'Cfg' per impostare le dimensioni del disegno.            |
| Cabling                                                | Cfg Disegna e 3 - Posa Collegamenti Annulla                       |

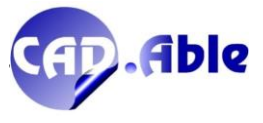

La finestra di disegno automatico è stata inoltre migliorata con il popup '2 – Origine dati' che permette di decidere dove prendere i dati dei Gruppi e dei collegamenti: dall'archivio materiale come era possibile in precedenza, dai dati di uno schema funzionale presente nel disegno corrente o da un database esportato da Cabling o compilato con l'importazione di un file collegamenti.

| Cabling 2022 - Di              | segno Automatico d | li un Cavo/Cablaggio |                | ×                                                                                                    |
|--------------------------------|--------------------|----------------------|----------------|----------------------------------------------------------------------------------------------------|
| 1 - Percorso in co             | mune LC            |                      |                |                                                                                                    |
| Add                            | Mod                | Nessun Percorso in   | comune         |                                                                                                    |
| Codice                         | Costruttore        | Codice Cost.         | Descrizione    | Lunghezza Diametro Cavo                                                                                                    |
|                                |                    |                      |                |                                                                                                    |
| 2 - Origine dati               |                    |                      |                |                                                                                                    |
| Archivio materiali             | · ·                |                      |                |                                                                                                    |
| Archivio materiali             |                    | 1                    |                | 2 - Gruppo∕i di Amiyo                                                                                                    |
| MultiFoglio correr<br>Database | nte                | Fuori Percorso S1    | 0 mm M         | ad Add Gruppo Del Fuori Percorso S2 0 mm Mod                                                                                                    |
| Quadro                         | Sigla C            | ategoria             | Fuori Percorso | Quadro Sicia Categoria Fuor Percorso                                                                                                    |
|                                | olgia o            | atogona              |                |                                                                                                    |
|                                |                    |                      |                |                                                                                                    |
|                                |                    |                      |                |                                                                                                    |
| Codice                         |                    | Codice Cost          |                | Codice<br>Costs #tore                                                                                                    |
| Descrizione                    |                    | Cource Cost.         |                | Descrizione                                                                                                    |
| Funzione                       |                    |                      |                | Funzione                                                                                                    |
| - 4 - Accessorio /i d          | i Partenza         |                      |                | 4 - Accessoria /i di Amiyo                                                                                                    |
| Add Accessor                   | io Del             |                      |                | Add Accessoria Del                                                                                                    |
| Codice                         | Costattore         | Codice Cost          | Ota UM         | Codice Cost the Codice Cost UM                                                                                                    |
| Couice                         | Costidutore        | Cource Cost.         | Gra OM         |                                                                                                    |
|                                |                    |                      |                |                                                                                                    |
|                                |                    |                      |                |                                                                                                    |
|                                |                    |                      |                |                                                                                                    |
|                                |                    |                      |                | I medesimi 4 passi (1, 2, 3 e 4) del menu in un unico comando per<br>disegnare un Cavo/Cablaggio in modo semplice e veloce. Potete                                                                                                    |
| Pool                           |                    |                      |                | aggiungere uno o più Gruppi di Partenza (a sinistra) e di Arrivo (a destra). Potete definire un Percorso in comune e un Fuori Percorso                                                                                                    |
|                                |                    |                      |                | per ogni Gruppo. Un valore zero significa nessun Fuori Guaina.                                                                                                    |
|                                |                    |                      |                | Con 'Disegna e 3 - Posa Collegamenti' il Cavo/Cablaggio viene                                                                                                    |
|                                |                    |                      |                | Con 'Nessun Percorso in comune' public apparte and conception of the second conception of the second concepting conception of the second conceptin |
| 51                             |                    |                      | IC             | a un rato e più cruppi da queilo opposto.<br>Il bottone 'Cfg' per impostare le dimensioni del disegno.                                                                                                    |
| Pahlima                        |                    |                      |                | Ofer Disease of 2 Bear Collegements                                                                                                    |
| CURITIE                        |                    |                      |                | Utg Disegnale 3 - Posa Collegamenti Annulla                                                                                                    |

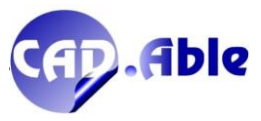

#### 2.2 GESTIONE UTENZE GRUPPI

In CABLING 2022 è stata inserita una nuova possibilità per gestire le Utenze dei Gruppi, ovvero la componentistica a cui i gruppi sono collegati. In questo caso non è necessario definire nessun componente da inserire come utenza nell'archivio materiali di CABLING in quanto i dati sono inseriti manualmente o importati da un file Excel.

Il comando parte da Utility Gruppi  $\rightarrow$  Gestione Utenze Gruppi e apre la seguente finestra di dialogo:

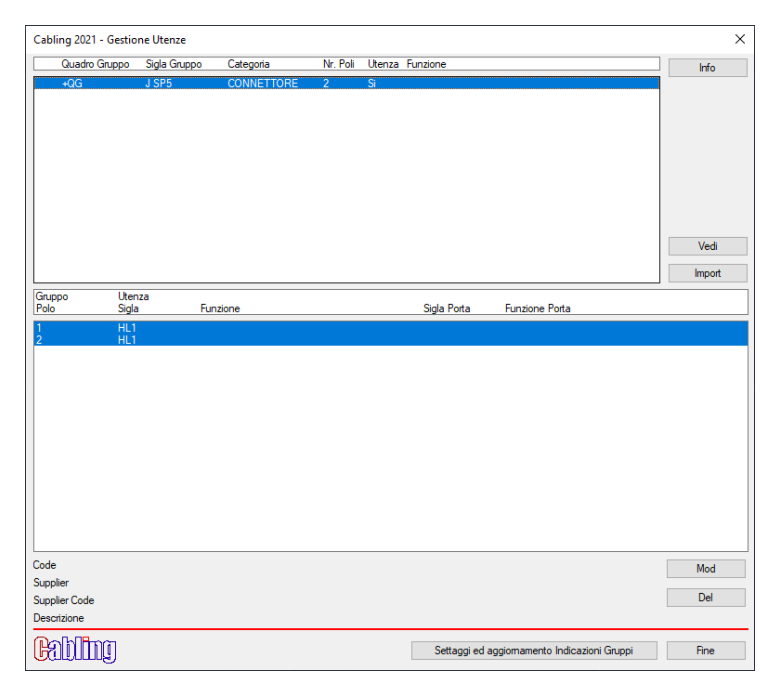

Nella parte superiore della finestra ci sono i Gruppi che sono stato trovati nel Multifoglio corrente, dove sono segnalati i Gruppi che hanno un'utenza abbinata. I dati delle singole Utenze possono essere i seguenti:

- Sigla Utenza
- Funzione Utenza
- Sigla Porta Utenza
- Funzione Porta Utenza
- Codice materiale Utenza
- Costruttore materiale Utenza
- Modello materiale Utenza
- Descrizione materiale Utenza.

Ci sono due modi per abbinare le Utenze ai Gruppi: manualmente o importandole da un file Excel. Manualmente con i bottoni 'Mod' e 'Del', importandole con il bottone 'Import'. Il bottone 'Mod' apre la seguente finestra:

| Cabling 2021 - Ge | stione Utenze X |
|-------------------|-----------------|
| Sigla Utenza      | HL1             |
| Funzione Utenza   |                 |
| Sigla Porta       |                 |
| Funzione Porta    |                 |
| Code              |                 |
| Supplier          |                 |
| Supplier Code     |                 |
| Descrizione       |                 |
|                   | OK Annulla      |

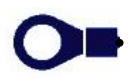

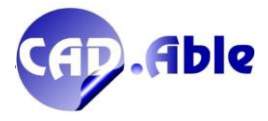

16

I dati Utenza abbinati ai Gruppi sono memorizzati nel disegno e possono essere cambiati successivamente. La cosa più importante è che i dati dell'utenza possono essere visualizzati nelle Indicazioni Gruppi per offrire la possibilità di conoscere qual è il componente Utenza a cui il Gruppo si attesta. Esempio:

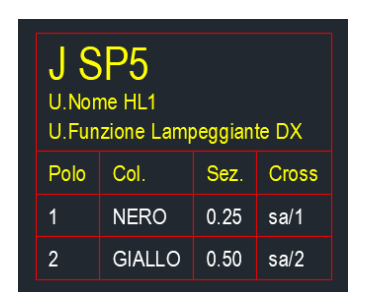

La sigla del Gruppo è 'J SP5' ma le due righe sottostanti segnalano qual è la sigla dell'utenza (quella presente ad esempio in uno schema elettrico) e la sua funzione. Tutti i dati utenza possono essere visualizzati nelle indicazioni previa la configurazione con il comando 'Settaggi e Aggiornamento Indicazioni' del menu contestuale.

I dati delle Utenze possono essere anche importati anche da un file Excel. I dati devono essere presenti in una tabella specifica del file: Usages. Nella prima riga di questa tabella questi i titoli possibili:

| R.SIGLA          | Sigla Gruppo di Riferimento                        | Richiesto |
|------------------|----------------------------------------------------|-----------|
| R.POLO           | ld Polo Gruppo di Riferimento (* per tutti i Poli) | Richiesto |
| R.QUADRO         | Ubicazione Gruppo di Riferimento                   | Opzionale |
| U.SIGLA          | Sigla Utenza                                       | Richiesto |
| U.FUNZIONE       | Funzione Utenza                                    | Opzionale |
| U.PORTA_SIGLA    | Sigla Porta Utenza                                 | Opzionale |
| U.PORTA_FUNZIONE | Funzione Porta Utenza                              | Opzionale |
| U.CODICE         | Codice materiale Utenza                            | Opzionale |
| U.COSTRUTTORE    | Costruttore materiale Utenza                       | Opzionale |
| U.MODELLO        | Modello materiale Utenza                           | Opzionale |
| U.DESCRIZIONE    | Descrizione materiale Utenza                       | Opzionale |

I campi R.\* sono quelli che creano l'abbinamento con i dati del gruppo. Esempio:

| R.SIGLA | R.POLO | U.SIGLA | U.FUNZIONE      |
|---------|--------|---------|-----------------|
| J SP5   | 1      | HL1     | Lampeggiante DX |
| J SP5   | 2      | HL1     | Lampeggiante DX |

Oppure:

| R.SIGLA | R.POLO | U.SIGLA | <b>U.FUNZIONE</b> |
|---------|--------|---------|-------------------|
| J SP5   | *      | HL1     | Lampeggiante DX   |

Durante l'importazione di un file contenente Utenze viene dato il seguente messaggio:

| Avvertimento CABLING                                                                                        | $\times$ |
|----------------------------------------------------------------------------------------------------|----------|
| Sono state importate Utenze dalla tabella Usages del file<br>Usare Utility Gruppi -> Gestione Utenze Gruppi |          |
| OK                                                                                                    |          |

Il file Excel può contenere anche solo dati nella tabella Usages, in questo caso viene fatta la seguente domanda:

| Richiesta CABLING                                                                        | × |
|------------------------------------------------------------------------------------------|---|
| Nessun Collegamento da importare<br>Importare i dati delle Utenze della tabella Usages ? |   |
| Si No                                                                                    |   |

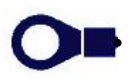

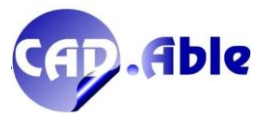

17

#### 2.3 IMPORTAZIONE FILE CON CAMPO TWIST

In CABLING 2022 è stata inserita la possibilità di inserire nel file di importazione il campo TWIST che viene gestito nell'importazione di Gruppi e Collegamenti nello schema Costruttivo.

| Nome dei nie d                                                           | a importare                                                                                                    | Informazioni sui file XLS                                                                                                    |
|--------------------------------------------------------------------------|----------------------------------------------------------------------------------------------------|----------------------------------------------------------------------------------------------------|
| Nome del Data                                                            | Base da generare                                                                                                    |                                                                                                    |
|                                                                          |                                                                                                    | CABLING permette di importare un file XLS o CSV                                                                                                    |
| Configurazione                                                           | Intestazioni colonne del file                                                                                                    |                                                                                                    |
| Nessuna                                                                  | ×                                                                                                    | L'importazione genera un DataBase con tutte i<br>informazioni necessarie a realizzare uno o più                                                                                                    |
| Intestazioni col                                                         | onne richieste nel file                                                                                                    | cablaggi in CABLING Costruttivo o uno schema fi                                                                                                    |
| SIGLA P                                                                  | Nome Gruppo di partenza                                                                                                    | In CABLING Funzionale usando i comandi<br>'Importa Gruppi' e 'Importa Collegamenti'                                                                                                    |
| POLO_P<br>ID<br>SEZIONE<br>SIGLA_A<br>POLO_A                             | ld Polo di partenza<br>Id Collegamento filio o conduttore (colore o numero)<br>Sezione Collegamento<br>Nome Gruppo di arrivo<br>Id Polo di arrivo<br>Id Polo di arrivo                                                                                                    | Queste le fasi dell'importazione:<br>- controllo dei campi e delle informazioni del file<br>- finestra per abbinare o verificare i Gruppi<br>- finestra per abbinare o verificare i Fili                                                        |
| Intestazioni col                                                         | onne opzionali nel file                                                                                                    | - finestra per abbinare o venticare i Cavi                                                                                                    |
| COSTRUTTO<br>MODELLO<br>DESCRIZIONI<br>COL_FILO<br>ID_CONDUTT<br>ID_FILO | RE Costruttore materiale Collegamento<br>Modelio materiale Collegamento<br>E Descrizione materiale Collegamento<br>Colors filo (in alternativa a ID Collegamento)<br>Id conduttore (in alternativa a ID Collegamento)<br>ID univoco Collegamento<br>ID univoco Collegamento | Per i Gruppi, Fili e Cavi senza codice materiale<br>specificato nel file. CABLING chiede di abbina<br>uno tra quelli presenti in archivio materiali<br>I materiali abbinati a Gruppi, Fili e Cavi sono<br>salvati in un file temporaneo (".tmp) |
| QUADRO_P                                                                 | Ubicazione Gruppo di partenza                                                                                                    |                                                                                                    |
| Ubicazione Gru                                                           | ppi                                                                                                    | Settaggi                                                                                                    |
| +90                                                                      | Semandario reampi donono_re donono_n                                                                                                    |                                                                                                    |
| Cavi multipolari                                                         | Campi richiesti: SIGLA CAVO e ID                                                                                                    |                                                                                                    |
| Codice material                                                          | i dei Collegamenti (Fili e Cavi)                                                                                                    |                                                                                                    |
| Usa                                                                      | Campo richiesto: CODICE<br>Fili - campi non richiesti: ID e SEZIONE<br>Cavi Multipolari - campo non richiesto: SEZIONE                                                                                                    | Importa file con solo Partenze<br>Abilita<br>Con questa opzione potete importare un file con                                                                                                    |
| Codici materiali                                                         | dei Gruppi di partenza ed arrivo                                                                                                    | le sole partenze rilevate su uno schema o su un                                                                                                    |
| Usa                                                                      | Campi richiesti: CODICE P e CODICE A                                                                                                    | in base a Colore, Sezione e Sigla dei Collegamenti                                                                                                    |

Il nuovo campo completa i dati dei collegamenti permettendo di inserire gli identificativi durante l'importazione senza doverlo fare successivamente. Questo un esempio del file:

| SIGLA_P | POLO_P | SIGLA_A | POLO_A | ID | SEZIONE | TWIST |
|---------|--------|---------|--------|----|---------|-------|
| А       | 1      | В       | 1      | R  | 1       | TW1   |
| А       | 2      | В       | 2      | R  | 1       | TW1   |

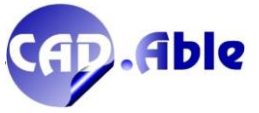

#### 2.4 ACCESSORI SPECULARI

In CABLING 2022 vi è ora la possibilità di rendere i simboli grafici degli Accessori speculari.

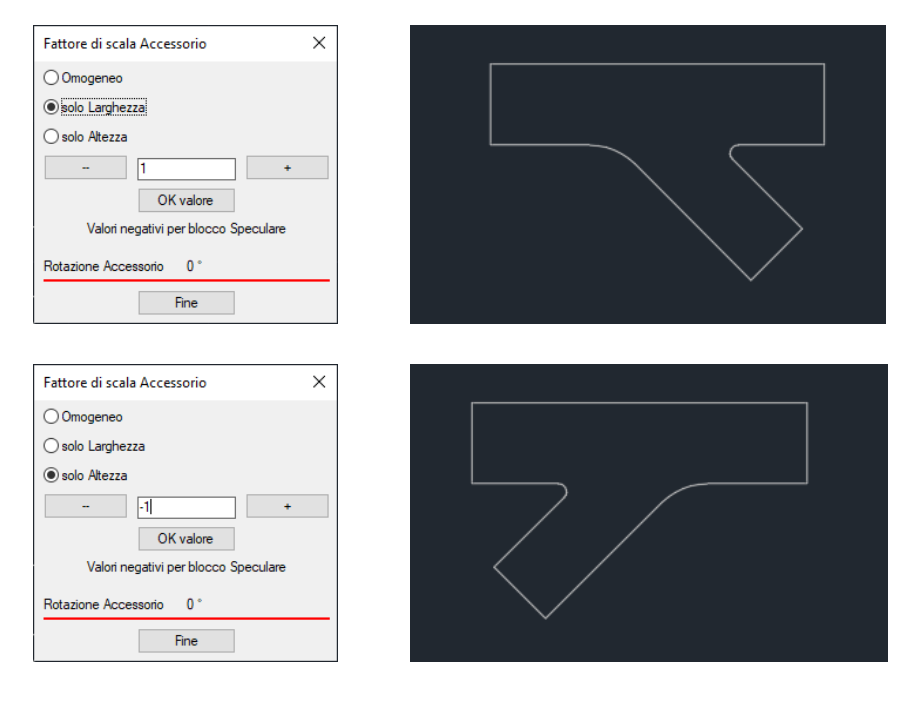

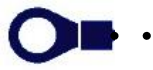

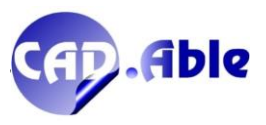

Edizione 2022

. . .

#### 2.5 REPORT GRUPPI E COLLEGAMENTI

In Cabling 2022 il 'Report Gruppi e Collegamenti' è stato ampliato con ulteriori informazioni trovate nello schema Costruttivo.

|                                                                                                    | Output Distinta Materiali     X       Tabella     File XLS       File CSV     Database       Lunghezze     Materiali di scorta       Cerca materiali sul disegno     Assegna F.M.       Report Gruppi e Collegamenti     SCAIP - File XLS       OK     Annulla |                  |
|----------------------------------------------------------------------------------------------------|----------------------------------------------------------------------------------------------------|------------------|
| Cabling 2022 - Report Gruppi e Collegamenti                                                                                                    |                                                                                                    | ×                |
| Totale Connettor1 : 2<br>Totale Collegamenti : 16<br>Totale Terminali su Gruppi : 1<br>Totale Percorsi con materiale : 1<br>Totale Percorsi senza materiale :<br>Totale Accessori : 1<br>Totale Spezzoni di Guaina : 1 | 1                                                                                                    |                  |
| <b>Fabling</b>                                                                                                    |                                                                                                    | Continua Annulla |

Questi i messaggi attuali:

- Totale Connettori
- Totale Terminali
- Totale Saldature
- Totale Gruppi Liberi
- Totale Cavi Connettorizzati
- Totale Morsetti
- Totale Componenti
- Totale Cavi Multipolari
- Totale Collegamenti
- Totale Collegamenti su Saldature
- Totale Terminali su Gruppo
- Totale Gommini
- Totale Percorsi con materiale
- Totale Percorsi senza materiale
- Totale Accessori
- Totale Spezzoni di Guaina

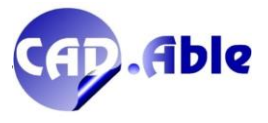

• •

•

#### 2.6 CALCOLO DIAMETRO PERCORSO CON COLLEGAMENTI

Per calcolare il diametro di un Percorso con collegamenti è possibile utilizzare il tasto destro sul percorso desiderato selezionando la voce 'Modifica Percorso': si aprirà la finestra di dialogo per la modifica che contiene anche il bottone 'Calcola diametro sui Collegamenti del Percorso >'. Se il Percorso è oggetto di unione con altri percorsi viene proposto il diametro maggiore tra quelli uniti con anche un alert. Cambiando il materiale tutti i Percorsi uniti verranno modificati e aggiornati.

| 001-1                                                                                                    | 200<br>)3-00018                                                                                                    |                                                                                                    |                                                                                                    |
|----------------------------------------------------------------------------------------------------|----------------------------------------------------------------------------------------------------|----------------------------------------------------------------------------------------------------|----------------------------------------------------------------------------------------------------|
| Polo         Col.         Sez.         Cross           1         R         0.50         B/1           2         R         0.50         S1 | Polo         Col.         Sez         Cross         Lung.           Lung.         -         R         0.50         A/2         50           200         R         0.50         B/2         150           50         R         0.50         B/3         150 |                                                                                                    | B           Polo         Col.         Sez.         Cross         Lung.           1         R         0.50         A/1         200           2         R         0.50         S1         150           3         R         0.50         S1         150 |
|                                                                                                    | Diametro Percorso<br>Fattore di scala 1<br>Diam                                                                                                    | ietro a disegno 3 < Calcola                                                                                          | 3 Diametro materiale<br>di rivestimento                                                                                                    |
| Materiali disponibili<br>Sel Tutti i Costruttori<br>Codice Costruttore<br>001-103-00018<br>15-11355<br>15-114167                          |                                                                                                    | ERA 2:1 16-8 5M<br>IBILE NERA 8-                                                                                     | V Tutti V < Filtri<br>V Ricerca<br>Diametro                                                                                                    |
| // 30336                                                                                                    | Diametro Percorso<br>Settaggi Fattore di scala 1<br>Diam                                                                                                    | netro a disegno 3 < Calcola                                                                                          | Jiametro materiale<br>di rivestimento                                                                                                    |
| Codice         Costruttore           001-103-00018         15-11355           15-114167         17790336                                  | Avvertimento CABLING<br>Il Percorso selezionato è oggetto<br>Il diametro proposto è quello n<br>OK<br>0K<br>0K<br>0K<br>0K<br>0K<br>0K<br>0K<br>0K<br>0K<br>0                                                                                              | x<br>o di Unione con altri Percorsi<br>naggiore tra i Percorsi uniti<br>RA 2:1 16-8 5M<br>IBILE NERA 8-<br>M AUTOEST | Tutti     < Filtri                                                                                                    |
|                                                                                                    | 1355<br>S1<br>Polo Col Sez Cross Lung                                                                                                    |                                                                                                    |                                                                                                    |

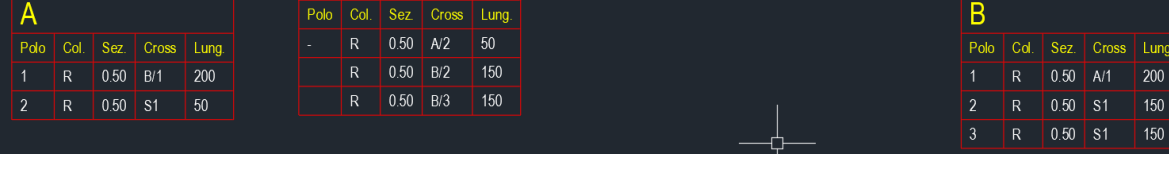

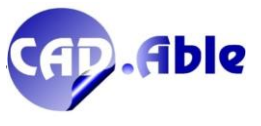

#### 2.7 VERIFICA DIAMETRO PERCORSI

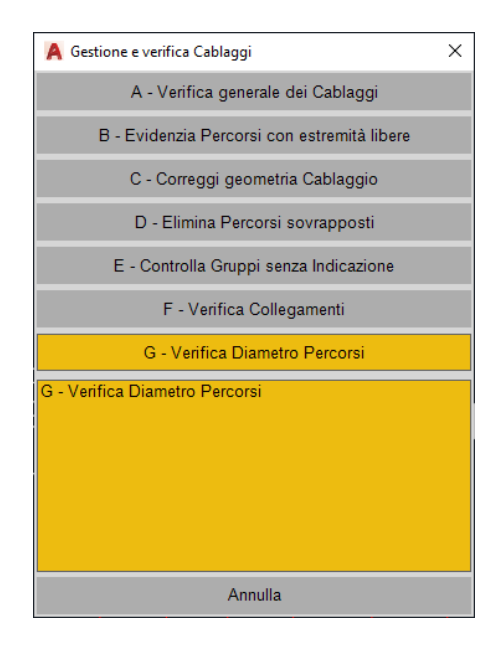

La nuova opzione del comando 'Gestione e verifica Cablaggi' permette di effettuare un controllo di tutte le guaine del disegno in relazione al diametro calcolato dei collegamenti passanti in esse.

Al termine viene aperta una finestra di dialogo con gli eventuali errori trovati.

Oltre al controllo che il diametro della guaina sia adeguato al numero di collegamenti, vengono dati altri messaggi quali:

- Codice non trovato in Archivio Materiali
- Diametro non trovato in Archivio Materiali
- Uno o più collegamenti senza diametro definito in Archivi materiali
- Nessun Collegamento passa nel Percorso

| Cabling 2021 - Verifica Diametro Percorsi X |                                    |              |      |  |  |
|---------------------------------------------|------------------------------------|--------------|------|--|--|
| Fg.1 / 150,150 / 300,150 : Dia              | metro calcolato maggiore di quello | della Guaina |      |  |  |
|                                             |                                    |              |      |  |  |
|                                             |                                    |              |      |  |  |
|                                             |                                    |              |      |  |  |
|                                             |                                    |              |      |  |  |
|                                             |                                    |              |      |  |  |
|                                             |                                    |              |      |  |  |
|                                             |                                    |              |      |  |  |
|                                             |                                    |              |      |  |  |
|                                             |                                    |              |      |  |  |
|                                             |                                    |              |      |  |  |
| Pohlima                                     |                                    |              | Dee  |  |  |
|                                             |                                    |              | Fine |  |  |
|                                             | Avertimento CABLING                | X            |      |  |  |
|                                             | Verifica Diametro Perc             | orsi         |      |  |  |

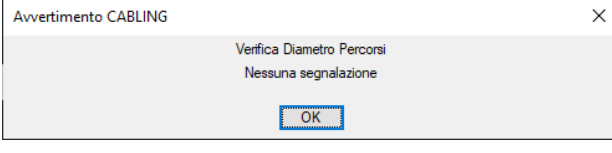

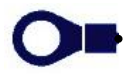

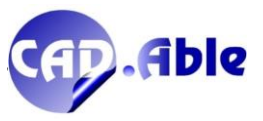

In CABLING 2022 le indicazioni Gruppi riportano ora nel campo Twist anche le eventuali twistature dichiarate nell'archivio materiali per i cavi multipolari, insieme al nome del cavo (nell'esempio W1)

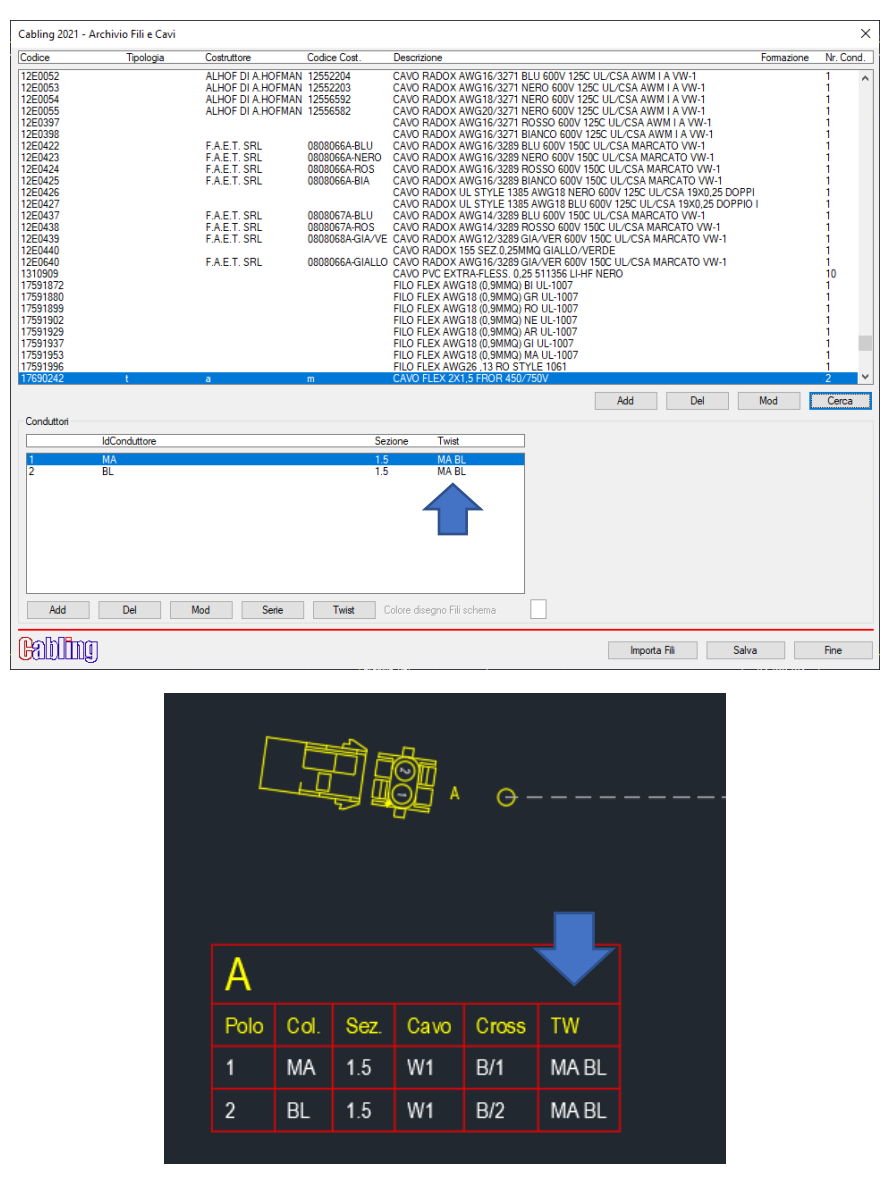

Le indicazioni gruppi dell'ambiente costruttivo sono sempre più complete con informazioni utili a chi consulta il disegno.

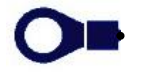

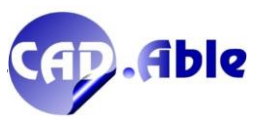

#### 2.9 OUTPUT LISTA GRUPPI

In CABLING 2022 gli output nei formati Tabella, XLS e CSV del comando Lista Gruppi sono stati migliorati con l'aggiunta di nuovi campi per ottenere un riepilogo di accessori, terminali, gommini abbinati ai singoli Gruppi.

|                                                                                                    | Campi Di                                                    | isponibili                                                                                                    |                                                                                                    |     |                                                                                                    | Campi in Ordine di uscita                                                                                                    |  |
|----------------------------------------------------------------------------------------------------|-------------------------------------------------------------|----------------------------------------------------------------------------------------------------|----------------------------------------------------------------------------------------------------|-----|----------------------------------------------------------------------------------------------------|----------------------------------------------------------------------------------------------------|--|
| Tag                                                                                                    |                                                             | Titolo Campo                                                                                                    | Larg. mm                                                                                                    |     | Titolo Campo                                                                                        | Titolo Campo                                                                                                    |  |
| CODICI ACCESSORI<br>TIPOLOGIA<br>DESCRIZIONE IT<br>DESCRIZIONE IT<br>DESCRIZIONE FR<br>DESCRIZIONE FR<br>DESCRIZIONE FR<br>DESCRIZIONE ES<br>CODICE ACCESSORIK<br>CAT<br>CAT<br>CAT<br>CAT<br>DESCR. ACCESSORIK<br>DESCR. ACCESSORIK<br>DESCR. ACCESSORIK<br>DESCR. ACCESSORIK<br>DESCR. ACCESSORIK<br>DESCR. ACCESSORIK<br>DESCR. ACCESSORIK | D<br>ESSORIO<br>RIO<br>D IT<br>D EN<br>D FR<br>D DE<br>D ES | Accessoi<br>Tipologia<br>Nr. Poli<br>Descrizione IT<br>Descrizione EN<br>Descrizione ER<br>Descrizione ES<br>Codice Accessoria<br>Modello Accessoria<br>Modello Accessoria<br>Gat<br>Cat<br>Descr. Accessoria EN<br>Descr. Accessoria EN<br>Descr. Accessoria EN<br>Descr. Accessoria EN<br>Descr. Accessoria EN<br>Descr. Accessoria EN<br>Descr. Accessoria EN<br>Descr. Accessoria EN<br>Descr. Accessoria EN | 30<br>30<br>10<br>80<br>80<br>80<br>80<br>30<br>30<br>30<br>30<br>30<br>30<br>30<br>30<br>30<br>30<br>30<br>30<br>30 | <   | Q.ta<br>Larghezza<br>10<br>Modfica<br>Colore Testi<br>DaBiocco<br>Aggiungi ><br>< Togli<br>Standard | Cablaggio<br>Sigla<br>Guadro<br>Funzione<br>Codice<br>Coditor<br>Costruttore<br>Modello<br>Descrizione IT<br>Accessori<br>Tipologia<br>Nr. Poli<br>Codice Accessorio<br>Descr. Accessorio<br>I<br>Cata |  |
| Dimensioni                                                                                                    |                                                             |                                                                                                    |                                                                                                    | Col | ore 'DaBlocco' = Colore                                                                             | e Testi Tabella<br>Colori per il Disegno Tabella                                                                                                    |  |
| Altezza max Tabella<br>Altezza Foglio<br>Larghezza Foglio<br>Larghezza Tabella                                                                                                    | 252 mm<br>235 mm<br>390 mm<br>520 mm                        | Numero max rigi<br>Altezza Titoli<br>Altezza Testi                                                                                                    | ne                                                                                                    |     | 35<br>3.5<br>3.5                                                                                    | Bordi : 4<br>Titoli : 2<br>Testi : 7                                                                                                    |  |
| ohl ma                                                                                                    |                                                             | 15.0                                                                                                    | 01/                                                                                                    |     | A                                                                                                   | Tabelle successive alla prima                                                                                                    |  |

Basta aggiungere uno dei seguenti campi: CODICE ACCESSORIO, COSTRUTTORE ACCESSORIO, MODELLO ACCESSORIO e DESCR. ACCESSORIO \* insieme al campo QTA. Questo il risultato: dopo le informazioni sul singolo gruppo vengono elencati i relativi accessori con le quantità.

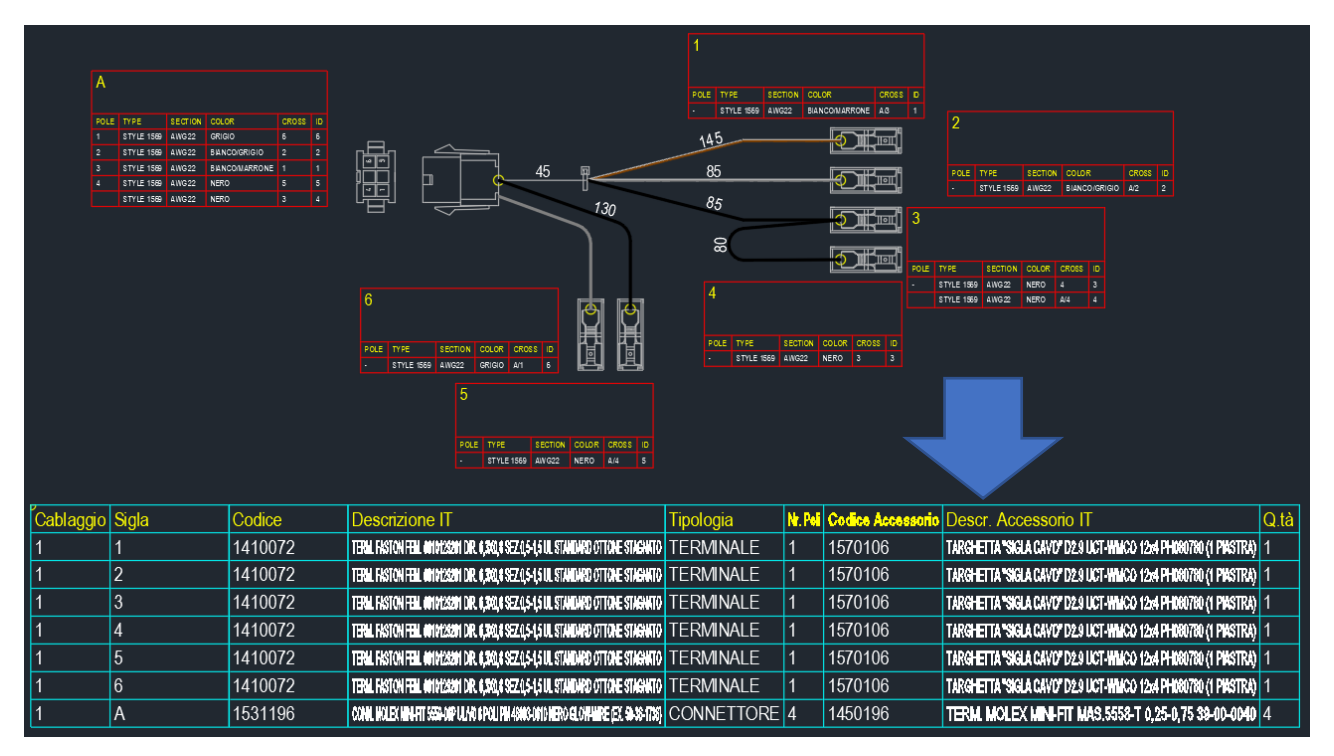

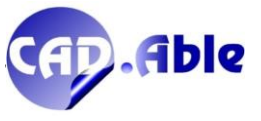

#### 2.10 SOSTITUISCI GRUPPO LIBERO CON CONNETTORE

Nello schema costruttivo di Cabling spesso vengono usati i gruppi liberi per i Gruppi quando ancora non si conosce il codice del connettore da usare.

Con Modifica Gruppo viene data la possibilità di cambiare un Gruppo Libero in Connettore finora a condizione di avere la medesima sequenza poli. Nella versione 2022 è invece possibile abbinare i Poli a piacimento tra quelli del Gruppo Libero e quelli del Connettore.

All'apertura della nuova finestra se sono trovate corrispondenze tra Poli vengono già proposte, in ogni caso l'utente ha facoltà di abbinare, disabbinare e resettare per ripartire con gli abbinamenti. Vengono visualizzati anche i collegamenti legati ai Poli: è necessario abbinare tutti i poli con collegamenti prima di procedere con il bottone OK.

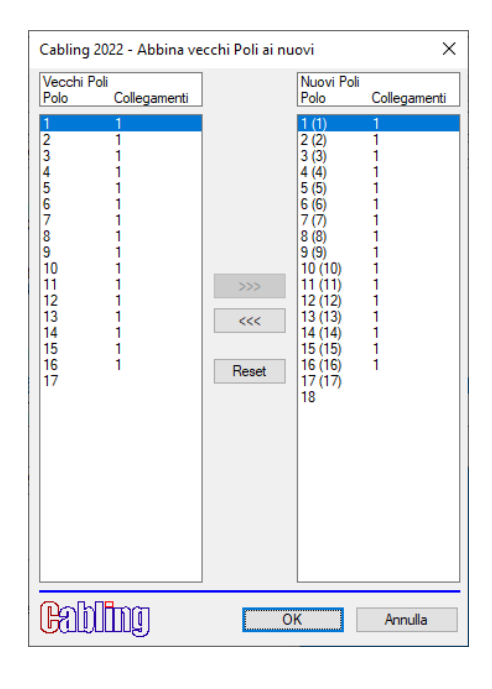

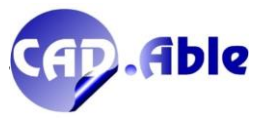

La modifica di un Connettore rileva ora anche le eventuali differenze tra la sequenza Poli del connettore inserito e quella dell'archivio materiali di Cabling, qualora siano stati modificati. Viene fatta la seguente domanda:

| Richiesta CABLING |                                                                                         | × |
|-------------------|-----------------------------------------------------------------------------------------|---|
|                   | Poli diversi rispetto all'Archivio Materiali<br>Desiderate gestire i Poli manualmente ? |   |
|                   | Si No                                                                                   |   |

Cliccando su 'Sì' viene data la possibilità di effettuare gli abbinamenti tra i nuovi poli e quelli esistenti. I collegamenti i poli non abbinati verranno cancellati.

|               | Cabling 2021 - Abbina ve         | ecchi Poli ai nu                  | ovi                        | ×                |   |
|---------------|----------------------------------|-----------------------------------|----------------------------|------------------|---|
|               | Vecchi Poli<br>Polo Collegamenti | 15                                | Nuovi Poli<br>Polo         | Collegamenti     | ] |
|               | 2-AA 1<br>4-AA 1<br>7-AA 1       | >>>                               | 1<br>3<br>4<br>5<br>6<br>7 | 1<br>1<br>1<br>1 |   |
|               | Cabling                          | 0                                 | К                          | Annulla          | ] |
|               | Cabling 2021 - Abbina vecch      | i Poli ai nuovi                   |                            | ×                |   |
|               | Vecchi Poli<br>Polo Collegamenti | Nuo<br>Polo                       | vi Poli<br>Collegi         | amenti           |   |
|               | 2-AA 1<br>7-AA 1                 | >>> 1 2 3                         | 1<br>1<br>AA) 1            |                  |   |
|               |                                  | <<< 5<br>6<br>7                   | 1                          |                  |   |
|               | <b>Cabling</b>                   | ОК                                | Ann                        | ulla             |   |
| Richiesta CAB | LING                             |                                   |                            |                  | × |
|               | Totale Collega                   | menti che verranr<br>Continuare ? | no cancellati: 2           | 2                |   |
|               | 51                               |                                   | NO                         |                  |   |

Cliccando su 'Annulla' viene effettuato automaticamente l'abbinamento mantenendo l'ordine definito dei poli.

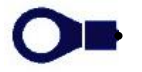

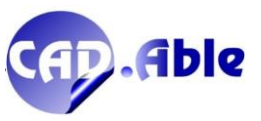

#### 2.12 PERCORSI MULTIPLI SU NODI SELEZIONATI

Nel disegno dei Percorsi l'opzione Crea Percorsi Multipli si è arricchita della nuova opzione 'Su Nodi selezionati' che si è aggiunta nella specifica finestra di dialogo.

| A Richiesta CABLING                                                                                      | × |                                        |          |
|----------------------------------------------------------------------------------------------------|---|----------------------------------------|----------|
| Fine                                                                                                    |   |                                        |          |
| Arco                                                                                                    |   | Cabling 2022 - Percorsi multipli       |          |
| Indietro                                                                                                 |   | A raggiera<br>Allineati 1              |          |
| Crea Percorsi Multipli                                                                                   |   | Allineati 2<br>Allineati 3             |          |
| Modalità di disegno                                                                                      |   | Su Nodi selezionati                    |          |
| USA L'ULTIMO SEGMENTO LINEARE E CHIEDE IL<br>TIPO E NUMERO DI SEGMENTI DA DISEGNARE<br>PARALLELI AD ESSO |   | Numero Percorsi<br>Angolo tra Percorsi | 5<br>15  |
|                                                                                                    |   | Distanza tra Percorsi                  | 10       |
|                                                                                                    |   | Diametro iniziale                      | 0.0      |
|                                                                                                    |   | Cabling                                | OK Annul |
| Annulla                                                                                                  |   |                                        |          |

L'opzione permette di selezionare i nodi come nell'immagine e su di essi vengono costruiti i percorsi multipli. Unica limitazione è che il percorso su cui viene attivata questa opzione deve essere orizzontale o verticale.

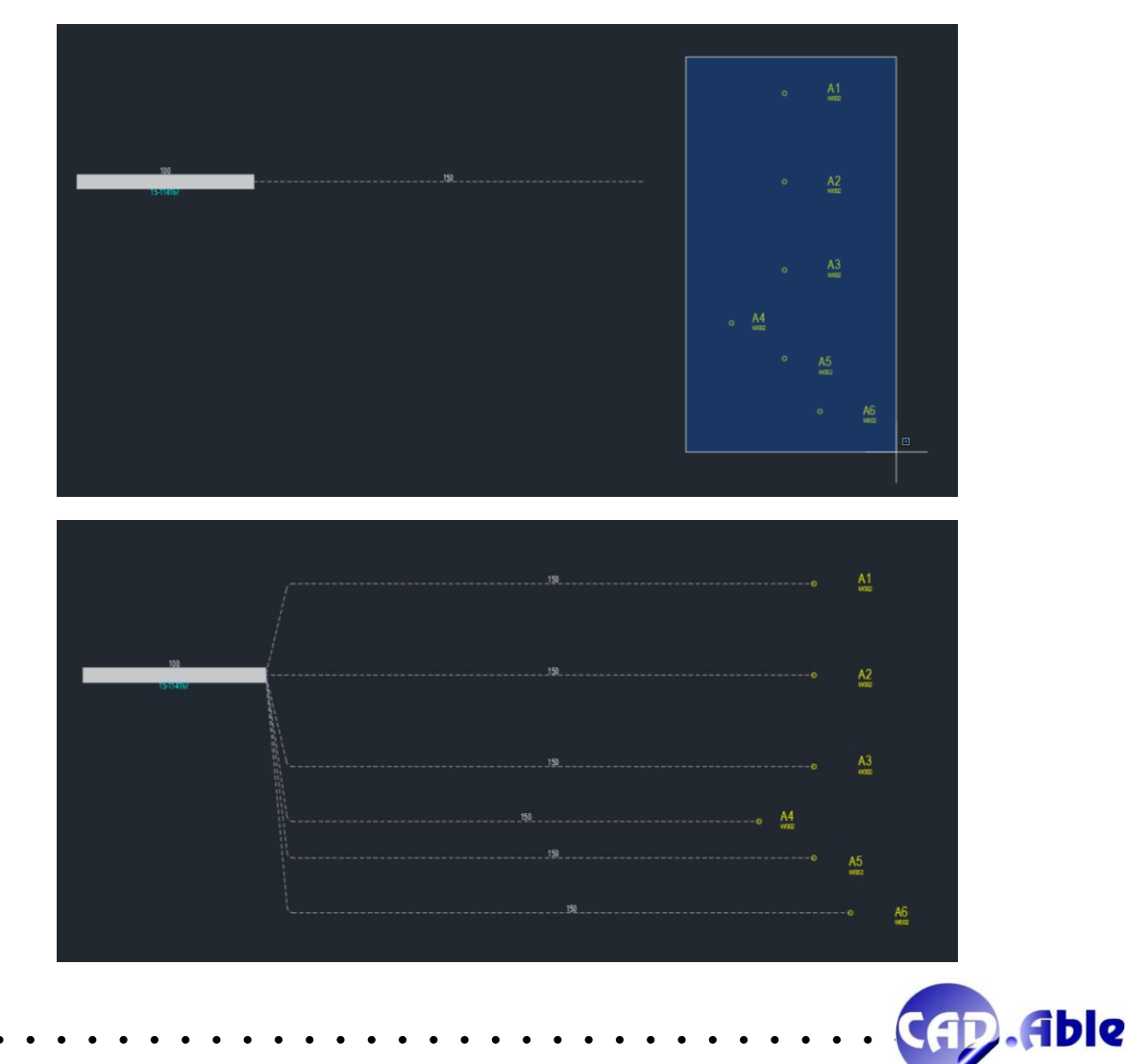

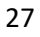

#### 2.13 ACCORCIA ESTREMITA' PERCORSO CON MATERIALE

I percorsi con materiali possono adesso essere accorciati con questa nuova opzione del comando 'Utility Percorsi'.

Dopo aver selezionato il bordo di un percorso con materiale, viene aperta la finestra di dialogo sottostante dove è possibile inserire il valore della lunghezza del Percorso (senza materiale) che viene sostituito alla porzione del percorso selezionato.

Con l'opzione 'Riduci Lunghezza Percorso' attiva la lunghezza del Percorso selezionato viene ridotta (da 150 a 130 nell'esempio), altrimenti no.

Con l'opzione 'Accorcia fino al punto selezionato' disattivata il percorso selezionato viene ridotto proporzionalmente in base alla lunghezza impostata e a quella del percorso originale.

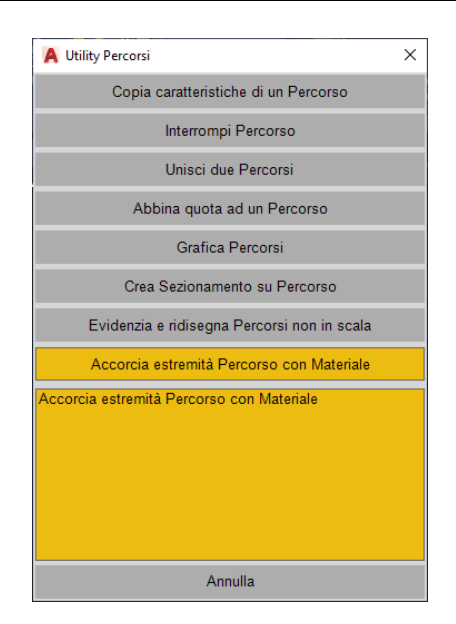

| Cabling 2022 - Accorcia estrer                                   | nità Percorso con Materiale |      | ×        |
|------------------------------------------------------------------|-----------------------------|------|----------|
| unghezza                                                         | 20                          | ] mm |          |
| ☑ Riduci Lunghezza Percorso<br>☑ Accorcia fino al punto selezior | nato                        |      |          |
| <b>k</b> bling                                                   |                             | ОК   | Annulla  |
|                                                                  |                             |      |          |
|                                                                  | 150                         |      |          |
|                                                                  | 15-114167                   |      |          |
|                                                                  |                             |      |          |
|                                                                  |                             |      |          |
|                                                                  | 130                         |      |          |
|                                                                  |                             |      | <u> </u> |
|                                                                  | 15-114167                   |      |          |
|                                                                  |                             |      |          |

Accorciare un percorso con materiale può essere utile nei pressi di un gruppo per avere un tratto senza materiale che garantisce 'mobilità' al gruppo (ad esempio un connettore) oppure nei pressi di una diramazione con più percorsi per ridurre la loro lunghezza e permetterne l'assemblaggio sul punto di diramazione.

Già in precedenza era possibile disegnare manualmente questi percorsi accorciati, ma con questa nuova opzione l'utente può accorciarli al termine del disegno del layout in maniera più veloce e semplice.

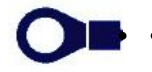

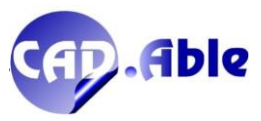

#### 2.14 IMPORTA GRUPPI E IMPORTA COLLEGAMENTI

Per facilitare l'utilizzo di CABLING l'importazione di Gruppi e Collegamenti è stata rivista nella finestra iniziale, che ora cambia in base all'origine dati scelta:

- Importa da Schema funzionale del Multifoglio corrente
- Importa da database generato da importa file collegamenti
- Importa da database esportato da Cabling

| Cabling 2022 - Importa Gruppi - Origine dati                                                                                                    |            | ×                                                                                 |
|----------------------------------------------------------------------------------------------------|------------|-----------------------------------------------------------------------------------|
| Importa da Schema elettrico del MultiFoglio corrente                                                                                                    | ~ <u>Î</u> |                                                                                   |
| Fabiling                                                                                                    |            | OK Annulla                                                                        |
| Cabling 2022 - Importa Gruppi - Origine dati                                                                                                    |            | ×                                                                                 |
| Importa da Database generato da importa File Collegamenti                                                                                                    | ~ <u>1</u> | Importa File Collegamenti                                                         |
| Database                                                                                                    |            |                                                                                   |
| d:\cabling_2020\commassistenze\samremo\POSTO_GUIDA_COMFORT_BC.MDB<br>d:\cabling_2020\commassistenze\samremo\XXX.MDB                                                                                                    |            | del 04/07/2021 - 11:02<br>del 15/07/2021 - 13:05                                  |
|                                                                                                    |            |                                                                                   |
| Gabling                                                                                                    |            | OK Annulla                                                                        |
|                                                                                                    |            |                                                                                   |
|                                                                                                    |            |                                                                                   |
| Cabling 2022 - Importa Gruppi - Origine dati                                                                                                    |            | ×                                                                                 |
| Cabling 2022 - Importa Gruppi - Origine dati<br>Importa da Database esportato da Cabling                                                                                                    | ~ <u>1</u> | X<br>Seleziona altro Database                                                     |
| Cabling 2022 - Importa Gruppi - Origine dati<br>Importa da Database esportato da Cabling<br>Database esportati                                                                                                    | ~ <u>Î</u> | X<br>Seleziona altro Database                                                     |
| Cabling 2022 - Importa Gruppi - Origine dati<br>Importa da Database esportato da Cabling<br>Database esportati<br>d\cabling 2020\commassistenze\sarremo\SANREMO_3D_MODEL.MDB<br>d\cabling 2020\commassistenze\sarremo\VXXEXP.MDB | ~ <u>1</u> | X<br>Seleziona altro Database<br>del 15/07/2021 - 10:48<br>del 15/07/2021 - 13:33 |

Nell'importa Gruppi una delle tre finestre iniziali vengono aperte solo la prima volta, successivamente viene aperta direttamente la finestra di inserimento Gruppi (per ridurre i tempi nell'utilizzo intensivo). Su questa finestra è stato ora messo in evidenza il bottone 'Cambia origine dati' che permette le finestre iniziali e scegliere un altro database o un'altra opzione di importazione.

| Quadro          | Sigla    | Categoria        | Codice                | Costruttore | Codice Cost.                             | Nr. Poli | Quadro utenza    | Sigla utenza |
|-----------------|----------|------------------|-----------------------|-------------|------------------------------------------|----------|------------------|--------------|
| +QG             | A1       | CONNETTORE       | SR_C_1                |             |                                          | 1        |                  |              |
| +QG             | A2       | CONNETTORE       | SR_C_1                |             |                                          | 1        |                  |              |
| +QG<br>+QG      | B2       | TERMINALE        | SR T 1                |             |                                          | i        |                  |              |
| +QG             | C        | CONNETTORE       | SR_C_2                | Тусо        | 104257-3                                 | 4        |                  |              |
| +QG             | D1       | CONNETTORE       | SR_C_3                | JST         | B2B-XH-A-M(LF)(SN)                       | 2        |                  |              |
| +QG<br>+QG      | D2<br>D3 | CONNETTORE       | SR_C_3                | JST         | B2B-XH-A-M(LF)(SN)<br>B2B-XH-A-M(LF)(SN) | 2        |                  |              |
|                 |          |                  |                       |             |                                          | _        |                  |              |
|                 |          |                  |                       |             |                                          |          |                  |              |
|                 |          |                  |                       |             |                                          |          |                  |              |
|                 |          |                  |                       |             |                                          |          |                  |              |
|                 |          |                  |                       |             |                                          |          |                  |              |
|                 |          |                  |                       |             |                                          |          |                  |              |
| iruppi mancanti |          | S Faston femmina | 48 stagnato + conrifa | aeton       |                                          | C        | mandi sani utivi |              |
|                 |          | - Tustorrienning | 40 stugnato - copine  | 130011      |                                          | CC       | manul aggiunuvi  |              |

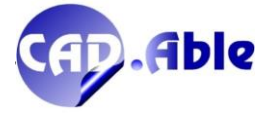

#### 2.15 INDUSTRIALIZZAZIONE – SEQUENZA GRUPPI

Nello schema costruttivo di CABLING 2022 l'opzione 3 – Sequenza Gruppi del comando Industrializzazione è stato rivista con due migliorie:

1. Se nella selezione dei Gruppi si manca erroneamente la selezione di uno di essi viene posta la domanda:

| Richiesta CABLING |                                          | × |
|-------------------|------------------------------------------|---|
|                   | Terminare la selezione sequenza Gruppi ? |   |
|                   |                                          |   |

che consente di scegliere se terminare la selezione Gruppi o continuare (in precedenza la selezione terminava).

2. Se esiste una precedente sequenza viene aperta la finestra sottostante dove è possibile selezionare il gruppo dopo il quale far ripartire la sequenza.

| Ricreare la sequenza da      | ×       |
|------------------------------|---------|
| 1 J1<br>2 J2<br>3 T1<br>4 T2 |         |
| 5 13                         |         |
|                              |         |
| ОК                           | Annulla |

Se esiste una sequenza gruppi dopo il gruppo selezionato, viene posta la seguente domanda:

| Richiesta CABLING |                                               | × |
|-------------------|-----------------------------------------------|---|
|                   | Mantenere la sequenza dei Gruppi successivi ? |   |
|                   |                                               |   |
|                   | Si No                                         |   |

Se si preme 'Si' i gruppi successivi vengono accodati a quelli selezionati: ciò permette di inserire uno o più gruppi anche in un punto intermedio di una precedente sequenza.

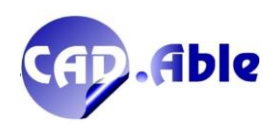

#### 2.16 SCALA SIMBOLO GRAFICO GRUPPO

Nello schema costruttivo di CABLING quando si scala un simbolo grafico potrebbe essere necessario scalare anche gli altri uguali presenti nel MultiFoglio corrente. Viene fatta la seguente domanda:

| Richiesta CABLING |                                                                                             | × |
|-------------------|---------------------------------------------------------------------------------------------|---|
|                   | Simbolo grafico SR_C_2<br>Desiderate scalare tutti quelli uguali nel Multifoglio corrente ? |   |
|                   | Si No                                                                                       |   |

Se si tutti i simboli grafici del disegno corrente verranno scalati con la scala impostata per quello selezionato.

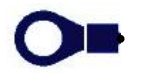

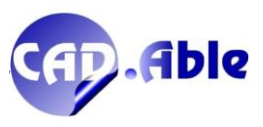

#### 2.17 SETTAGGI INDICAZIONI

Le Indicazioni dello schema costruttivo di CABLING sono state riviste con la possibilità di modificare l'ordine dei campi con le frecce Su e Giù.

| Car                                                                                                    | mpi Disponibili                                                                                                    |                                                                                                    |                                                                                                    | Campi in Ordine di uscita                                                                           |   |
|----------------------------------------------------------------------------------------------------|----------------------------------------------------------------------------------------------------|----------------------------------------------------------------------------------------------------|----------------------------------------------------------------------------------------------------|----------------------------------------------------------------------------------------------------|---|
| Campo                                                                                                    | Titolo Campo                                                                                                    | Larg. mm                                                                                                    | Titolo Campo                                                                                             | Titolo Campo                                                                                        |   |
| Sida Gruppo                                                                                                    |                                                                                                    | 0                                                                                                    |                                                                                                    | Sida Gruppo                                                                                         |   |
| Sigla Gruppo e Posizione                                                                                                    |                                                                                                    | õ î                                                                                                    | Larghezza                                                                                                | Funzione Gruppo                                                                                     |   |
| Quadro Gruppo e i osizione                                                                                                    |                                                                                                    | ŏ                                                                                                    | 2019/10220                                                                                               | 1 Quadro Gruppo                                                                                     |   |
| Eunzione Gruppo                                                                                                    |                                                                                                    | ň                                                                                                    |                                                                                                    | Costruttore Gruppo                                                                                  |   |
| Codice Gruppo                                                                                                    |                                                                                                    | ŏ                                                                                                    |                                                                                                    | Modello Gruppo                                                                                      |   |
| Costa ittore Gauppo                                                                                                    |                                                                                                    | ň                                                                                                    | Modifica                                                                                                 | Descrizione Gruppo IT                                                                               |   |
| Modello Gruppo                                                                                                    |                                                                                                    | ň                                                                                                    |                                                                                                    | Polo                                                                                                | _ |
| Descrizione Gruppo                                                                                                    |                                                                                                    | ŏ                                                                                                    | Aggiungi >                                                                                               | Cal                                                                                                 |   |
| Celera Gruppo                                                                                                    |                                                                                                    | ŏ                                                                                                    |                                                                                                    | Soz                                                                                                 |   |
| Accessed Gruppo                                                                                                    |                                                                                                    | 0                                                                                                    | Concatena >                                                                                              | Sez.                                                                                                |   |
| Accesson Gruppo                                                                                                    |                                                                                                    | 0                                                                                                    |                                                                                                    | Cavo                                                                                                |   |
| Codice Accessori Gruppo                                                                                                    |                                                                                                    | 0                                                                                                    | < Tooli                                                                                                  | Cross                                                                                               |   |
| Madella Accesson Gruppo                                                                                                    |                                                                                                    | v v                                                                                                    | < rogi                                                                                                   |                                                                                                    |   |
| Nodello Accessori Gruppo                                                                                                    |                                                                                                    | 0 H                                                                                                    | O and a d                                                                                                |                                                                                                    |   |
| Descrizione Accesson Gruppo                                                                                                    | •                                                                                                    | U .                                                                                                    | Stanuaru                                                                                                 | Tenn.                                                                                               |   |
| ndicazioni. Con 'Aggioma solo<br>Testi intestazione tabelle (ca<br>Altezza 2.5 Colore                                                                                                    | la grafica e mantieni i o<br>ampi con larghezza = 0<br>e 2 Stile [                                                                                                    | campi correnti' pote<br>) e titoli campi<br>CBL_GROUP_TAB                                                      | ete mantenere i differe                                                                                  | enti Acquisisci Campi<br>Itezza 'Sigla Gruppo' 5                                                    |   |
| ndicazioni. Con 'Aggioma solo<br>Testi intestazione tabelle (ca<br>Altezza 2.5 Colore<br>Testi corpo tabelle (campi co<br>Altezza 2.5 Colore                                                                                                    | la grafica e mantieni i d<br>ampi con larghezza = 0<br>2 Stile<br>on larghezza > 0 )<br>2 T Stile                                                                                                    | campi correnti' pote<br>) e titoli campi<br>CBL_GROUP_TAE<br>CBL_GROUP_TAE                                     | ete mantenere i differe                                                                                  | enti Acquisisci Campi                                                                               |   |
| ndicazioni. Con 'Aggiorna solo<br>Testi intestazione tabelle (ca<br>Altezza 2.5 Colore<br>Testi corpo tabelle (campi c<br>Altezza 2.5 Colore<br>Caratteristiche tabelle                                                                                                    | Ia grafica e mantieni i d         ampi con larghezza = 0         :       2         Stile         on larghezza > 0 )         :       7         Stile                                                                       | campi correnti' pote<br>) e titoli campi<br>CBL_GROUP_TAE<br>CBL_GROUP_TAE                                     | ete mantenere i differe                                                                                  | Itezza 'Sigla Gruppo' 5                                                                             |   |
| ndicazioni. Con 'Aggioma solo<br>Testi intestazione tabelle (ca<br>Altezza 2.5 Colore<br>Testi corpo tabelle (campi ca<br>Altezza 2.5 Colore<br>Caratteristiche tabelle<br>Colore Linee<br>Opzioni                                                                            | Ia grafica e mantieni i d         ampi con larghezza = 0         2       Stile         on larghezza > 0 )         9       7       Stile         1       Numero                                                            | campi correnti' pote<br>) e titoli campi<br>CBL_GROUP_TAE<br>CBL_GROUP_TAE<br>max righe corpo ta               | ete mantenere i differe<br>3 ~ A<br>3 ~ A<br>bella 30                                                    | Acquisisci Campi                                                                                    |   |
| ndicazioni. Con 'Aggioma solo<br>Testi intestazione tabelle (ca<br>Altezza 2.5 Colore<br>Testi corpo tabelle (campi ca<br>Altezza 2.5 Colore<br>Caratteristiche tabelle<br>Colore Linee<br>Opzioni<br>Scala tabelle                                                           | Ia grafica e mantieni i d         ampi con larghezza = 0         2       Stile         on larghezza > 0 )         7       Stile         1       Numero                                                                    | campi correnti' pote<br>) e titoli campi<br>CBL_GROUP_TAE<br>CBL_GROUP_TAE<br>max righe corpo ta               | ete mantenere i differe<br>3                                                                             | oli collegati)                                                                                      |   |
| ndicazioni. Con 'Aggioma solo<br>Testi intestazione tabelle ( ca<br>Altezza 2.5 Colore<br>Testi corpo tabelle ( campi ci<br>Altezza 2.5 Colore<br>Caratteristiche tabelle<br>Colore Linee<br>Opzioni<br>Scala tabelle                                                         | Ia grafica e mantieni i d         ampi con larghezza = 0         :       2       Stile         :       2       Stile         :       7       Stile         :       7       Stile         1       Numero         1       1 | campi correnti' pote<br>) e titoli campi<br>CBL_GROUP_TAE<br>CBL_GROUP_TAE<br>max righe corpo ta               | ete mantenere i differe<br>3 ~ A<br>3 ~ A<br>bella 30<br>ompatta (vedi solo Pe                           | oli collegati)                                                                                      |   |
| ndicazioni. Con 'Aggioma solo<br>Testi intestazione tabelle (ca<br>Altezza 2.5 Colore<br>Testi corpo tabelle (campi ci<br>Altezza 2.5 Colore<br>Caratteristiche tabelle<br>Colore Linee<br>Opzioni<br>Scala tabelle<br>Fattore larghezza testi                                | la grafica e mantieni i d         ampi con larghezza = 0         2       Stile         on larghezza > 0 )         7       Stile         1       Numero         1                                                          | campi correnti' pote<br>) e titoli campi<br>CBL_GROUP_TAE<br>CBL_GROUP_TAE<br>max righe corpo ta               | te mantenere i differe                                                                                   | oli collegati)                                                                                      |   |
| ndicazioni. Con 'Aggioma solo<br>Testi intestazione tabelle (ca<br>Altezza 2.5 Colore<br>Testi corpo tabelle (campi ca<br>Altezza 2.5 Colore<br>Caratteristiche tabelle<br>Colore Linee<br>Opzioni<br>Scala tabelle<br>Fattore larghezza testi                                | la grafica e mantieni i d         ampi con larghezza = 0         2       Stile         on larghezza > 0 )         7       Stile         1       Numero         1         1                                                | campi correnti' pote<br>) e titoli campi<br>CBL_GROUP_TAE<br>CBL_GROUP_TAE<br>max righe corpo ta               | ete mantenere i differe<br>3 ~ A<br>3 ~ A<br>bella 30<br>ompatta (vedi solo Po<br>ggiorna solo la grafic | oli collegati)<br>a e mantieni i campi correnti                                                     |   |
| ndicazioni. Con 'Aggioma solo<br>Testi intestazione tabelle ( ca<br>Atezza 2.5 Colore<br>Testi corpo tabelle ( campi ci<br>Altezza 2.5 Colore<br>Caratteristiche tabelle<br>Colore Linee<br>Opzioni<br>Scala tabelle<br>Fattore larghezza testi<br>Distanza tra testi e linee | la grafica e mantieni i d         ampi con larghezza = 0         :       2         Stile         :       7         :       7         :       1         Numero         :       1                                           | campi correnti' pote<br>) e titoli campi<br>CBL_GROUP_TAE<br>CBL_GROUP_TAE<br>max righe corpo ta               | ete mantenere i differe<br>3                                                                             | enti Acquisisci Campi<br>Itezza 'Sigla Gruppo' 5<br>oli collegati)<br>a e mantieni i campi correnti |   |
| ndicazioni. Con 'Aggioma solo<br>Testi intestazione tabelle (ca<br>Altezza 2.5 Colore<br>Testi corpo tabelle (campi cr<br>Altezza 2.5 Colore<br>Caratteristiche tabelle<br>Colore Linee<br>Opzioni<br>Scala tabelle<br>Fattore larghezza testi<br>Distanza tra testi e linee  | la grafica e mantieni i d         ampi con larghezza = 0         2       Stile         on larghezza > 0 )         2       T         1       Numero         1         1         1                                          | campi correnti' pote<br>) e titoli campi<br>CBL_GROUP_TAE<br>CBL_GROUP_TAE<br>max righe corpo ta<br>☑ C<br>□ A | te mantenere i differe<br>A<br>B<br>bella 30<br>ompatta (vedi solo Po<br>ggioma solo la grafic           | oli collegati)<br>a e mantieni i campi correnti                                                     |   |
| ndicazioni. Con 'Aggioma solo<br>Testi intestazione tabelle (ca<br>Altezza 2.5 Colore<br>Testi corpo tabelle (campi ca<br>Altezza 2.5 Colore<br>Caratteristiche tabelle<br>Colore Linee<br>Opzioni<br>Scala tabelle<br>Fattore larghezza testi<br>Distanza tra testi e linee  | la grafica e mantieni i d<br>ampi con larghezza = 0<br>2 Stile [<br>on larghezza > 0 )<br>7 Stile [<br>1 Numero<br>1 ]<br>1 ]                                                                                             | campi correnti' pote<br>) e titoli campi<br>CBL_GROUP_TAE<br>CBL_GROUP_TAE<br>max righe corpo ta               | ete mantenere i differe<br>3 ~ A<br>3 ~ A<br>bella 30<br>ompatta (vedi solo Po<br>ggioma solo la grafic  | oli collegati)<br>a e mantieni i campi comenti                                                      |   |

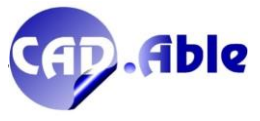

.

•

. . .

.

. . . .

• •

#### 2.18 PANEL DESIGN – LISTA TAGLIO CANALINE E BARRE DIN

CABLING 2022 prevede due nuovi output legati all'ambiente di Panel Design:

- Lista taglio Canaline
- Lista taglio Barre DIN

Vengono visualizzate tutte le caratteristiche dei materiali e il numero di spezzoni legati ad una certa lunghezza di taglio. Per la lista di taglio delle canaline è prevista una colonna con le sigle delle canaline, se specificate.

Anche questi output, che si aggiungono ai numerosissimi di Cabling, sono rigenerabili.

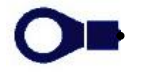

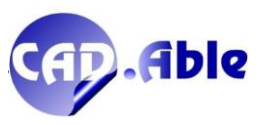

#### 2.19 TERMINALI SU GRUPPI LIBERI CON UTENZA

Se modificate i collegamenti di un Gruppo Libero che possiede come utenza un Componente con una porta in cui sono stati definiti uno o più Terminali nell'archivio materiali, CABLING 2022 li propone come default nella relativa finestra di scelta (in precedenza li proponeva tutti).

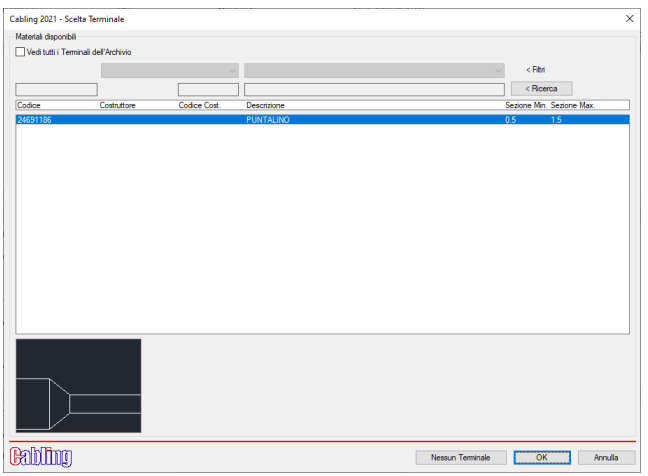

Questa modifica è stata fatta per i comandi '3 – COLLEGAMENTI' e 'Gestione Poli e Collegamenti' quando si preme il bottone con i 3 puntini per la scelta manuale del Contatto metallico.

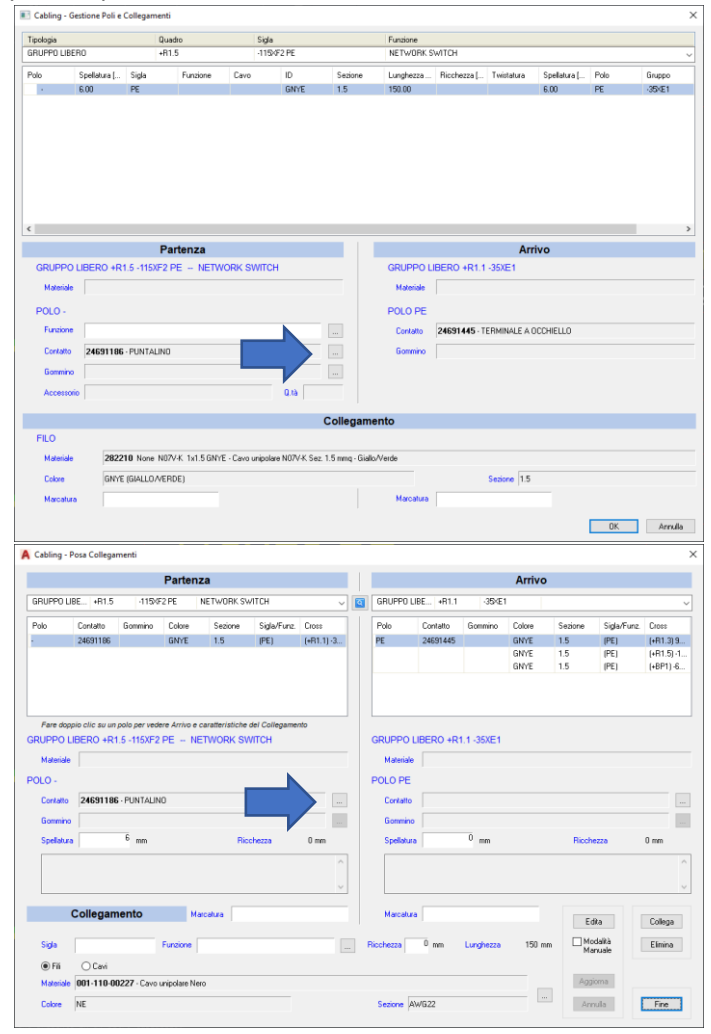

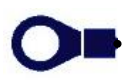

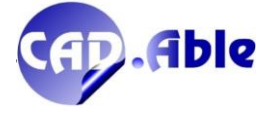

# 3 VARIE

#### **3.1 NUOVE BARRE MULTIFUNZIONI**

In CABLING 2022 abbiamo dato maggior importanza alle barre Multifunzione, in particolare a quelle legate all'ambiente Costruttivo e Funzionale.

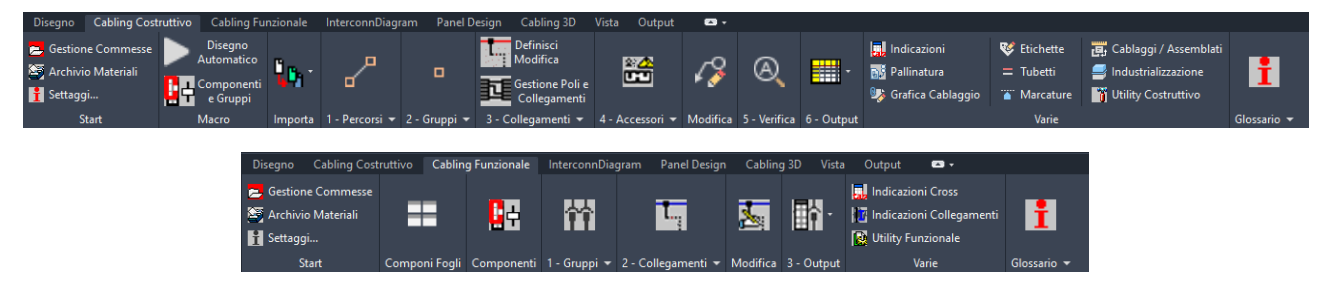

Ecco le principali novità:

• Sui singoli bottoni sono stati inserite delle tooltip che dopo un paio di secondi di permanenza del cursore aprono un sintetico messaggio di help

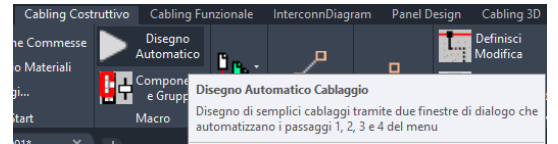

• Nei bottoni con una freccia è apribile un sotto-menu con ulteriori comandi.

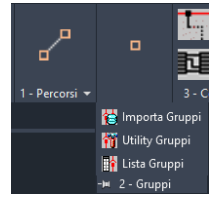

• In entrambe le barre multifunzioni sono stati inseriti i bottoni Glossario, che aprono una finestra come quella sottostante con i principali termini e relativi significati. Rappresenta un ulteriore help che semplifica l'utilizzo di Cabling.

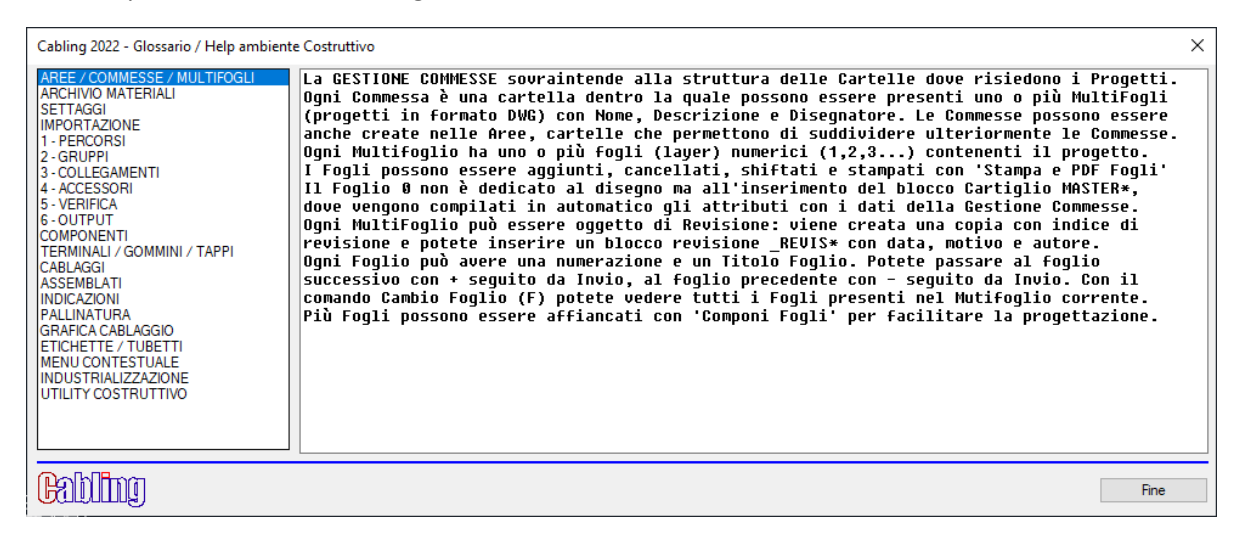

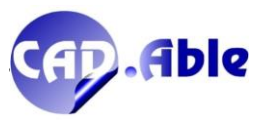

35

#### 3.2 INFO BUTTON

Per facilitare l'utilizzo di CABLING sono stati inseriti i bottoni 'Info' con il seguente scopo:

- 1. Offrire sulle singole finestre di dialogo specifiche informazioni di aiuto all'uso di CABLING
- 2. Semplificano le finestre di dialogo perché gli aiuti compaiono solo premendo il bottone Info

| Cabling 2022 - Importa Gruppi - Origine dati                                                                          | ×       |
|----------------------------------------------------------------------------------------------------|---------|
| Importa da Schema elettrico del MultiFoglio corrente                                                                  |         |
|                                                                                                    | Annulla |
|                                                                                                    |         |
| CABLING Info ×                                                                                                    |         |
| Cabling può importare Gruppi e poi i relativi Collegamenti da uno schema Funzionale<br>presente in questo Multifoglio |         |
| OK                                                                                                    |         |

Altro esempio è la memorizzazione di un simbolo grafico. Adesso viene aperta direttamente questa finestra di dialogo con il bottone Info che apre la finestra con le informazioni per salvare il simbolo grafico.

| Blocco Simbolo Grafico X                                                                                                    | Cabling 2022 - Creazione di un blocco Simbolo Grafico X                                                                                                    |
|----------------------------------------------------------------------------------------------------|----------------------------------------------------------------------------------------------------|
| Nome Blocco 003255<br>Catelle<br>Cabing, Bk.<br>Cabing, Bk.Conneton Harting<br>Cabing, Bk.Conneton Harting<br>Cabing, Bk.Vinported<br>Cabing, Bk.Vinported<br>Cabing, Bk.Vinported | Creare un Simbolo Grafico legato ad un codice materiale significa salvare un blocco DWG nella cartella 'Librerie'.<br>Il blocco ha nome libero (viene proposto uguale al codice del materiale) ed è salvato nella cartella Cabling_Blk o<br>in una delle sotto-cartelle. Insieme al file DWG viene salvato un file SLD con l'immagine per le finestre di dialogo.<br>Se abbinato ad un Morsetto o Accessorio, per il blocco è possibile esclezionare dei Percorsi disegnati con Cabling:<br>quando il blocco verrà usato sarà esploso e potrete utilizzare le estremità dei Percorsi per agganciare altri<br>Percorsi del Cablaggio (ad esempio diramazioni a T e junction box). Il nome del blocco esploso avrì al suffisso _SUB.<br>Un Simbolo Grafico può essere abbinato anche ad altri materiali del Vostro archivio (bottone 'Scegli' invece di 'Crea') |
| Cabing, Bik Rimandi<br>Cabing, Bik SEA<br>Cabing, Bik SECA<br>Cabing, Bik Terminali<br>Crea nuova Cartella                                                                         | Sequenza delle azioni:<br>1 - Selezionare le entità che costituiranno il Simbolo Grafico (Invio per terminare la selezione)<br>2 - Selezionare punto base del blocco<br>3 - Selezionare orientamento del blocco (il blocco verrà ruotato dalla direzione scelta all'asse X positivo)                                                                                                    |
| 0K Annulla                                                                                                    | Fine                                                                                                    |

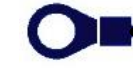

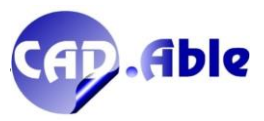

#### 3.3 VISIBILITA' ENTITA'

In CABLING 2022 il comando visibilità entità è stato leggermente rivisto per essere più immediato nell'utilizzo:

| 🔺 Visibilità entità       | Х |
|---------------------------|---|
| Nascondi entità           |   |
| Visualizza entità         |   |
| Aggiungi opzione NASCONDI |   |
| Togli opzione NASCONDI    |   |
|                           |   |
|                           |   |
|                           |   |
|                           |   |
|                           |   |
| Annulla                   |   |

| Nasconul entita                         |  |
|-----------------------------------------|--|
| Selezionate                             |  |
| Foglio corrente<br>MultiFoglio corrente |  |
| Maitri ogilo conente                    |  |
|                                         |  |
|                                         |  |
|                                         |  |
|                                         |  |
|                                         |  |
|                                         |  |

Con l'opzione 'Nascondi entità' è ora presente la voce 'Selezionate' che permette di selezionare le entità da nascondere, che vengono nascoste sia che abbiano l'opzione NASCONDI attiva che no. Due i vantaggi:

- Si nascondono le entità più velocemente (senza prima passare da 'Aggiungi opzione NASCONDI')
- Si possono nascondere le entità volute e non solo quelle del Foglio o MultiFoglio corrente come in precedenza.

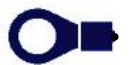

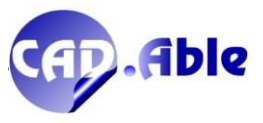

#### 3.4 NOME MULTIFOGLIO CON REVISIONE + DISEGNATORE

In CABLING 2022 se nella finestra 'Nuovo Multifoglio' viene inserito un nome che include una revisione, viene visualizzato un alert.

|        | Nuovo Multifogli           | io X                                                                                                    |   |
|--------|----------------------------|----------------------------------------------------------------------------------------------------|---|
| l      | Nome<br>Modello            | 00125_R1 Max 30 caratteri                                                                                                    |   |
|        | Multifoglio                | D:\CABLING 2020\COMMASSISTENZE\EL1\EL1                                                                                                    |   |
|        | Descrizione<br>Disegnatore |                                                                                                    |   |
| 1      | Opzioni                    | <ul> <li>Add         ✓ Da gestre nelle elaborazioni &lt;         Opzione Descrizione         U Ufficializzato/Officialized         Validato./Validate     </li> </ul> |   |
|        |                            | OK Annula                                                                                                    |   |
| Richie | sta CABLING                |                                                                                                    | × |
|        |                            | Multifoglio con Revisione 1 (caratteri di separazione: _R)<br>Continuare ?                                                                                            |   |

Le revisioni dovrebbero essere create con il bottone 'Revisione Multifoglio'.

In aggiunta, ogni volta che create un nuovo Multifoglio CABLING propone l'ultimo disegnatore inserito, evitando di doverlo re-inserire tutte le volte.

| Nuovo Multifog | lio                |              | ×                                                 |
|----------------|--------------------|--------------|---------------------------------------------------|
| Nome           | CABLING 2022       |              | Max 30 caratteri                                  |
| Modello        |                    |              |                                                   |
| Multifoglio    | D:\CABLING 2022\CC | OMMESSE\CABL | ING 2022\CABLING 2022                             |
| Descrizione    | VIDEO TUTORIAL     |              |                                                   |
| Disegnatore    | Lorenzo            |              |                                                   |
|                |                    | Add          | Da gestire nelle elaborazioni <                   |
| Opzioni        | <                  | Clear        | Opzione Descrizione U Ufficializzato/Officialized |
|                |                    | Archivio     | V Validato/Validate                               |
|                |                    |              | OK Annulla                                        |
|                |                    |              |                                                   |

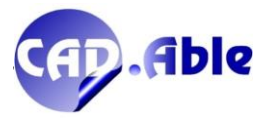

#### **3.5 DEFINIZIONE CAVI MULTIPOLARI**

In CABLING 2022 la definizione dei cavi multipolari è stata rivista: la memorizzazione delle informazioni avviene ora nel multifoglio corrente e non nel database di commessa come avveniva in precedenza. Questi i vantaggi:

- Non ci sono interferenze con la definizione Cavi di SPAC Automazione qualora i due prodotti fossero utilizzati contemporaneamente
- Se nella stessa commessa fosse necessario definire una medesima sigla cavo in più multifogli con differenti codici, questo è ora possibile.

| Cavi definiti nella Commessa comerte         Sigla Cerro       Funzione         - W2001       FS 1002035         - W2001       FS 1002035         - W2001       FS 1002035         - W2001       FS 1002035         - W2001       FS 1002035         - W2001       FS 10020         0000       co       dd         0000       co       dd         0000       co       dd         0000       co       dd         0000       co       dd         0000       co       dd         0000       co       dd         0000       co       dd         0000       co       dd         0000       co       dd         0000       co       dd         0000       co       dd         0       Add       Del       Applungi in Archivio         1       National Archivio       Sostituico       Bimma inutilizzati         1       National Archivio Cabing       Macconduttore       Sostituico         1       National Archivio Cabing       Macconduttore       Sostituico         1       Nationalia Archivio Cabing       Maccondu                                                                                                    | Cabling 2022 - De                           | efinizione Cavi Multipolari                                           |                                                               |                        |                              |                                  |              | ×          |
|----------------------------------------------------------------------------------------------------|---------------------------------------------|-----------------------------------------------------------------------|---------------------------------------------------------------|------------------------|------------------------------|----------------------------------|--------------|------------|
| Cevi defini nella Comiesta corrette                                                                                                    |                                             |                                                                       |                                                               | Vedi solo Ca           | vi usati nello schema Cost   | ruttivo del MultiFoglio corrente |              |            |
| HV2001     F9120011     F9120012     F9120012     F9120012     F9120012     F9120012     F9120012     F912012     F91201     F912012     F912012     F912012     F912012     F912012     F912012     F912012     F91201     F91201     F91201     F91201     F91201     F9120     F9120     F91 | Cavi definiti nella C<br>Sigla Cavo         | ommessa corrente<br>Funzione                                          | Codice                                                        | Costruttore            | Codice Cost.                 | Descrizione                      |              |            |
| DDD       0000       cc       dd       ee         DDD       0000       cc       dd       ee         I cevi contassegnati da " hanno un materiale non presente negli Archivi Cabling       Add       Mod       Del       Aggiung in Archivio       Sosttuieci       Elmina inutlizzati         I exvi contassegnati da " hanno un materiale non presente negli Archivi Cabling       IdCondutore       Sezione         Ulizzare 'Aggiung in Archivio per importare il materiale negli Archivi Cabling       I       N       2:00         Per utilizzare un Cavo Multipolare sia per lo schema Costruttivo che per quello Furzionale è necessario definime una Sigla ed un materiale.       Per ogri Cavo CABLING visualizzerà i relativi Conduttori indicando quelli già occupati. Un Conduttore può essere utilizzato una sola voita.       Nelo schema Funzionale i Conduttori sono definiti tramte dei segnalini inserti lungo i Collegamenti, in quello Costruttivo sono memorizzati direttamente nel disegno. Nelo schema Costruttivo esiste l'output 'Conformazione Cavi' che riassume i sol Cavi Multipolari utilizzati.       Output       Salva       Annulie <td>* -W2001<br/>* -W3501<br/>* -W9501</td> <td></td> <td>B0803035<br/>FS180R18 3G1,5<br/>HF759/25</td> <td></td> <td></td> <td></td> <td></td> <td></td>                                                                                                    | * -W2001<br>* -W3501<br>* -W9501            |                                                                       | B0803035<br>FS180R18 3G1,5<br>HF759/25                        |                        |                              |                                  |              |            |
| Add       Mod       Del       Aggungli n Archivio       Sostituiaci       Elmina inutilizzati         I cavi contrassegnati da * hanno un materiale non presente negli Archivi Cabing       IdConduttore       Sezione         Utilizzare 'Aggungli n Archivio' per importare il materiale negli Archivi Cabing       IdConduttore       Sezione         Utilizzare 'Aggungli n Archivio' per importare il materiale negli Archivi Cabing       IdConduttore       Sezione         Per utilizzare un Cavo Multipolare sia per lo schema Costruttivo che per quello Funzionale è necessario definime una Sigla ed un materiale.       Per ogni Cavo CABUING visualizzerà i relativi Conduttori indicando quelli già occupati. Un Conduttore può essere utilizzato una sola vota.       Nelo schema Funzionale i Conduttori sono definiti tramite dei segnalini inserti lungo i Collegamenti, in quello Costruttivo sono memorizzati       unateriale.         Mettamente nel disegno. Nelio schema Costruttivo esiste l'output Conformazione Cavi Che riassume i soli Cavi Multipolari utilizzati.       Utilizzati.         Votput       Salva       Annulia                                                                                                    | DDDD                                        |                                                                       | 0000                                                          | CC                     | dd                           | ee                               |              |            |
| Add       Mod       Del       Agglung in Archivio       Sostituisci       Elimina inutilizzati         I cavi contrassegnati da * harno un materiale non presente negil Archivi Cabling       IdConduttore       Sezione         Utilizzare 'Aggiung' in Archivio' per importare il materiale negil Archivi Cabling       IdConduttore       Sezione         Per utilizzare un Cavo Multipolare sia per lo schema Costruttivo che per quello Funzionale è necessario definime una Sigla ed un materiale.       N       2.00         Per ogni Cavo CABLING visualizzerà i relativi Conduttori indicando quelli già occupati. Un Conduttore può essere utilizzato una sola volta.       V       2.00         Nelo schema Funzionale i Conduttori sono definiti tramite dei segnalini inserti lungo i Collegamenti, in quello Castruttivo sono memotizzati       direttamente nel disegno. Nello schema Costruttivo esiste l'output 'Conformazione Cavi' che riassume i soli Cavi Multipolari utilizzati.       Output       Salva       Annulla                                                                                                    |                                             |                                                                       |                                                               |                        |                              |                                  |              |            |
| Add       Mod       Del       Aggung in Archivio       Sostiuisci       Elmina inutilizzati         I cavi contrassegnati da * hanno un materiale non presente negli Archivi Cabling       IdCondutore       Sezione         Utilizzare * Aggiung in Archivio * per importare il materiale negli Archivi Cabling       IdCondutore       Sezione         Per utilizzare un Cavo Multipolare sia per lo schema Costruttivo che per quello Funzionale è necessario definime una Sigla ed un materiale.       Per ogni Cavo CABLING visualizzarà i relativi Conduttori indicando quelli già occupati. Un Conduttore può essere utilizzato una sola vota.       Nelo schema Funzionale i Conduttori sono definiti tramite dei segnalini inserti lungo i Colegamenti, in quello Costruttivo sono memorizzati       direttamente nel disegno. Nello schema Costruttivo esiste l'output *Conformazione Cavi* che riassume i soli Cavi Multipolari utilizzati.         Dutput       Salva       Annulia                                                                                                    |                                             |                                                                       |                                                               |                        |                              |                                  |              |            |
| Add       Mod       Del       Agglungi in Archivio       Sosttuisei       Elmina inutilizzati         I cavi contrassegnati da "hanno un materiale non presente negli Archivi Cabling<br>Utilizzare "Aggiungi in Archivio" per importare il materiale negli Archivi Cabling       IdConduttore       Sezione         I cavi contrassegnati da "hanno un materiale negli Archivi Cabling       IdConduttore       Sezione         Utilizzare "Aggiungi in Archivio" per importare il materiale negli Archivi Cabling       Imateriale       Nelo Schema Costruttivo che per quello Funzionale è necessario definime una Sigla ed un materiale.       Nelo schema funzionale i conduttori indicando quelli già occupati. Un Conduttore può essere utilizzato una sola vota.       Nello schema Funzionale i Conduttori sono definiti tramite dei segnalini insetti lungo i Collegamenti, in quello Costruttivo sono memorizzati<br>direttamente nel disegno. Nello schema Costruttivo esiste l'output 'Conformazione Cavi' che riassume i soli Cavi Multipolari utilizzati.       Salva       Annulia                                                                                                    |                                             |                                                                       |                                                               |                        |                              |                                  |              |            |
| Add       Mod       Del       Aggung in Archivio       Sostituisci       Elimina inutilizzati         I cavi contrassegnati da ' hanno un materiale non presente negli Archivi Cabling<br>Utilizzare 'Aggiung in Archivio' per importare il materiale negli Archivi Cabling       IdConduttore       Sezione         Utilizzare 'Aggiung in Archivio' per importare il materiale negli Archivi Cabling       IdConduttore       Sezione         Per utilizzare un Cavo Multipolare sia per lo schema Costruttivo che per quello Funzionale è necessario definime una Sigla ed un materiale.       Image: Nello schema Funzionale i conduttori indicando quelli già occupati. Un Conduttore può essere utilizzato una sola volta.       Image: Nello schema Costruttivo esiste l'output Conformazione Cavi' che riassume i soli Cavi Multipolari utilizzati.         Metto achema Funzionale i Conduttori sono definiti tramite dei segnalini inserti lungo i Collegamenti, in quello Costruttivo sono memorizzati       Image: Nello schema Costruttivo esiste l'output Conformazione Cavi' che riassume i soli Cavi Multipolari utilizzati.         Output       Salva       Arnulla                                                                                                    |                                             |                                                                       |                                                               |                        |                              |                                  |              |            |
| Add       Mod       Del       Aggiungi in Archivio       Sostiuisci       Elimina inutilizzati         I cavi contrassegnati da ' hanno un materiale non presente negli Archivi Cabling<br>Utilizzare 'Aggiungi in Archivio' per importare il materiale negli Archivi Cabling       Id Conduttore       Sezione         I N       2.00       2       R       2.00         2       R       2.00       3       V       2.00         3       V       2.00       3       V       2.00         Per utilizzare un Cavo Multipolare sia per lo schema Costruttivo che per quello Funzionale è necessario definime una Sigla ed un materiale.       Per ogri Cavo CABLING visualizzerà i relativi Conduttori indicando quelli già occupati. Un Conduttore può essere utilizzato una sola vota.       Nello schema Funzionale i Conduttori sono definiti tramite dei segnalini inserti lungo i Collegamenti, in quello Costruttivo sono memorizzati<br>direttamente nel disegno. Nello schema Costruttivo esiste l'output 'Conformazione Cavi' che riassume i soli Cavi Multipolari utilizzati.       Output       Saiva       Annulla                                                                                                    |                                             |                                                                       |                                                               |                        |                              |                                  |              |            |
| Add       Mod       Del       Aggiungi in Archivio       Sostituisci       Elimina inutilizzati         I cavi contrassegnati da * hanno un materiale non presente negli Archivi Cabling       IdConduttore       Sezione         Utlizzare 'Aggiungi in Archivio' per importare il materiale negli Archivi Cabling       IdConduttore       Sezione         Per utilizzare un Cavo Multipolare sia per lo schema Costruttivo che per quello Funzionale è necessario definime una Sigla ed un materiale.       Per ogni Cavo CABLING visualizzerà i relativi Conduttori indicando quelli già occupati. Un Conduttore può essere utilizzato una sola volta.       Nello schema Funzionale i Conduttori sono definiti tramite dei segnalini insenti lungo i Collegamenti, in quello Costruttivo sono memorizzati       direttamente nel disegno. Nello schema Costruttivo esiste l'output 'Conformazione Cavi' che riassume i soli Cavi Multipolari utilizzati.         Output       Salva       Annulla                                                                                                    |                                             |                                                                       |                                                               |                        |                              |                                  |              |            |
| I cavi contrassegnati da * hanno un materiale non presente negli Archivi Cabling       IdConduttore       Sezione         Utilizzare 'Aggiungi in Archivio' per importare il materiale negli Archivi Cabling       1       N       2.00         2       R       2.00         3       V       2.00         3       V       2.00         3       V       2.00         4       R       2.00         3       V       2.00         3       V       2.00         3       V       2.00         3       V       2.00         3       V       2.00         4       R       2.00         3       V       2.00         2       R       2.00         3       V       2.00         4       R       2.00         2       R       2.00         3       V       2.00         3       V       2.00         4       R       2.00         4       R       2.00         4       R       2.00         4       R       2.00         4       R       2.00 <td< td=""><td></td><td></td><td>Add Mod</td><td>Del</td><td>Aggiungi in Arc</td><td>chivio Sostituisci</td><td>Elimina in</td><td>utilizzati</td></td<>                                                                                                    |                                             |                                                                       | Add Mod                                                       | Del                    | Aggiungi in Arc              | chivio Sostituisci               | Elimina in   | utilizzati |
| Per utilizzare un Cavo Multipolare sia per lo schema Costruttivo che per quello Funzionale è necessario definime una Sigla ed un materiale.<br>Per ogni Cavo CABLING visualizzerà i relativi Conduttori indicando quelli già occupati. Un Conduttore può essere utilizzato una sola volta.<br>Nello schema Funzionale i Conduttori sono definiti tramite dei segnalini inseriti lungo i Collegamenti, in quello Costruttivo sono memorizzati<br>direttamente nel disegno. Nello schema Costruttivo esiste l'output 'Conformazione Cavi' che riassume i soli Cavi Multipolari utilizzati.<br>Output Salva Annulla                                                                                                    | l cavi contrassegna<br>Utilizzare 'Aggiungi | ati da * hanno un materiale non<br>in Archivio' per importare il mate | presente negli Archivi Cabling<br>riale negli Archivi Cabling |                        |                              |                                  | IdConduttore | Sezione    |
| 3       V       2.00         Per utilizzare un Cavo Multipolare sia per lo schema Costruttivo che per quello Funzionale è necessario definime una Sigla ed un materiale.       Per ogni Cavo CABLING visualizzerà i relativi Conduttori indicando quelli già occupati. Un Conduttore può essere utilizzato una sola volta.       Nello schema Funzionale i Conduttori sono definiti tramite dei segnalini inserti lungo i Collegamenti, in quello Costruttivo sono memorizzati direttamente nel disegno. Nello schema Costruttivo esiste l'output 'Conformazione Cavi' che riassume i soli Cavi Multipolari utilizzati.       Output       Salva       Annulla                                                                                                    |                                             |                                                                       |                                                               |                        |                              |                                  | 1 N<br>2 R   | 2.00 2.00  |
| Per utilizzare un Cavo Multipolare sia per lo schema Costruttivo che per quello Funzionale è necessario definime una Sigla ed un materiale.<br>Per ogni Cavo CABLING visualizzerà i relativi Conduttori indicando quelli già occupati. Un Conduttore può essere utilizzato una sola volta.<br>Nello schema Funzionale i Conduttori sono definiti tramite dei segnalini inseriti lungo i Collegamenti, in quello Costruttivo sono memorizzati<br>direttamente nel disegno. Nello schema Costruttivo esiste l'output 'Conformazione Cavi' che riassume i soli Cavi Multipolari utilizzati.<br>Output Salva Annulla                                                                                                    |                                             |                                                                       |                                                               |                        |                              |                                  | 3 V          | 2.00       |
| Per utilizzare un Cavo Multipolare sia per lo schema Costruttivo che per quello Funzionale è necessario definime una Sigla ed un materiale.<br>Per ogni Cavo CABLING visualizzerà i relativi Conduttori indicando quelli già occupati. Un Conduttore può essere utilizzato una sola volta.<br>Nello schema Funzionale i Conduttori sono definiti tramite dei segnalini inserti lungo i Collegamenti, in quello Costruttivo sono memorizzati<br>direttamente nel disegno. Nello schema Costruttivo esiste l'output 'Conformazione Cavi' che riassume i soli Cavi Multipolari utilizzati.<br>Output Salva Annulla                                                                                                    |                                             |                                                                       |                                                               |                        |                              |                                  |              |            |
| Per ogni Cavo CABLING visualizzerà i relativi Conduttori indicando quelli già occupati. Un Conduttore può essere utilizzato una sola volta.<br>Nello schema Funzionale i Conduttori sono definiti tramite dei segnalini inseriti lungo i Collegamenti, in quello Costruttivo sono memorizzati<br>direttamente nel disegno. Nello schema Costruttivo esiste l'output 'Conformazione Cavi' che riassume i soli Cavi Multipolari utilizzati.<br>Output Salva Annulla                                                                                                    | Pe                                          | r utilizzare un Cavo Multipolare :                                    | sia per lo schema Costruttivo che per quel                    | llo Funzionale è ne    | cessario definime una Sig    | la ed un materiale.              |              |            |
| Nello schema Funzionale i Conduttori sono definiti tramite dei segnalini inserti lungo i Collegamenti, in quello Costruttivo sono memorizzati         direttamente nel disegno. Nello schema Costruttivo esiste l'output 'Conformazione Cavi' che riassume i soli Cavi Multipolari utilizzati.         Output       Salva                                                                                                    | Pe                                          | er ogni Cavo CABLING visualizz                                        | erà i relativi Conduttori indicando quelli già                | à occupati. Un Cor     | iduttore può essere utilizza | ato una sola volta.              |              |            |
| direttamente nel disegno. Nello schema Costruttivo esiste l'output 'Conformazione Cavi' che riassume i soli Cavi Multipolari utilizzati.           Output         Salva         Annulla                                                                                                    | N                                           | lello schema Funzionale i Condu                                       | ittori sono definiti tramite dei segnalini inse               | eriti lungo i Collegan | nenti, in quello Costruttivo | sono memorizzati                 |              |            |
| Cutput Salva Annulla                                                                                                    |                                             | direttamente nel disegno. Nelle                                       | o schema Costruttivo esiste l'output 'Confo                   | ormazione Cavi' ch     | e riassume i soli Cavi Multi | ipolari utilizzati.              |              |            |
| Cutput Salva Annulla                                                                                                    |                                             |                                                                       |                                                               |                        |                              |                                  |              |            |
| Cabiling Output Salva Annulla                                                                                                    |                                             |                                                                       |                                                               |                        |                              |                                  |              |            |
| Output         Salva         Annulla                                                                                                    | Oobless                                     |                                                                       |                                                               |                        |                              |                                  |              |            |
|                                                                                                    | Rand                                        |                                                                       |                                                               |                        |                              | Output                           | Salva        | Annulla    |

Viene data anche una messaggistica più completa in caso di anomalie:

| Cabling 2022 - Segnalazioni                                                                                                    | × |
|----------------------------------------------------------------------------------------------------|---|
| Cauo -H2001 - Codice B0003055 - Materiale non trovato in Archivio Materiali<br>Cavo -H2501 - Codice FS180R18 3G1,5 - Materiale non trovato in Archivio Materiali<br>Cavo -H9501 - Codice H759/25 - Materiale non trovato in Archivio Materiali |   |
|                                                                                                    |   |
|                                                                                                    |   |
|                                                                                                    |   |
|                                                                                                    |   |
|                                                                                                    |   |
|                                                                                                    |   |

Infine anche gli Output sono stati declinati in formato Tabella, File XLS e CSV.

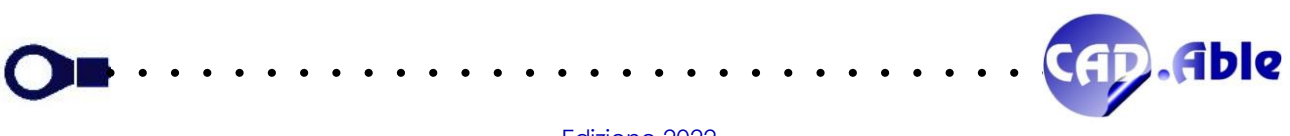

#### 3.6 SOSTITUISCI CAVI MULTIPOLARI

In CABLING 2022 la sostituzione dei cavi multipolari è stata rivista:

- E' possibile effettuarla indipendentemente sia nello schema Costruttivo che nello schema funzionale
- In caso di cambiamento del materiale è ora possibile usare cavi con sequenza conduttori diversa, previa la seguente domanda:

| Richiesta CABLING                                                                                                    | × |
|----------------------------------------------------------------------------------------------------|---|
| Totale Conduttori non presenti nel nuovo Cavo scelto: 2<br>Assegnazione automatica dei Conduttori in base all'ordine. Continuare ? |   |
| Si No                                                                                                    |   |

• Se nello schema funzionale viene sostituito un cavo ed esso è trovato anche nello schema costruttivo del medesimo multifoglio, viene posta la seguente domanda:

| Richiesta CABLING |                                                                         | × |
|-------------------|-------------------------------------------------------------------------|---|
|                   | Verrà modificato anche il Cavo nello schema Costruttivo<br>Continuare ? |   |
|                   | Si                                                                      |   |

• Se nello schema costruttivo viene sostituito un cavo ed esso è trovato anche nello schema funzionale del medesimo multifoglio, viene posta la seguente domanda:

| Richiesta CABLING |                                                                        | × |
|-------------------|------------------------------------------------------------------------|---|
|                   | Verrà modificato anche il Cavo nello schema Funzionale<br>Continuare ? |   |
|                   | Si                                                                     |   |

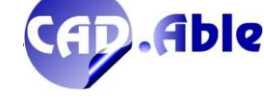

#### 3.7 APRI ARCHIVIO MATERIALI DA INFO MENU CONTESTUALE

Sugli oggetti di Cabling il menu contestuale presenta l'opzione Info (ad esempio Info Gruppo) che apre la finestra sottostante con tutte le informazioni sul Gruppo.

| Informazioni Gruppo                                                                                          | Wodifica Gruppo         Info Gruppo         Sposta Gruppo         Cancella Gruppo         Cancella Gruppo         Cancella Gruppo         Cancella Gruppo         Cancella Gruppo         Grafica         Indicazioni         Gestisci Poli su Simbolo Grafico         Crea / Modifica Collegamenti         Gestione Poli e Collegamenti |   |
|----------------------------------------------------------------------------------------------------|----------------------------------------------------------------------------------------------------|---|
| Sigla<br>Funzione<br>Categoria<br>Codice<br>Costruttore<br>Codice Cost.<br>Descrizione<br>N.ro Pin<br>Quadro | 95XD2<br>SEGNALI INTERFACCIA SORGENTE LASER<br>Connettore<br>281786<br>AMP<br>2823595<br>Conn.AMP Modu Femmina 4 VIE 280359 SX<br>4 (1 2 3 4)<br>+R1.1                                                                                                    |   |
| <                                                                                                    |                                                                                                    | > |
|                                                                                                    |                                                                                                    |   |

Il nuovo bottone Archivio Materiali apre direttamente l'archivio materiali con focus sul materiale selezionato.

| Codice                    | Tipologia  | Costruttore     | Codice Cost.               | Descrizione                              | Nr. Poli Simbolo Grafico |
|---------------------------|------------|-----------------|----------------------------|------------------------------------------|--------------------------|
| 1119520005296             |            | TE              | 2050049-1                  | Obudowa Z/3 SSC System TE 2050049-1      | 3 111952000529           |
| 1119520282080             |            | TE              | 282080.1                   | Obudowa 7/2 Superseal 1.5 TE 282080-1    | 2                        |
| 1119520292099             |            | TE              | 292099.1                   | Obudowa Z/A superseal 292099-1           | 7                        |
| 1110520202000             |            | +=              | 202000-1                   | Obudowa 2/4 applicated 2020001           | 1                        |
| 1113520202106             |            | 15              | 202100-1                   | Obudowa M/4 superseal 202106-1           | *                        |
| 1119520320444             |            | IE .            | 282189-1                   | Obudowa 2/2 JP1 TE 282189-1              | 2                        |
| 1131224052156             |            | TE              | 1-1418469-1                | Obudowa Z/6 MCP 1,5 TE 1-1418469-1       | 6                        |
| 1-1418390-1               |            | TE              | 1-1418390-1                | Connettore TE 4 Pin con serraggio        | 4 1-1418390-1            |
| 1-1670917-1               |            | TYCO            | 1-1670917-1                | CONNETTORE PF 3 VIE MCONN POL. B         | 3 F 1-1670917-1          |
| 1-1703639-1               |            | TE              |                            | CONNETTORE 12 PIN CON SERBAGGIO          | 12 1-1703639-1           |
| 12345                     |            | AMP             | 1,142836.0                 | 5-PIN MALE CRIMP, SUB-D CONN             | 5 M 12345                |
| 122450                    |            | TE Comparticity | 1 1000001                  | contraction of the second second         | 2 5                      |
| 12343088                  |            | TE CONNECTIVILY | DT 00.001                  | connettore 3 vie                         | 3 5 40000                |
| 12860                     |            | DEUTSCH         | DT 06 25                   |                                          | 2 12860                  |
| 13538370                  |            |                 |                            | Connettore femmina LOK 2vie              | 8 F                      |
| 15-109103                 |            |                 | 538-03-09-1091             | CONNETTORE PF 9 VIE BIANCO MX            | 5                        |
| 15-9676                   |            | TYCO            | 967650-1                   | CONNETTORE CIRCOLARE 7 VIE               | 7 E 15-9676              |
| 1928405091                |            |                 |                            | Connettore a 2 vie                       | 2 M 1928/05091           |
| 1.965261.1                |            | TYCO            | 1.965261.1                 | CONNETTORE 4 VIE                         | 4 1.965261.1             |
| 1.007201-1                |            | 1100            | 1-303201-1                 |                                          | 4 1-505201-1             |
| 1-96/320-1                |            |                 |                            | CONNETTORE LE CIRCOLARE 4 POLI           | 4 1-96/325-1             |
| 19800213                  |            | HARTING         | 09 14 003 3101             | MODULO HAN 3 C FEMMINA                   | 3 19800213               |
| 19800213A                 |            | HARTING         | 09 14 003 3101a            | MODULO HAN 3 C FEMMINA                   | 3 19800213A              |
| 19800268                  |            | HARTING         | 09 14 012 3101             | CRIMP TERMINAL FEMALE INSERT(12 CONTACT) | 12 19800268              |
| 2-2208817-2               |            |                 |                            | connettore 54                            | 54 F                     |
| 2222                      |            | 555             | 4445                       | CONNETTORE                               | 0 2222                   |
| 25620927                  |            | 000             |                            | CONNETTORE 3 ME                          | 2 M 26620927             |
| 20020027                  |            | MOLEY           | 4000.2                     | CONNETTONE 2 VIE                         | 2 14 2002002/            |
| 20553AF                   | · · ·      | MOLEA           | 4003-3                     | CONN. X 4805-STIEW FOEL                  | 5 F                      |
| 281302                    | MODU       | AMP             | 25 Poll maschio<br>2823595 | CONNIAME MODULEEMMINA 4 VIE 290359 SX    | 4 291796                 |
| 2011/00                   | 11000      |                 | 2020000                    |                                          |                          |
|                           |            |                 |                            | Add Dei                                  | Mod                      |
| Poli e relativi Terminali |            |                 |                            | Accessori                                | nbolo grafico            |
| IdPolo Nr.                | . Teminali | Ricchezza       | Nr. Plug                   | Codice Costruttore Codice Cost.          |                          |
| 1 1 No                    | )          |                 | 0                          |                                          |                          |
| 2 Z No                    | )          |                 | 0                          |                                          |                          |
| 3 3 No                    | )          |                 | 0                          |                                          |                          |
| 4 4 No                    | )          |                 | 0                          |                                          | ᅖᆖᄁᆝᆝᇅ                   |
|                           |            |                 |                            |                                          | ▝╤╤═┶┐│││║               |
|                           |            |                 |                            |                                          |                          |
|                           |            |                 |                            | <u>=</u>                                 | ╧╧╧╍┙╵╵╵╵╢╷              |
|                           |            |                 |                            |                                          | ㅋㅋㅋ                      |
|                           |            |                 |                            |                                          |                          |
|                           |            |                 |                            |                                          | and describe             |
|                           |            |                 | _                          |                                          | omanur uspoñibili        |
|                           |            |                 |                            | Add Del Archivie                         |                          |
| Serie                     | Add        | Del Mod         |                            | Add Dei Archivio                         |                          |

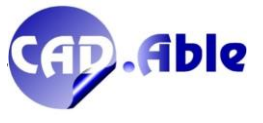

Sull'opzione Info del menu contestuale dei Gruppi Cabling apre la finestra sottostante con tutte le informazioni sul Gruppo, adesso anche con quelle dell'eventuale Utenza assegnata al Gruppo.

| Informazioni Gruppo                                                                                                    | ×                                                                                                    |
|----------------------------------------------------------------------------------------------------|----------------------------------------------------------------------------------------------------|
| Sigla  <br>Funzione  <br>Categoria  <br>N.ro Pin  <br>Quadro  <br>Sigla Utenza  <br>Funzione Utenza  <br>Codice Utenza  <br>Descrizione Utenza  <br>Porta Utenza | -115XF2 PE<br>NETWORK SWITCH<br>GRUPPO LIBERO<br>1 (-)<br>+R1.5<br>-115XF2<br>NETWORK SWITCH<br>282L345<br>Switch Ethernet non gestito 5 porte a parete<br>PE |
| <                                                                                                    | >                                                                                                    |
|                                                                                                    |                                                                                                    |
|                                                                                                    | Genera File Fine                                                                                                    |

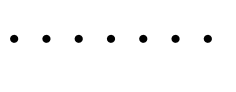

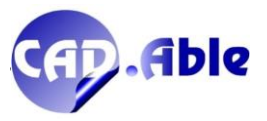

Converte i layer del disegno corrente nei layer standard specificati.

Nella finestra di dialogo Conversione layer, specificare i layer del disegno corrente da convertire e i layer in cui si desidera convertirli. La conversione mappa i layer del disegno corrente a differenti nomi e proprietà dei layer nel disegno o nel file di standard specificato, quindi li converte utilizzando tali mappaggi.

| Conversione layer        |                    |                       |            |                  |                | ×             |
|--------------------------|--------------------|-----------------------|------------|------------------|----------------|---------------|
| Converti <u>d</u> a      | \$<br>\$           | <u>M</u> appa         | Con        | verti <u>i</u> n |                |               |
|                          | Sele <u>z</u> iona | M <u>a</u> ppa esiste | nte        |                  | <u>C</u> arica | <u>N</u> uovo |
| Mappature conversione la | ayer               |                       |            |                  |                |               |
| Nome layer precede       | Nome layer nuovo   | Colore                | Tipo di li | Spessor          | Trasparenza    | Stile di s    |
|                          |                    |                       |            |                  |                |               |
|                          |                    |                       |            |                  |                |               |
|                          |                    |                       | Mo         | difica <u>.</u>  | Elimina        | <u>S</u> alva |
| Imp <u>o</u> stazioni    |                    |                       | Co         | on <u>v</u> erti | Annulla        | <u>?</u>      |

#### Converti da: Contiene l'elenco dei layer presenti sul disegno

Converti in: Elenca tutti i layer in cui è possibile convertire i layer del disegno corrente.

**Nuovo**: Definisce un nuovo layer da mostrare nell'elenco Converti in per la conversione. Se si seleziona un layer contenuto nell'elenco Converti in prima di scegliere Nuovo, le proprietà del layer selezionato vengono utilizzate come valori di default per il nuovo layer. Non è possibile creare un nuovo layer che abbia lo stesso nome di un layer esistente.

Selezionando i layer da 'Converti da' e un layer da 'Converti in' e cliccando su 'Mappa' si esegue il mappaggio dei layer selezionati.

Successivamente cliccando su 'Converti' si avvia la conversione dei layer mappati. Se le mappature di conversione dei layer correnti non sono state salvate, viene richiesto di salvarle prima di avviare la conversione.

Abbiamo incluso la spiegazione di questo comando per permettere agli utenti di poter modificare lo stato dei layer qualora il disegno provenga da una fonte esterna. In molti casi ci sono numerosi layer (spesso appartenenti a entità di blocchi) che non sono in linea con la logica di CABLING, che prevede solo layer numerici.

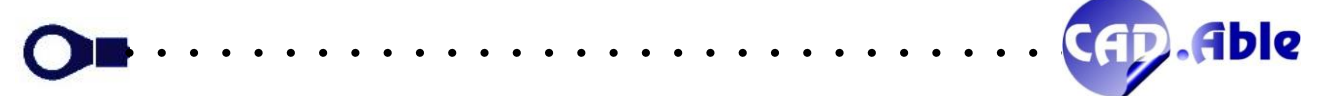

## 4 SCHEMA FUNZIONALE

#### 4.1 COMPONENTI SENZA PORTE

Nello schema funzionale di CABLING 2022 è ora possibile inserire componenti che sono stati definiti nell'archivio materiali senza porte. La finestra è sempre la stessa ma l'elenco delle Porte è vuoto e premendo OK viene inserito solo il simbolo grafico senza ulteriori richieste per le porte.

| Dati Componen                                            | to.                                |                 |                                                                                                    |                       |                                                |   |
|----------------------------------------------------------|------------------------------------|-----------------|----------------------------------------------------------------------------------------------------|-----------------------|------------------------------------------------|---|
| Dati Componer                                            |                                    | 0 1 0 1         |                                                                                                    |                       |                                                |   |
| Guadro                                                   | +QG                                | Quadro Generale | ~                                                                                                   |                       |                                                |   |
| Sigla                                                    |                                    | Nuovo Componer  |                                                                                                    |                       |                                                |   |
| Funzione                                                 |                                    |                 |                                                                                                    |                       |                                                |   |
| Materiali dispor                                         | ibili                              |                 |                                                                                                    |                       |                                                |   |
| Sel                                                      | Tutti i Suppliers                  | ~               | Tutte le Tipologie                                                                                  | $\sim$                | < Filtri                                       |   |
|                                                          |                                    |                 |                                                                                                    |                       | < Ricerca                                      |   |
| Code                                                     | Supplier                           | Supplier Code   | Descrizione                                                                                         | Nr. Porte             | Simbolo                                        |   |
| GE Power Con<br>GILETTA1<br>IMP003<br>Lovato§8LM2        | trol GE Power Contro<br>TAL Lovato | 8LM2TALL0245    | D/062910-2078Commut.D-1H,F-000 man.rossa<br>LAMPADA<br>SCHEDA<br>LAMPADA LED GIALLO 24VCC/CA        | 2<br>1<br>2<br>2      | Utente<br>Normativo<br>Utente                  | ^ |
| MAURO<br>MAURO<br>MAURO001<br>MAURO4<br>MAURO5<br>MAURO5 |                                    |                 | CENITALINA<br>SCHEDA<br>SCHEDA<br>SCHEDA<br>SCHEDA                                                  | 2<br>1<br>4<br>1<br>0 | Utente<br>Utente<br>Utente<br>Utente<br>Utente | ļ |
| MAURO7                                                   |                                    |                 | SCHEDA                                                                                              | 0                     | Normativo                                      |   |
| MAURO8<br>Mitsubishi§HG                                  | JR Mitsubishi                      | HG-JR103        | SCHEDA<br>Motore per servo drive MR-J4: Bassa inerzia 3000/6000 rpm, Potenza Nomin<br>MOTOP STEPPED | 0<br>al 4             | Normativo                                      | ~ |
|                                                          | 15                                 |                 |                                                                                                    | -                     | Tyoimduyo                                      | - |
| Forte                                                    | N. D. F. F.                        |                 | Simboli granici                                                                                     |                       |                                                |   |
| Id Porta                                                 | Nr. Poli Funz                      | 2000            | 1 IEC\H21 ✓                                                                                         | Inser. /              | Auto Porte                                     |   |

Questo nuova modalità è stata aggiunta per facilitare gli utenti nella realizzazione degli schemi elettrici/filari perché permette di inserire un componente definito in archivio materiali in modo facile e semplificato. Si perde l'automatismo Porte/Controparti, ma in alcuni casi ciò non è richiesto o non è così necessario per un'azienda.

Nel comando 3 - Output  $\rightarrow$  Lista Componenti questi componenti vengono comunque considerati.

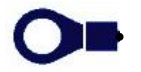

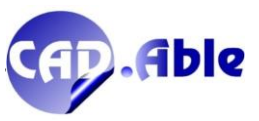

#### 4.2 INSERIMENTO RIMANDI MULTIPLI

Nello schema funzionale di CABLING 2022 è ora possibile inserire Rimandi su più collegamenti in sequenza. Dal menu contestuale su un collegamento scegliere l'opzione 'Rimandi su Collegamento'.

| <br>5 |                                       |
|-------|---------------------------------------|
| <br>1 | Modifica Collegamento                 |
| 1     | Elimina Collegamento                  |
| J     | Ridisegna Collegamento                |
|       | Evidenzia Collegamento                |
|       | Rimandi su Collegamento               |
| B     | Info Collegamento                     |
|       | Settaggi ed aggiornamento Indicazioni |

Sulla riga di comando viene proposta l'opzione F per permettere una selezione a Fence. Premere il tasto F, premere Invio, selezionare più Collegamenti con due punti ortogonali e un punto esterno che indica la larghezza di taglio dei fili (minimo 20 mm).

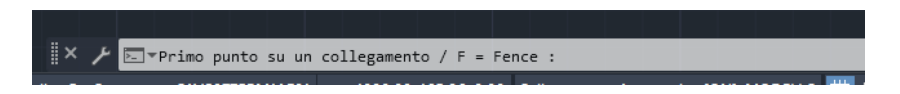

Verrà chiesto per ogni Collegamento il numero di Rimando, spezzato il collegamento e inseriti i Rimandi nei punti di taglio.

| 1               | E 2/ E 1   | WH AWG28 97 30      |
|-----------------|------------|---------------------|
| 2               | 5.24F 2    | BK AW (328 97 31    |
| 3 5.25F         | 5.24F      |                     |
| ► 5.25F         | 5.24F      | WH AWG20 98         |
| 4 ► 5.25F       | 5.24F 🗲 4  | BK AW G26 98        |
| 5.25F           | 5.24F 🗲 5  | WH AWG26 99         |
| 6 ► 5.25E       | 5.24E ▶ 6  | <u>BK AW G26 99</u> |
| 7 ► 5.25E       | 5.24E 📂 7  | WH AWG26 100        |
|                 | 5.24E 📂 8  | BK AWG28 100 37     |
| 9 <b>5</b> .25E | 5.24E > 9  | WH AWG28 101 38     |
| 10 5.25E        | 5.24E 10   | BK AWG25 101 39     |
| 11 5 25F        | 5.24F 11   | WH AWG26 102 40     |
| 12 5 25E        | 5.2/F 12   | BK AWG26 102 41     |
| 13 5 255        | 5.2/E 13   | WH AWG26 103 42     |
| 14 5 255        | 5.240 14   | BK AWG26 103 43     |
| 15 S.25E        | 5.241      |                     |
| 5.25E           | 5.24E      |                     |
| 5.25D           | 5.24D      |                     |
| 17 S.25D        | 5.24D - 17 | BK AWG28 50         |
|                 |            |                     |

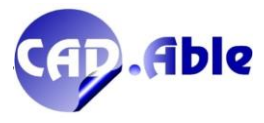

#### 4.3 ALLINEA INDICAZIONI DATICAVO

Nello schema funzionale di CABLING 2022 utilizzando il comando 'Utility Collegamenti' avete ora a disposizione l'opzione 'Allinea Segnalini Dati Cavi'. Essa permette di selezionare a Fence più collegamenti con due punti ortogonali: gli eventuali segnalini Dati Cavo presenti lungo i singoli collegamenti verranno spostati sul punto di selezione.

Oltre a dare ordine al disegno, l'opzione cancella eventuali segnalini rimasti isolati sul foglio corrente, dandone segnalazione.

I segnalini sono blocchi \_DATICAVO\* e servono a identificare che i singoli collegamenti sono conduttori di cavi multipolari.

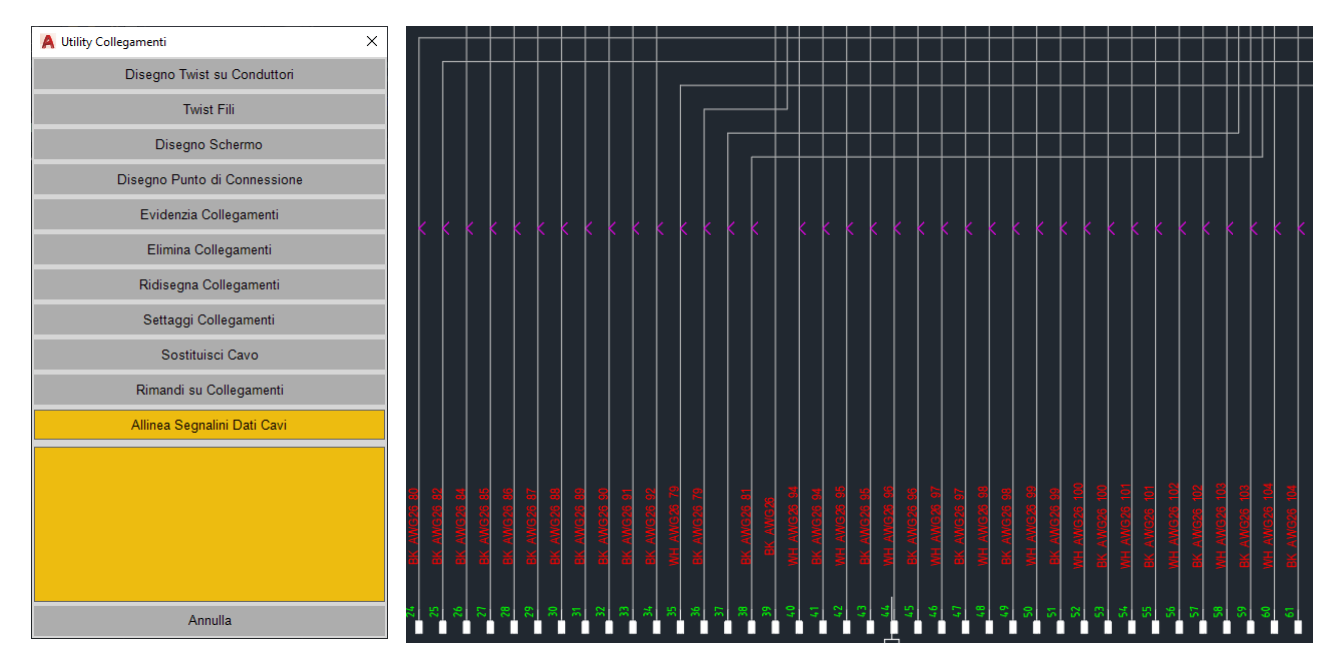

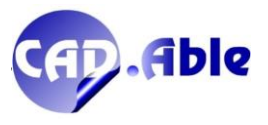

#### 4.4 IMPORTA GRUPPI E IMPORTA COLLEGAMENTI

Per facilitare l'utilizzo di CABLING l'importazione di Gruppi e Collegamenti è stata rivista nella finestra iniziale, che ora cambia in base all'origine dati scelta:

- Importa da Schema Costruttivo del Multifoglio corrente
- Importa da database generato da importa file collegamenti
- Importa da database esportato da Cabling
- Database Assemblato

| Cabling 2022 - Importa Gruppi - Origine dati                                                                                                    |                                                                                             | ×                                                                                                    |
|----------------------------------------------------------------------------------------------------|---------------------------------------------------------------------------------------------|----------------------------------------------------------------------------------------------------|
| Importa da Schema Costruttivo del MultiFoglio corrente                                                                                                    | ~ Î                                                                                         |                                                                                                    |
|                                                                                                    |                                                                                             |                                                                                                    |
| Database di Commessa                                                                                                    | 9                                                                                           |                                                                                                    |
| Rigenera database                                                                                                    | 1                                                                                           |                                                                                                    |
| ອງໄປໄກທ                                                                                                    |                                                                                             | OK                                                                                                    |
|                                                                                                    |                                                                                             |                                                                                                    |
|                                                                                                    |                                                                                             | ~                                                                                                    |
| Cabling 2022 - Importa Gruppi - Origine dati                                                                                                    |                                                                                             | ×                                                                                                    |
| Importa da Database generato da importa File Collegamenti                                                                                                    | ~ 1                                                                                         | Importa File Collegamenti                                                                                                    |
|                                                                                                    |                                                                                             |                                                                                                    |
| d: \cabiing 2020\commassistenze\sanremo\xxxx1.mDB                                                                                                    |                                                                                             | del 18/07/2021 - 14:57                                                                                                    |
|                                                                                                    |                                                                                             |                                                                                                    |
|                                                                                                    |                                                                                             |                                                                                                    |
|                                                                                                    |                                                                                             |                                                                                                    |
|                                                                                                    |                                                                                             |                                                                                                    |
| Database di Commessa                                                                                                    |                                                                                             |                                                                                                    |
| Rigenera database                                                                                                    | Ĩ                                                                                           |                                                                                                    |
|                                                                                                    |                                                                                             |                                                                                                    |
| <b>EXEMPLY</b>                                                                                                    |                                                                                             | OK Annulla                                                                                                    |
|                                                                                                    |                                                                                             |                                                                                                    |
| Cabling 2022 - Importa Gruppi - Origine dati                                                                                                    |                                                                                             | ×                                                                                                    |
| Importa da Database esportato da Cabling                                                                                                    | ~ î                                                                                         | Seleziona altro Database                                                                                                    |
| Dul un                                                                                                    |                                                                                             |                                                                                                    |
| Database esportati                                                                                                    |                                                                                             |                                                                                                    |
| Database esporati<br>d:\cabling 2020/commassistenze\sanremo\COSTRUTTIVO_10103170_B.MDB<br>d:\cabling 2020/commassistenze\sanremo\COSTRUTTIVO_EPLAN 3DB MDB                                                                                                    |                                                                                             | del 18/07/2021 - 15:08                                                                                                    |
| Database esportan<br>d\cabling 2020\commassistenze\sarremo\COSTRUTTIVO_10103170_B.MDB<br>d\cabling 2020\commassistenze\sarremo\COSTRUTTIVO_EPLAN 3DB.MDB                                                                                                    |                                                                                             | del 18/07/2021 - 15:08<br>del 15/07/2021 - 10:54                                                                                                    |
| Ustabase esportan<br>d\cabiling 2020\commassistenze\sanremo\COSTRUTTIVO_EPLAN 3DB.MDB<br>d\cabiling 2020\commassistenze\sanremo\COSTRUTTIVO_EPLAN 3DB.MDB                                                                                                    |                                                                                             | del 18/07/2021 - 15:08<br>del 15/07/2021 - 10:54                                                                                                    |
| Ustabase esportai<br>d\cabiling 2020\commassistenze\sanremo\COSTRUTTIVO_EPLAN 3DB.MDB<br>d\cabiling 2020\commassistenze\sanremo\COSTRUTTIVO_EPLAN 3DB.MDB                                                                                                    |                                                                                             | del 18/07/2021 - 15:08<br>del 15/07/2021 - 10:54                                                                                                    |
| Database esportai<br>d\cabiling 2020\commassistenze\sanremo\COSTRUTTIVO_EPLAN 3DB.MDB<br>d\cabiling 2020\commassistenze\sanremo\COSTRUTTIVO_EPLAN 3DB.MDB                                                                                                    |                                                                                             | del 18/07/2021 - 15:08<br>del 15/07/2021 - 10:54                                                                                                    |
| Database esportai  d.\cabling 2020\commassistenze\sanremo\COSTRUTTIVO_10103170_B_MDB  d.\cabling 2020\commassistenze\sanremo\COSTRUTTIVO_EPLAN 3DB.MDB  Database di Commessa                                                                                                    |                                                                                             | del 18/07/2021 - 15:08<br>del 15/07/2021 - 10:54                                                                                                    |
| Database esportai  d\cabling 2020\commassistenze\sarremo\COSTRUTTIVO_10103170_B_MDB  d\cabling 2020\commassistenze\sarremo\COSTRUTTIVO_EPLAN 3DB.MDB  Database di Commessa  Ricenera database                                                                                                    | Ř                                                                                           | del 18/07/2021 - 15:08<br>del 15/07/2021 - 10:54                                                                                                    |
| Database esportai  d\cabling 2020\commassistenze\sarremo\COSTRUTTIVO_10103170_B_MDB  d\cabling 2020\commassistenze\sarremo\COSTRUTTIVO_EPLAN 3DB.MDB  Database di Commessa Rigenera database                                                                                                    | Ĩ                                                                                           | del 15/07/2021 - 15:08<br>del 15/07/2021 - 10:54                                                                                                    |
| Database elsontal  d\cabling 2020\commassistenze\samemo\COSTRUTTIVO_10103170_B_MDB  d\cabling 2020\commassistenze\samemo\COSTRUTTIVO_EPLAN 3DB.MDB  Database di Commessa  Rigenera database  Chiling                                                                                                    | Ĩ                                                                                           | del 18/07/2021 - 15:08           del 15/07/2021 - 10:54                                                                                                    |
| Database esportai         d\cabling 2020\commassistenze\samemo\COSTRUTTIVO_10103170_B_MDB         d\:cabling 2020\commassistenze\samemo\COSTRUTTIVO_EPLAN 3DB.MDB         Database di Commessa         Rigenera database         Patabase di Commessa                                                                                                    | Ĩ                                                                                           | del 18/07/2021 - 15:08           del 15/07/2021 - 10:54                                                                                                    |
| Database esportai         d\cabiring 2020\commassistenze\samemo\COSTRUTTIVO_10103170_B_MDB         d\:cabiring 2020\commassistenze\samemo\COSTRUTTIVO_EPLAN 3DB.MDB         Database di Commessa         Rigenera database         Cabling 2022 - Importa Gruppi - Origine dati                                                                                                   | Ĩ                                                                                           | del 18/07/2021 - 15:08           del 15/07/2021 - 10:54                                                                                                    |
| Database esportai         d\cabirg 2020\commassistenze\samemo\COSTRUTTIVO_10103170_B.MDB         d\cabirg 2020\commassistenze\samemo\COSTRUTTIVO_EPLAN 3DB.MDB         Database di Commessa         Rigenera database         Cabling 2022 - Importa Gruppi - Origine dati         Importa da       Database di commesta                                                          | Ĩ                                                                                           | del 18/07/2021 - 15:08           del 15/07/2021 - 10:54             OK             OK             X             Seleziona Assembliato                                                              |
| Database esportati         d\cabirg 2020\commassistenze\samemo\COSTRUTTIVO_10103170_B.MDB         d\cabirg 2020\commassistenze\samemo\COSTRUTTIVO_EPLAN 3DB.MDB         Database di Commessa         Rigenera database         Cabling 2022 - Importa Gruppi - Origine dati         Importa da       Database Assemblato         Database esportati                               | Ĩ.                                                                                          | del 18/07/2021 - 15:08           del 15/07/2021 - 10:54           OK           Annulla           X           Seleziona Assemblato                                                                  |
| Database esportai         d\cabirg 2020\commassistenze\samemo\COSTRUTTIVO_10103170_B.MDB         d\cabirg 2020\commassistenze\samemo\COSTRUTTIVO_EPLAN 3DB.MDB         Database di Commessa         Rigenera database         Cabling 2022 - Importa Gruppi - Origine dati         Importa da         Database Assemblato         Database esportati                              | <u>ñ</u>                                                                                    | del 18/07/2021 - 15:08           del 15/07/2021 - 10:54           OK         Annulla           OK         Annulla           X         Seleziona Assemblato                                         |
| Database esportai         d\cabirg 2020\commassistenze\samemo\COSTRUTTIVO_10103170_B.MDB         d\cabirg 2020\commassistenze\samemo\COSTRUTTIVO_EPLAN 3DB.MDB         Database d Commessa         Rigenera database         Cabling 2022 - Importa Gruppi - Origine dati         Importa da       Database Assemblato         Database esportati                                 | <u>ñ</u>                                                                                    | del 18/07/2021 - 15:08         del 15/07/2021 - 10:54                                                                                                    |
| Database esportai         d\cabirg 2020\commassistenze\samemo\COSTRUTTIVO_10103170_B.MDB         d\cabirg 2020\commassistenze\samemo\COSTRUTTIVO_EPLAN 3DB.MDB         Database d Commessa         Rigenera database         Cabling 2022 - Importa Gruppi - Origine dati         Importa da       Database Assemblato         Database esportati                                 | <u> </u>                                                                                    | del 18/07/2021 - 15:08           del 15/07/2021 - 10:54             OK         Annulla             Seleziona Assemblato                                                                            |
| Database esportai         dheabing 2020/commassistenze/samemo/COSTRUTTIVO_EPLAN 3DB.MDB         dheabing 2020/commassistenze/samemo/COSTRUTTIVO_EPLAN 3DB.MDB         Database di Commessa         Rigenera database         Cabling 2022 - Importa Gruppi - Origine dati         Importa da         Database esportati                                                           |                                                                                             | del 18/07/2021 - 15:08           del 15/07/2021 - 10:54             OK         Annulla             Seleziona Assemblato                                                                            |
| Database esportati         d\cabiring 2020\commassistenze\samemo\COSTRUTTIVO_EPLAN 3DB.MDB         d\:cabiring 2020\commassistenze\samemo\COSTRUTTIVO_EPLAN 3DB.MDB         Database di Commessa         Rigenera database         Cabling 2022 - Importa Gruppi - Origine dati         Importa da       Database Assemblato         Database esportati                           | <u>1</u>                                                                                    | del 18/07/2021 - 15:08           del 15/07/2021 - 10:54             OK         Annulla             Seleziona Assemblato                                                                            |
| Database esportati         d\cabiring 2020\commassistenze\samemo\COSTRUTTIVO_I0103170_B_MDB         d\:cabiring 2020\commassistenze\samemo\COSTRUTTIVO_EPLAN 3DB.MDB         Database di Commessa         Rigenera database         Cabling 2022 - Importa Gruppi - Origine dati         Importa da       Database Assemblato         Database esportati                          | <u>ĵ</u>                                                                                    | del 18/07/2021 - 15:08           del 15/07/2021 - 10:54             OK         Annulla             OK         Seleziona Assemblato                                                                 |
| Database esportai         d\cabirg 2020\commassistenze\samemo\COSTRUTTIVO_I0103170_B_MDB         d\cabirg 2020\commassistenze\samemo\COSTRUTTIVO_EPLAN 3DB.MDB         Database di Commessa         Rigenera database         Cabling 2022 - Importa Gruppi - Origine dati         Importa da         Database esportai                                                           | )<br>)<br>)<br>)<br>)<br>)<br>)<br>)<br>)<br>)<br>)<br>)<br>)<br>)<br>)<br>)<br>)<br>)<br>) | del 18/07/2021 - 15:08         del 15/07/2021 - 10:54             OK       Annulla             OK       Seleziona Assemblato             Seleziona Assemblato                                      |
| Database esportai         d\cabirg 2020\commassistenze\samemo\COSTRUTTIVO_10103170_B_MDB         d\cabirg 2020\commassistenze\samemo\COSTRUTTIVO_EPLAN 3DB.MDB         Database di Commessa         Rigenera database         Cabling 2022 - Importa Gruppi - Origine dati         Importa da         Database esportati         Database di Commessa         Rigenera database   | 1<br>1<br>1<br>1<br>1                                                                       | del 18/07/2021 - 15:08         del 15/07/2021 - 10:54             OK       Annulla             OK       Seleziona Assemblato             Seleziona Assemblato             Modfica         Cancella |
| Database esportati         d\cabirng 2020\commassistenze\samemo\COSTRUTTIVO_EPLAN 3DB.MDB         d\cabirng 2020\commassistenze\samemo\COSTRUTTIVO_EPLAN 3DB.MDB         Database di Commessa         Rigenera database         Cabling 2022 - Importa Gruppi - Origine dati         Importa da         Database esportati         Database di Commessa         Rigenera database | 1<br>1<br>1<br>1<br>1                                                                       | del 13/07/2021 - 15:08       del 15/07/2021 - 10:54         OK         OK         Annulla         X         Seleziona Assemblato         Modfica         Cancella                                  |

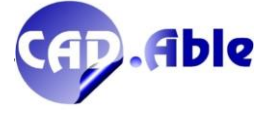

#### 4.5 AGGIUNGI / TOGLI OPZIONI IGNORA

CABLING 2022 permette di aggiungere e togliere l'opzione IGNORA ai collegamenti dello schema funzionale.

| 📕 Utility Collegamenti       | × |
|------------------------------|---|
| Disegno Twist su Conduttori  |   |
| Twist Fili                   |   |
| Disegno Schermo              |   |
| Disegno Punto di Connessione |   |
| Evidenzia Collegamenti       |   |
| Elimina Collegamenti         |   |
| Ridisegna Collegamenti       |   |
| Settaggi Collegamenti        |   |
| Sostituisci Cavo             |   |
| Rimandi su Collegamenti      |   |
| Allinea Segnalini Dati Cavi  |   |
| Aggiungi opzione IGNORA      |   |
| Togli opzione IGNORA         |   |
| Aggiungi opzione IGNORA      |   |
|                              |   |
|                              |   |
|                              |   |
|                              |   |
| Annulla                      |   |

Le due opzioni presenti nel menu Utility Collegamenti richiedono la selezione ciclica delle linee che rappresentano i collegamenti finchè non viene dato un Invio. Tutte le linee del collegamento, anche oltre gli eventuali rimandi, vengono gestite.

I collegamenti IGNORATI sono utili qualora si intenda realizzare uno schema costruttivo partendo dalle informazioni dello schema funzionale. Al primo utilizzo di un database generato da uno schema funzionale, se presenti collegamenti con opzione IGNORA, viene dato il seguente messaggio:

| Avvertimento CABLING                                                  | × |
|-----------------------------------------------------------------------|---|
| Totale Collegamenti eliminati dal database perchè sono da ignorare: 5 |   |
| OK                                                                    |   |

I collegamenti vengono cancellati dal database e quindi non vengono importati nello schema/layout costruttivo.

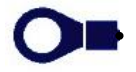

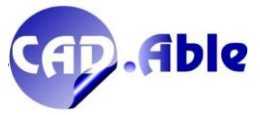

#### 4.6 AGGIUNGI UTENZA SU GRUPPI INSERITI

CABLING 2022 permette di aggiungere e togliere un'Utenza sui Gruppi inseriti nello schema elettrico.

| FOGLI           | CAE                | BLING Funzionale UTIL IEC Interruttori                                              | Cabling 2021 - Ins                                                            | serisci Compon          | enti           |                                                                                      |                  |                             |                                                              | × |
|-----------------|--------------------|-------------------------------------------------------------------------------------|-------------------------------------------------------------------------------|-------------------------|----------------|--------------------------------------------------------------------------------------|------------------|-----------------------------|--------------------------------------------------------------|---|
| l Design        | i                  | Settaggi                                                                            | Dati Componente                                                               |                         |                |                                                                                      |                  |                             |                                                              |   |
| 178             | 88                 | Componi Fogli                                                                       | Quadro                                                                        | =QG                     |                |                                                                                      | × .              |                             |                                                              |   |
| ₽0<br>          | Çф                 | Inserisci COMPONENTI                                                                | Sigla                                                                         | F1                      | Nuovo Componer | nte                                                                                  | ~                |                             |                                                              |   |
| 😭 Co<br>Panel D | ☆<br>10            | 1 - GRUPPI<br>Importa Gruppi                                                        | Funzione<br>Materiali disponibil                                              | LAVAFARI                | ń v            | Tutte le Tipologie                                                                   |                  | ~                           | < Filtri                                                     |   |
|                 |                    | Utility Gruppi                                                                      |                                                                               |                         | • •            |                                                                                      |                  |                             | < Ricerca                                                    |   |
|                 | ۲.,                | 2 - COLLEGAMENTI                                                                    | Codice                                                                        | Costruttore             | Codice Cost.   | Descrizione                                                                          |                  | Nr. Porte                   | Simbolo                                                      |   |
|                 | ום<br>→<br>ג<br>וו | Importa Collegamenti<br>Rimandi<br>Indicazioni Collegamenti<br>Utility Collegamenti | 000000<br>000001<br>000002<br>01<br>101.4212<br>101.4213<br>111111<br>1202045 | c<br>VENIERI<br>VENIERI | cc             | SCHEDA<br>SCHEDA<br>SCHEDA<br>SCHEDA VENTOLA REVER<br>SCHEDA VENTOLA REVER<br>SCHEDA | SIBILE<br>SIBILE | 5<br>5<br>0<br>10<br>3<br>1 | Utente<br>Nomativo<br>Nomativo<br>Utente<br>Utente<br>Utente | ^ |
|                 | 5                  | MODIFICA                                                                            | 123456a<br>222222                                                             |                         |                | mototr<br>FUSIBILE                                                                   |                  | 1<br>2                      | Utente<br>Normativo                                          | . |
|                 |                    | 3 - Output >                                                                        | 25062387<br>46112952<br>8057080                                               |                         |                | ALIENTATORE<br>SCH ALIM. 230VAC VBT 201<br>ALIM RS-25-24                             | 10               | 9<br>1<br>5                 | Utente<br>Utente<br>Utente                                   |   |
|                 |                    | Utility Funzionale                                                                  | 8057166                                                                       |                         |                | ALIMENTATORE                                                                         |                  | 1 I                         | Utente                                                       | * |
|                 |                    | Passa a menu Schema COSTRUTTIVO                                                     | Porte<br>Id Porta                                                             | Nr. Poli Fu             | nzione         |                                                                                      | Simboli grafici  |                             |                                                              |   |
|                 |                    |                                                                                     |                                                                               | 1                       |                |                                                                                      | I TECHTS         | Inser.                      | Auto Porte                                                   |   |
|                 |                    |                                                                                     | Cabling                                                                       |                         |                |                                                                                      |                  | ОК                          | Fine                                                         |   |

Se il componente è stato definito nell'archivio materiali con una di queste modalità:

- solo Poli singoli
- con una sola porta senza Id Porta e senza controparti

ed è presente il simbolo grafico funzionale, allora viene posta questa domanda:

| Richiesta CABLING        |                     |                       | × |
|--------------------------|---------------------|-----------------------|---|
| Inserire il Componente o | come Utenza di un G | iruppo già inserito ? |   |
|                          |                     |                       |   |
| Si                       | No                  | Annulla               |   |

e quindi viene chiesto di selezionare un Polo di un Gruppo nello schema. Viene aperta questa finestra:

| Cabling 2021 - Abbina Componente al G | ruppo                                     |             |       | ×                |
|---------------------------------------|-------------------------------------------|-------------|-------|------------------|
| Componente                            | Gruppo                                    |             |       |                  |
| Porta Funzione                        | Polo                                      | Foglio      | Stato | Porta Componente |
| 2                                     | 1<br>2<br>3<br>4<br>5<br>6<br>7<br>8<br>9 |             |       |                  |
|                                       | Compon                                    | ente Utenza |       |                  |
|                                       |                                           |             |       |                  |
| <b>Fabling</b>                        |                                           |             |       | OK Annulla       |

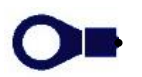

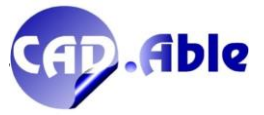

Potete abbinare le Porte del Componente ai Poli del Gruppo selezionato (ad esempio un connettore)

| Compone | ente     |   | Gruppo |        |       |                  |
|---------|----------|---|--------|--------|-------|------------------|
| Porta   | Funzione |   | Polo   | Foglio | Stato | Porta Componente |
| 1       | +        |   | 1      | 1      |       | 1                |
| 2       | -        |   | 2      | 1      |       | 2                |
|         |          |   | 3      | 1      |       |                  |
|         |          |   | 4      | 1      |       |                  |
|         |          | > | 6      | 1      |       |                  |
|         |          |   | ž      | i      |       |                  |
|         |          |   | 8      | 1      |       |                  |
|         |          |   | 9      | 1      |       |                  |
|         |          |   |        |        |       |                  |
|         |          | < |        |        |       |                  |
|         |          |   |        |        |       |                  |

Dopo aver premuto OK viene chiesto di inserire il simbolo del Componente selezionato. Se si vuol abbinare un altro componente al medesimo Connettore la finestra che verrà riaperta si presenterà così:

| Componente     |     | Gruppo                                                                                         |                                 |                                    |                  |    |
|----------------|-----|------------------------------------------------------------------------------------------------|---------------------------------|------------------------------------|------------------|----|
| Porta Funzione |     | Polo                                                                                           | Foglio                          | Stato                              | Porta Componente |    |
| 1 •<br>2 ·     | >   | 1<br>2<br>3<br>4<br>5<br>6<br>7<br>8<br>9                                                      | 1<br>1<br>1<br>1<br>1<br>1<br>1 | Utenza Abbinata<br>Utenza Abbinata | 3                |    |
|                |     | Component                                                                                      | e Utenza                        | =QG                                |                  |    |
|                |     | Sigla<br>Funzione<br>Codice<br>Costruttore<br>Modello<br>Descrizione<br>Id Porta<br>Funzione P | orta                            | F1<br>222222<br>FUSIBILE<br>1<br>+ |                  |    |
| Kabling        |     |                                                                                                |                                 | Ok                                 | Annulla          |    |
|                |     |                                                                                                | 2                               |                                    |                  | 10 |
|                |     |                                                                                                |                                 |                                    |                  |    |
| t 0 0 4        | S S | 9 6                                                                                            |                                 | 6                                  |                  |    |
|                |     |                                                                                                |                                 |                                    |                  |    |
|                |     |                                                                                                |                                 |                                    |                  |    |

In questo modo diventa molto facile abbinare più componenti utenza ad un Gruppo.

**F1** 

•

• • •

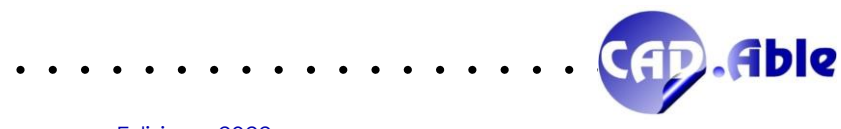

50

Infine nelle opzioni delle Utility Gruppo è stato aggiunto il tasto 'Cancella Utenza' che chiede di selezionare il simbolo grafico del Componente: il componente viene cancellato e i dati sui singoli poli del gruppo resettati.

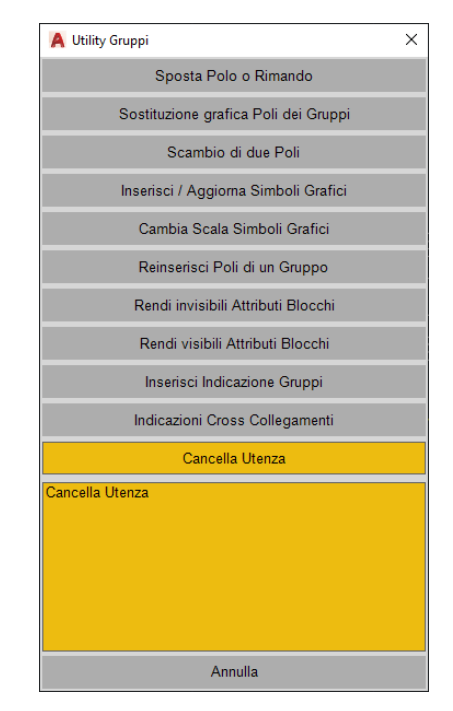

L'abbinamento di più utenze ad un gruppo si ripercuote anche nel comando Lista Gruppi, che ora ha un elenco numerato delle utenze abbinati se esse sono maggiore di una.

| adro Tutti                                      |                                |                                |                      |                      |                                                                                           |                                              |
|-------------------------------------------------|--------------------------------|--------------------------------|----------------------|----------------------|-------------------------------------------------------------------------------------------|----------------------------------------------|
| iadro Categoria                                 | Sigla                          | Codice                         | Costruttore          | Codice Cost.         | Descrizione                                                                               | Nr. Poli/Porte                               |
| =QG COMPO U<br>=QG COMPO U<br>=QG GRUPPO L      | ENZA F4<br>ENZA F5<br>IBERO L1 | 222222<br>222222               |                      |                      | FUSIBILE<br>FUSIBILE                                                                      | 2<br>2<br>1                                  |
| =QG ????<br>=QG ????<br>=QG ????<br>=QG MORSETT | X1<br>X2<br>X3<br>ERA XXXX     | 003242<br>003178DB<br>003178BB | ????<br>????<br>???? | ????<br>????<br>???? | Connettore maschio LOK 4vie<br>Connettore PM SICMA - 6 vie<br>Connettore PF SICMA - 6 vie | ?<br>?<br>9                                  |
| =QG CONNETT                                     | ORE ssss                       | AVL0002                        |                      |                      | 9-PIN MALE CRIMP. SUB-D CONN.                                                             | 9                                            |
| -ad anonot                                      |                                |                                |                      |                      |                                                                                           |                                              |
|                                                 |                                |                                |                      |                      |                                                                                           |                                              |
| nzione                                          |                                |                                |                      |                      |                                                                                           | Vedi Saldature                               |
| nzione<br>Simbolo grafico                       | Poli o                         | Porte                          |                      | Componente Utenza    |                                                                                           | ☐ Vedi Saldature<br>✔ Vedi Componenti Utenza |
| izione<br>Simbolo grafico                       | Polio                          | Porte<br>Fg.Cat                |                      | Componente Utenza    |                                                                                           | ☐ Vedi Saldature<br>☑ Vedi Componenti Utenza |

CAP.Able

#### 4.7 INDICAZIONI CROSS COLLEGAMENTI

CABLING 2022 permette di aggiungere nello schema elettrico le indicazioni Cross Collegamenti, una soluzione innovativa per creare documentazione facile da consultare. Tutti i collegamenti di un cablaggio sono riassunti e visualizzati nelle tabelle incluse le destinazioni e le posizioni sul cartiglio.

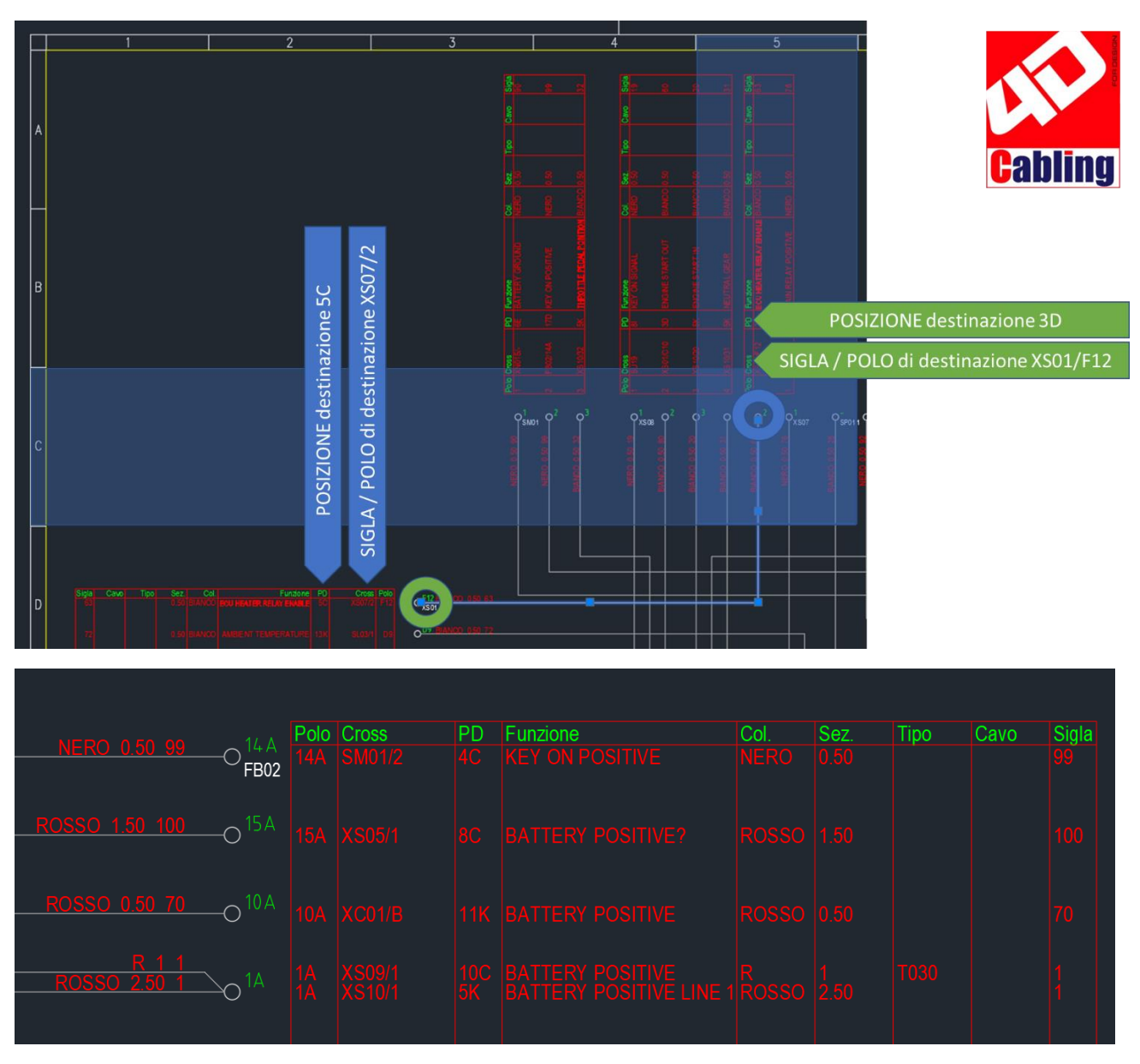

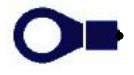

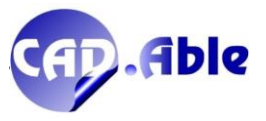

Su uno schema filare complesso questa soluzione diventa fondamentale.

|  |  | l j                             | 9865 D |
|--|--|---------------------------------|--------|
|  |  |                                 |        |
|  |  |                                 |        |
|  |  |                                 |        |
|  |  |                                 |        |
|  |  |                                 |        |
|  |  | , dentes ( a sebre levit) - ( a |        |

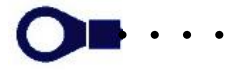

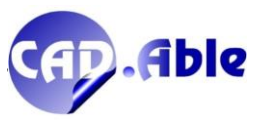

. .

• • • •

• • •

•

• •

• • • • • • • • • •

CABLING 2022 durante l'importazione dei Collegamenti (per esempio da un layout costruttivo) segnala ora i collegamenti che sono in eccesso con la lettera 'p' sulla finestra di dialogo. Esempio sottostante: nel cablaggio tra due connettori A e B c'è un solo collegamento, mentre nello schema filare ce ne sono due: il secondo collegamento è evidenziato con la 'p' e, selezionandolo, è possibile cancellarlo con il bottone 'Elimina'.

| Bit       Bit       B                                                                                                    |                                                                                  |                                                                                                    |                                                                                                    | '                                                                | <u> </u>                                                                                                    |                                                                |                                                                                      |                              | -0                                            |
|----------------------------------------------------------------------------------------------------|----------------------------------------------------------------------------------|----------------------------------------------------------------------------------------------------|----------------------------------------------------------------------------------------------------|------------------------------------------------------------------|----------------------------------------------------------------------------------------------------|----------------------------------------------------------------|--------------------------------------------------------------------------------------|------------------------------|-----------------------------------------------|
| Image: Second Control of Control of | Sez Cr                                                                           | 195                                                                                                |                                                                                                    |                                                                  |                                                                                                    |                                                                |                                                                                      |                              | B<br>Polo Col                                 |
| Cabling 2021 - Import Connections from the current Multi-Sheet       >         Cabling 2021 - Import Connections from the current Multi-Sheet       >         Cabling 2021 - Import Connections from the current Multi-Sheet       >         Cabling 2021 - Import Connections from the current Multi-Sheet       >         Cabling 2021 - Import Connections from the current Multi-Sheet       >         Cabling 2021 - Import Connections from the current Multi-Sheet       >         Table       Code       Connector       Organ data         Table       Code       Connector       Organ data         Table       Code       Connector       Code       Connector         Table       Code       Connector       Organ data       Particle       Particle         Description       Focus as selezone       Sposts       Ved       e - entro (mpossable description)       Focus as selezone       Sposts       Ved         a - entro (mpossable description)       Focus as selezone       Sposts       Funzone       Sposts       Ved         a - entro (mpossable description)       Code       Code Cost       Description       Code       Code Cost       Code Cost       Code Cost       Code Cost       Code Cost       Code Cost       Code Cost       Code Cost       Code Cost       Code Cost <td< th=""><th>1 B/1</th><th></th><th></th><th></th><th></th><th></th><th></th><th></th><th>1 ANT</th></td<>                                                                                                    | 1 B/1                                                                            |                                                                                                    |                                                                                                    |                                                                  |                                                                                                    |                                                                |                                                                                      |                              | 1 ANT                                         |
| Cabling 2021 - Import Connections from the current Multi-Sheet  Cabloggio                                                                                                    |                                                                                  |                                                                                                    |                                                                                                    |                                                                  |                                                                                                    |                                                                |                                                                                      |                              |                                               |
| Harress       Category       Panel       Name       Codice       Costruttore       Codice Cost       No. Pris Inserted         1       Connector       4QG       A       0011058A       RS       A.245       2       2 on 1 used         1       Connector       4QG       B       0011058A       RS       A.245       2       2 on 1 used         1       Connector       4QG       B       0011058A       RS       A.245       2       2 on 1 used         Descrizione       Focus su selezione       Sposta       Vedi       e       e errore (impossibile disegnare) / a = attenzione (poli mancanti o da aggiomare)       Focus su selezione       Sposta       Vedi         Polo       Colore       Sezione       Conductore       Cross       Sigla       Funzione         1       ANT       1       (+QG) B/2       Funzione       1       (+QG) B/2       Image: Sigla Sigla       Funzione         2       ANT       1       (+QG) B/2       Image: Sigla Sigla       Funzione       Image: Sigla Sigla                                                                                                    | Cabling 20                                                                       | 21 - Import Co                                                                                     | onnections from                                                                                                    | the current Multi-                                               | Sheet                                                                                                    |                                                                |                                                                                      | Ventica                      | Crigine dati                                  |
| 1     Connector     +QG     A     001105BA     RS     A 245     2     2 on 1 used       1     Connector     +QG     B     001105BA     RS     A 245     2     2 on 1 used   Descrizione Funzione e - errore (impossible disegnare) / a - attenzione (poli mancanti o da aggiomare) Polo Colore Sezione Cavo Conductore Cross Sigls Funzione 1 ANT 1 (+QG) B/2 (+QG) B/2 (+Q                                                                                                    |                                                                                  |                                                                                                    |                                                                                                    |                                                                  |                                                                                                    |                                                                |                                                                                      |                              | -                                             |
| 1     Connector     +QG     B     001105BA     RS     A 245     2     2 on 1 used         Descritione     Focus su selezione     Sposta     Veal       Polo     Colore     Sezione     Conductore     Cross     Sigle     Funzione       Polo     Colore     Sezione     Coros     Cross     Sigle     Funzione       1     ANT     1     (require Cross     Sigle     Funzione       2     ANT     1     (require Cross     Sigle     Funzione       2     ANT     1     (require Cross     Sigle     Funzione       2     Codice     Costruttore     Codice Cost.     Description         Codice     Costruttore     Codice Cost.     Description         a collegamenti da aggiomare       a = collegamenti da aggiomare      m collegamenti in eccesso     Semi-Automatica     Schemo     Opzioni                                                                                                    | Hamess (                                                                         | Category                                                                                           | Panel                                                                                                    | Name                                                             | Codice                                                                                                    | Costruttore                                                    | Codice Cost                                                                          | No. Pins                     | Inserted                                      |
| Polo       Colore       Sezione       Canduttore       Cross       Sigle       Funzione         1       ANT       1       (+QQ) B/1       (+QQ) B/1       (+QQ) B/2         2       2       (+QQ) B/2       (+QQ) B/2       (+QQ) B/2       (+QQ) B/2         Codice       Costrutore       Codice Cost.       Description         a = collegamenti da aggiomare       =       =       =         a = collegamenti da aggiomare       =                                                                                                    | Hamess (                                                                         | Category<br>Connector<br>Connector                                                                 | Panel<br>+QG<br>+QG                                                                                                    | Name<br>A<br>B                                                   | Codice<br>001105BA<br>001105BA                                                                                                    | Costruttore<br>RS<br>RS                                        | Codice Cost.<br>A 245<br>A 245                                                       | No. Pins<br>2<br>2           | Inserted<br>2 on 1 used<br>2 on 1 used        |
| 1       ANT       1       (400) B/1         0       2       (400) B/2       (400) B/2         Codice       Costrutore       Codice Cost.       Description         a = collegamenti da aggionare       =       =       =         a = collegamenti da aggionare       =       =       =         a = collegamenti da aggionare       =       Semi-Automatica       Schemo       Opzioni                                                                                                    | Hamess (                                                                         | Category<br>Connector<br>Connector                                                                 | Panel<br>+QG<br>+QG                                                                                                    | Name<br>A<br>B                                                   | Codice<br>001105BA<br>001105BA                                                                                                    | Costruttore<br>RS<br>RS                                        | Codice Cost.<br>A 245<br>A 245<br>us su selezione                                    | No. Pins<br>2<br>2<br>Sposta | Inserted<br>2 on 1 used<br>2 on 1 used<br>Ved |
| Codice     Costrutore     Codice Cost.       Description       a       a = collegamenti da aggiomare       a = collegamenti mancant / p = collegamenti in eccesso       Modalità disegno       Semi-Automatica       Schemo       Opzioni                                                                                                    | Hamess (<br>1<br>1<br>Descrizione<br>Funzione<br>e = errore ()<br>Polo           | Category<br>Connector<br>Connector<br>impossibile diseg<br>Colore                                  | Panel<br>+QG<br>+QG<br>+QG<br>pane) / a = atten<br>Sezio                                                                                                    | Name<br>A<br>B<br>zione (poli mancanti<br>ne Cavo Cc             | Codice<br>001105BA<br>001105BA<br>001105BA<br>o da aggiomare)<br>mduttore Cross                                                                                                    | Costruttore<br>RS<br>RS<br>Foc                                 | Codice Cost.<br>A 245<br>A 245<br>us su selezione<br>Funzione                        | No. Pins<br>2<br>2<br>Sposta | Inserted<br>2 on 1 used<br>2 on 1 used<br>Ved |
| Codice         Costruttore         Codice Cost.         Description           a = collegamenti da aggiomare         a = collegamenti da aggiomare         a = collegamenti da aggiomare           a = collegamenti da aggiomare         geni Automatica         Schermo         Opzioni           Opzioni         Schermo         Opzioni         Opzioni         Opzioni                                                                                                    | Hamess I<br>I<br>Descrizione<br>e = errore (<br>Polo<br>1<br>2                   | Category<br>Connector<br>Connector<br>Impossibile diseg<br>Colore<br>ANT                           | Panel<br>+QG<br>+QG<br>pare) / a = atten<br>Sezio<br>1                                                                                                    | Name<br>A<br>B<br>zione (poli mancanti<br>ne Cavo Cc             | Codice<br>001105BA<br>001105BA<br>001105BA<br>o da aggiomare)<br>induttore<br>(<00102<br>(<00102)                                                                                                    | Costruttore<br>RS<br>RS<br>Foc                                 | Codice Cost.<br>A 245<br>A 245<br>Us su selezione<br>Funzione                        | No. Pins<br>2<br>2<br>Sposta | Inserted<br>2 on 1 used<br>2 on 1 used<br>Ved |
| a collegamenti da aggiomare<br>e « corec (mpossibile disegnare)<br>me collegamenti mancanti / p « collegamenti in eccesso<br>Con Bulle come                                                                                                    | Hamess (                                                                         | Category<br>Connector<br>Connector<br>mpossibile diseg<br>Colore<br>ANT                            | Panel<br>+QG<br>+QG<br>a = atten<br>Sezio<br>1                                                                                                    | Name<br>A<br>B<br>zione (poli mancanti<br>ne Cavo Cc             | Codice<br>001105BA<br>001105BA<br>001105BA<br>o da aggiomare)<br>nduttore Cross<br>(+QC) B/7<br>(+QC) B/7                                                                                                    | Costruttore<br>RS<br>RS<br>Foc                                 | Codice Cost.<br>A 245<br>A 245<br>Us su selezione                                    | No. Pins<br>2<br>2<br>Sposta | Inserted<br>2 on 1 used<br>2 on 1 used<br>Ved |
| a = collegamenti da aggiomare<br>e = errore (mpossibile disegnare)<br>m = collegamenti mancanti / p = collegamenti in eccesso<br>Semi-Automatica V Schermo Opzioni                                                                                                    | Hamess (<br>1<br>Descrizione<br>e = errore (p<br>Polo<br>1<br>p 2<br>Cordice     | Category<br>Connector<br>Connector<br>mpossibile diseg<br>Colore<br>ANT                            | Panel<br>+QG<br>+QG<br>1<br>soft floce                                                                                                    | Name<br>A<br>B<br>zione (poli mancanti<br>ne Cavo Co             | Codice<br>001105BA<br>001105BA<br>001105BA<br>o da aggiomare)<br>induttore<br>(+QC) B/2<br>(+QC) B/2                                                                                                    | Costruttore<br>RS<br>RS                                        | Codice Cost.<br>A 245<br>A 245<br>Us su selezione                                    | No. Pins<br>2<br>2<br>Sposta | Inserted<br>2 on 1 used<br>2 on 1 used<br>Ved |
|                                                                                                    | Hamess (<br>1<br>1<br>Descrizione<br>e = errore (p<br>Polo<br>1<br>p 2<br>Codice | Category<br>Connector<br>Connector<br>mpossible diseg<br>Colore<br>ANT<br>Colore<br>Colore         | Panel<br>+QG<br>+QG<br>1<br>setutore                                                                                                    | Name A B atome (poll mancanti) ne Cavo Cc Codice Cost.           | Codice<br>001105BA<br>001105BA<br>001105BA<br>o da aggiomare)<br>induttore<br>(+QC) B/2<br>(+QC) B/2<br>Description                                                                                                    | Costruttore<br>RS<br>RS<br>Foc                                 | Codice Cost.<br>A 245<br>A 245<br>Us su selezione<br>Funzione                        | No. Pins<br>2<br>2<br>Sposta | Inserted 2 on 1 used 2 on 1 used Ved          |
|                                                                                                    | Hamess 1                                                                         | Category Connector Connector mpossibile diseg Colore ANT Colore Co nenti da aggiom possibile diseg | Panel<br>Panel<br>QG<br>+QG<br>+QG<br>1<br>struttore<br>are<br>are<br>panel<br>Panel<br>Panel | Name A B zione (poli mancanti ne Cavo Cc Codice Cost. in eccesso | Codice 001105BA 001105BA 00100 0000 0000 0000 0000 0000 0000 0 | Costruttore<br>RS<br>RS<br>Sign<br>Sign<br>Modalità<br>Semi-Au | Codice Cost.<br>A 245<br>A 245<br>Us su selezione<br>Funzione<br>Gisegno<br>tomatica | No. Pins<br>2<br>2<br>Sposta | Inserted 2 on 1 used 2 on 1 used Vedi Vedi    |

Si ricorda che i collegamenti in eccesso sono solo quelli appartenenti a gruppi uguali tra schema filare e database importato, perché lo schema filare potrebbe contenere gruppi e collegamenti di altri cablaggi ed evidenziare tutti i collegamenti in eccesso trarrebbe in inganno.

Le specifiche di questo documento sono da considerarsi riservate. CAD.Able potrà apportare in qualunque momento modifiche alle caratteristiche descritte in questo documento per ragioni di natura tecnica o commerciale. Gli esempi del presente documento sono solamente esemplificativi.

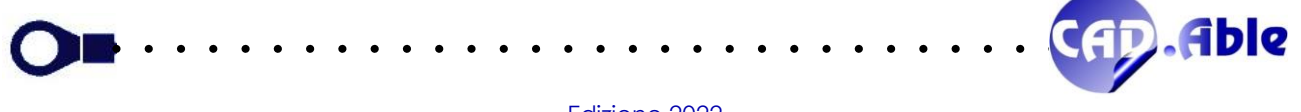